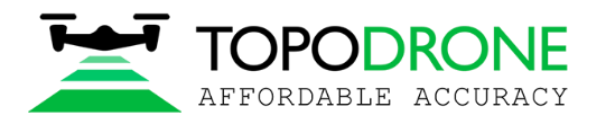

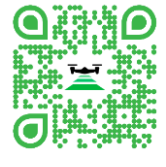

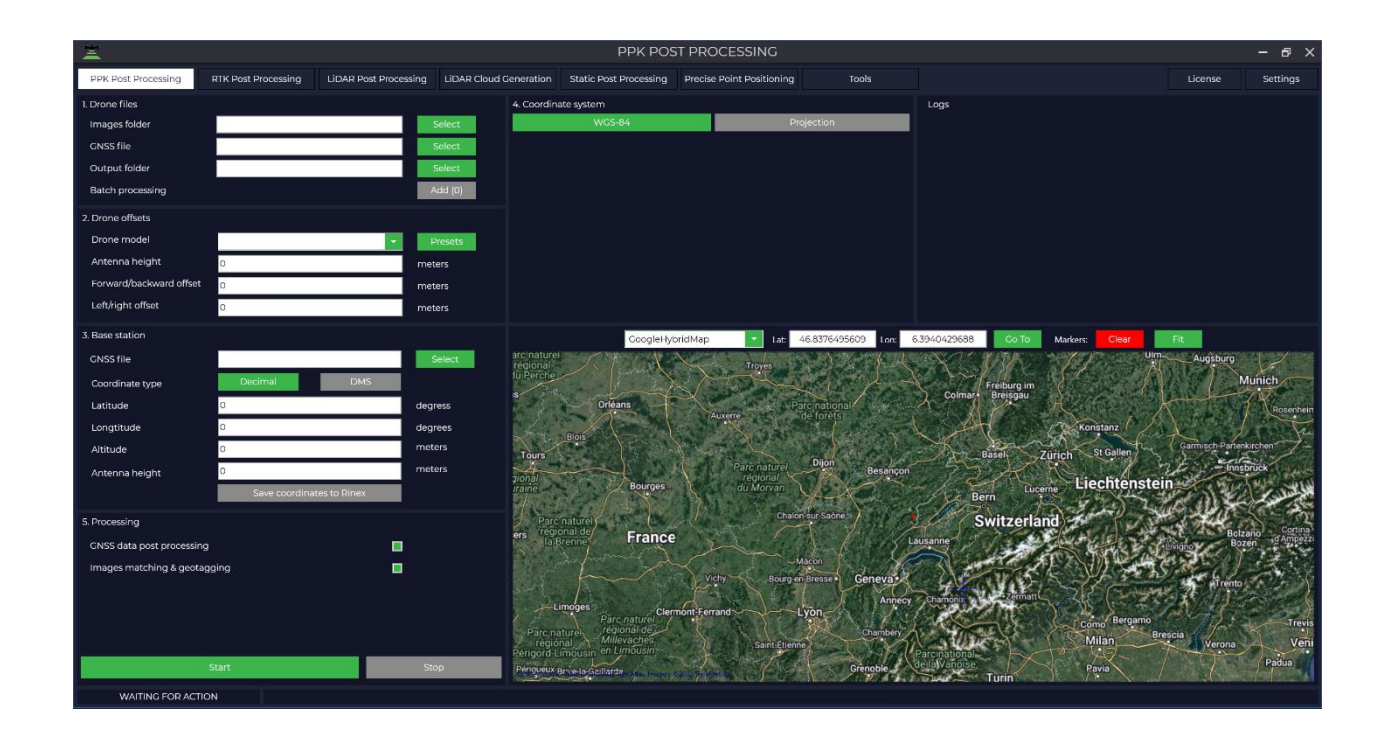

**TOPODRONE** Post Processing is a professional tool for automatic processing of the raw GNSS measurements at any coordinate system.

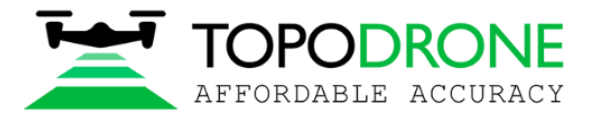

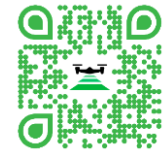

# Table of content

| 1. | Prep                     | reparation of the raw input data |  |  |  |  |  |  |  |  |
|----|--------------------------|----------------------------------|--|--|--|--|--|--|--|--|
| 2. | PPK                      | V Post Processing Module4        |  |  |  |  |  |  |  |  |
| 3. | RTH                      | X Post Processing module10       |  |  |  |  |  |  |  |  |
| 4. | LiD                      | AR Post Processing15             |  |  |  |  |  |  |  |  |
| 5. | LiDAR Cloud Generation20 |                                  |  |  |  |  |  |  |  |  |
| 6. | Stat                     | ic Post Processing24             |  |  |  |  |  |  |  |  |
| 6  | 6.1. One vector          |                                  |  |  |  |  |  |  |  |  |
| 6  | 5.2.                     | Equalizing networks              |  |  |  |  |  |  |  |  |
| 7. | Prec                     | cise Point Positioning           |  |  |  |  |  |  |  |  |
| 8. | Тоо                      | ls38                             |  |  |  |  |  |  |  |  |
| 8  | 8.1.                     | GNSS Data Archive                |  |  |  |  |  |  |  |  |
| 8  | 8.2.                     | Maps                             |  |  |  |  |  |  |  |  |
| 8  | 8.3.                     | Cloud viewer40                   |  |  |  |  |  |  |  |  |
| 8  | 8.4.                     | Trim40                           |  |  |  |  |  |  |  |  |
| 8  | 8.5.                     | Coordinate convert               |  |  |  |  |  |  |  |  |
| 8  | 8.6.                     | Calibration48                    |  |  |  |  |  |  |  |  |
| 8  | 8.7.                     | Merge Rinex file                 |  |  |  |  |  |  |  |  |
| 9. | Sett                     | ings57                           |  |  |  |  |  |  |  |  |
| 9  | 9.1.                     | General                          |  |  |  |  |  |  |  |  |
| 9  | .2.                      | Point cloud generation           |  |  |  |  |  |  |  |  |
| 9  | 9.3.                     | Geotagging and post processing61 |  |  |  |  |  |  |  |  |
| 9  | 9.4.                     | Track file structure63           |  |  |  |  |  |  |  |  |
| 9  | 9.5.                     | Lidar calibration                |  |  |  |  |  |  |  |  |

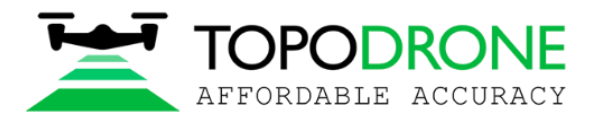

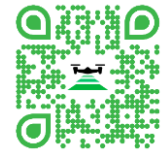

## 1. Preparation of the raw input data

• Download the dataset to a Workstation. (Images, Drone UBX files, GPS base station file, GCP coordinates list, files obtained during the LiDAR mission)

• Group all the data according to each executed flight. For example, Flight 1, Flight 2 and etc.

• Data obtained during the LiDAR mission is saved in an archive, which should be unpacked. It is necessary to have the 4 components in a LiDAR dataset: \*.pcap file (LiDAR raw data), \*.imr file (IMU data), \*.ubx file (LiDARs GNSS receiver data). .log file should not be used during the data processing.

| Name                     | Date modified    | Туре               | Size       |
|--------------------------|------------------|--------------------|------------|
| 2022-03-17_14-42-55      | 17.03.2022 14:55 | Waypoint Raw IMU D | 4 548 KB   |
| 2022-03-17_14-42-55.pcap | 17.03.2022 14:55 | File *PCAP*        | 448 111 KB |
| 2022-03-17_14-42-55      | 17.03.2022 14:55 | File "RAW"         | 7 488 KB   |
| 2022-03-17_14-42-55.ubx  | 17.03.2022 14:55 | File "UBX"         | 8 396 KB   |
| 🗎 log                    | 17.03.2022 14:55 | Text Document      | 28 KB      |

Pic.1-1.

#### **Attention!**

DJI Drone filesystem is naming the images from 1 to 999 by default (for example, DJI\_0001.jpg µ DJI\_0999.jpg), it means that if there's more than 1000 images per flight, it is necessary to check the new image folder, which is created by default

Once the flight mission is finished - copy the ubx. file from GNSS receiver SD card to a separate folder on your PC (for example: Rover, Drone UBX, etc.)

Convert the Base station file to a RINEX format and copy to a separate folder on your PC (for example: Base, Base RINEX, etc.)

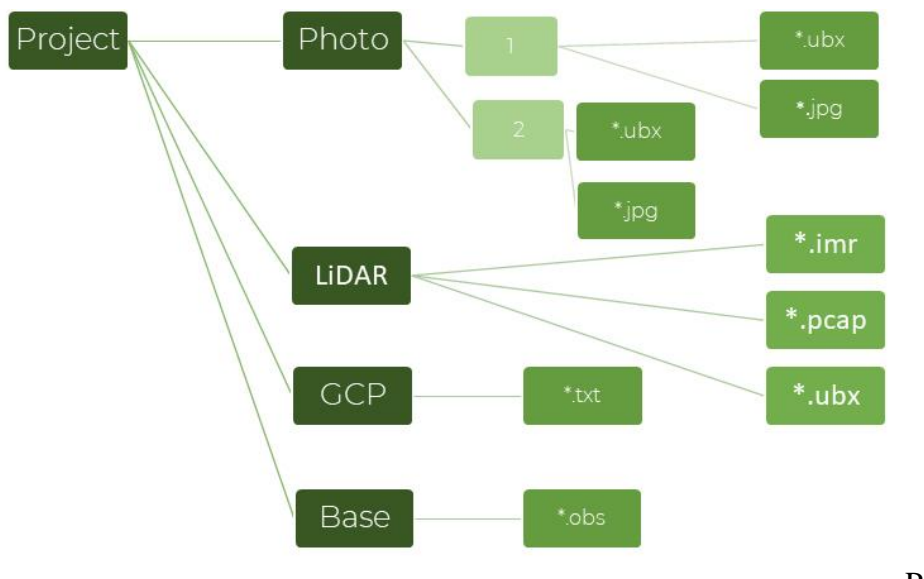

Pic. 1-2.

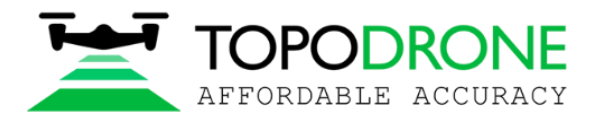

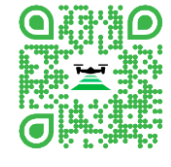

## 2. PPK Post Processing Module.

PPK module is aimed to process the GNSS data obtained from rover U-Blox chip. Run the Topodrone Post Processing software.

| <u> </u>                                                                                                    |                                           |                                                                                                    |                                            |                        | PPK POST PROCESS          | SING        |      |         | – e ×    |
|----------------------------------------------------------------------------------------------------|-------------------------------------------|----------------------------------------------------------------------------------------------------|--------------------------------------------|------------------------|---------------------------|-------------|------|---------|----------|
| PPK Post Processing                                                                                                  | RTK Post Processing                       | LIDAR Post Processing                                                                                                    | LIDAR Cloud Generation                     | Static Post Processing | Precise Point Positioning | Tools       |      | License | Settings |
| 1. Drone files<br>Images folder<br>Drone GNSS file<br>Output folder<br>Batch processing                              |                                           | 94<br>95<br>94                                                                                                    | 4. Coord nate                              | system<br>WCS-84       |                           | Projection  | Logs |         |          |
| 2: Drone offsets<br>Drone model<br>Antenna height<br>Forward/backward offset<br>Left/right offset                    | 0.17<br>0<br>0                            | Pr     mete     mete     mete                                                                                                    | esets<br>15<br>15                          |                        |                           |             |      |         |          |
| 3. Base station<br>Base station GNSS file<br>Coordinate type<br>Latitude<br>Longtitude<br>Altitude<br>Antenna height | Decimal<br>0<br>0<br>0<br>Save coordinate | DMS degree degree degre | YandesSatel<br>siss<br>siss<br>siss<br>sis | iteMap 😢 Let           |                           | Colo Maters |      | -       |          |
| S. Processing<br>ONSS data post processing<br>Images matching & gecta                                                | gong<br>Slart                             | -                                                                                                    |                                            | Ruber                  |                           |             |      |         |          |
| WAITING FOR ACTIC                                                                                                    | N I                                       |                                                                                                    |                                            |                        |                           |             |      |         |          |

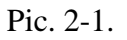

Choose the folder containing images. Output folder will be created automatically. Path and/or folder may be changed if necessary.

| <u>=</u>                  |                       |                       |                                                                                                    |                                       | PPK POST PROCES                       | SSING          |                                                      |                                       | – 8 ×    |
|---------------------------|-----------------------|-----------------------|----------------------------------------------------------------------------------------------------|---------------------------------------|---------------------------------------|----------------|------------------------------------------------------|---------------------------------------|----------|
| PPK Post Processing       | RTK Post Processing   | LIDAR Post Processing | LIDAR Cloud Generation                                                                                          | Static Post Processing                | Precise Point Positioning             | Tools          |                                                      | License                               | Settings |
| 1. Drone files            |                       |                       | 4. Coordinate                                                                                                   | e system                              |                                       |                | Logs                                                 |                                       |          |
| images folder             | D:\03_TopodroneWork\0 | 03_220309\Photo\1     | select                                                                                                    | WGS-84                                |                                       | Projection     | Read traditation photos     Read tags from 96 photos |                                       |          |
| Drone GNSS file           |                       | S S                   | Select                                                                                                    |                                       |                                       |                |                                                      |                                       |          |
| Output folder             | D:\03_TopodroneWork\0 | 03_220309\Photo 1     | Select                                                                                                    |                                       |                                       |                |                                                      |                                       |          |
| Batch processing          |                       |                       | dd (0)                                                                                                    |                                       |                                       |                |                                                      |                                       |          |
| 2. Drone offsets          | _                     |                       |                                                                                                    |                                       |                                       |                |                                                      |                                       |          |
| Drone model               |                       | * P                   | resets                                                                                                    |                                       |                                       |                |                                                      |                                       |          |
| Antenna height            | 0.17                  | meti                  | ers                                                                                                    |                                       |                                       |                |                                                      |                                       |          |
| Forward/backward offset   | 0                     | meti                  | ers                                                                                                    |                                       |                                       |                |                                                      |                                       |          |
| Leronght onset            | 0                     | meta                  | ers                                                                                                    |                                       |                                       |                |                                                      |                                       |          |
| 3. Base station           |                       |                       | YandexSate                                                                                                    | lliteMap 💽 Lat S                      | 5.7136077222 Lon: 37.6541             | 646667 Co To M | Markers: Cleat Fit                                   |                                       |          |
| Base station GNSS file    |                       | S                     | elect                                                                                                    |                                       |                                       | 100            | Contraction of the second second                     | the state                             | 1:2 2    |
| Coordinate type           | Decimal               | DMS                   |                                                                                                    | 66                                    | · ··································· | ATT IN TO      | - Carlo de Carlo de Carlo de                         | 1 1 1 1 1 1 1 1 1 1 1 1 1 1 1 1 1 1 1 |          |
| Latitude                  | 0                     | degr                  | ess                                                                                                    |                                       | 「日本」の                                 | The second     |                                                      | Ad a second in                        |          |
| Longtitude                | 0                     | degr                  | ees                                                                                                    |                                       |                                       | Mary Will      | THE SHARE BE AND AND AND AND AND AND AND AND AND AND | 1 1 430                               | 372      |
| Altitude                  | 0                     | mete                  | ars                                                                                                    | 2                                     | Ser Hill                              |                |                                                      | SEE E                                 | 2 2 4    |
| Antenna height            | 0                     | mete                  | ers de la companya de la companya de la companya de la companya de la companya de la companya de la companya de | 2                                     | A Charles of the                      | Se for         | THE NOW LINE                                         |                                       | 14 21    |
|                           | Save coordinate       | as to Rinex           | 44                                                                                                    |                                       |                                       | 2 1 81         | the safe at a with the                               | A. D                                  |          |
| 5. Processing             |                       |                       |                                                                                                    |                                       |                                       | FA             |                                                      | ANG L                                 | E week   |
| GNSS data post processing |                       |                       | 1 12                                                                                                    |                                       |                                       | 2 martin       | HIN AND AND AND AND AND AND AND AND AND AN           | r Ale                                 |          |
| Images matching & geota   | 2ging                 |                       |                                                                                                    |                                       | and we do                             | - T            | C TRUDE LINE IN THE AV                               | Contraction of the                    | 1000     |
|                           |                       |                       |                                                                                                    |                                       |                                       |                |                                                      | · Sectional                           | 120      |
|                           |                       |                       |                                                                                                    |                                       | 22.258                                |                |                                                      | 1998 A.                               | 612-     |
|                           |                       |                       | 1 1 2                                                                                                    |                                       | Contraction of the second             | Ole But        |                                                      |                                       | 1-26     |
|                           |                       |                       | State of the                                                                                                    | Α                                     |                                       |                | AU STANDAR BARRAN TO F                               | A THE                                 | A Casta  |
|                           |                       |                       | 20.0                                                                                                    |                                       | 1 1994                                |                | State And States                                     | The state                             | the man  |
|                           |                       |                       |                                                                                                    | 3                                     | 2 4                                   | - 10 m         |                                                      |                                       |          |
|                           |                       |                       |                                                                                                    |                                       | 14 CT                                 |                |                                                      |                                       | all the  |
|                           | Start                 | Sta                   |                                                                                                    |                                       | ALC: NOT THE OWNER                    | and a start    |                                                      | A State                               | and the  |
|                           |                       | 310                   |                                                                                                    | A A A A A A A A A A A A A A A A A A A | 105 - 10                              | Sale and       |                                                      | THE OWNER                             | e : • ·  |
| WAITING FOR ACTION        |                       |                       |                                                                                                    |                                       |                                       |                |                                                      |                                       |          |

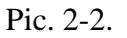

Choose the drone UBX file, this step will run an automatic .ubx to .obs conversion.

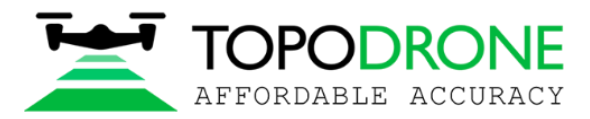

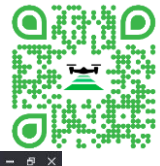

| Interface       Interface       Like Hockers       Like Hockers       Interface       Interface                                                                                                    | -                                                                                                    |                                              |                                                             |                                                                                                    |                                                                                                    | PERFOST PROCES.                                                             | 110         |                                                                                                    |         | ~        |
|----------------------------------------------------------------------------------------------------|----------------------------------------------------------------------------------------------------|----------------------------------------------|-------------------------------------------------------------|----------------------------------------------------------------------------------------------------|----------------------------------------------------------------------------------------------------|-----------------------------------------------------------------------------|-------------|----------------------------------------------------------------------------------------------------|---------|----------|
| I bone rist     Long rist     Long rist     Lon                                                                                                    | PPK Post Processing                                                                                                    | RTK Post Processing                          | LIDAR Post Processing                                       | LiDAR Cloud Ceneration                                                                                                    | Static Post Processing                                                                                                    | Precise Point Positioning                                                   | Tools       |                                                                                                    | License | Settings |
| 2 cons disks<br>Meren radis<br>Arren radis<br>Arre | 1 Drone files<br>Images folder<br>Drone GNSS file<br>Output folder<br>Batch processing                                                                                                    | D\03_TopodroneWork                           | 103_220309\Photol1 Se<br>50<br>103_220309\Photol1 Se<br>Add | 4 Coard inat                                                                                                    | te system<br>WGS-84                                                                                                    |                                                                             | Projection  | Logs<br>Read metadata from photos.<br>• Read lags from 36 photos<br>• Convert drone raw data log to RINEX |         |          |
| S Processing<br>CNSS data gost processing<br>images matching & gestagging<br>Bart top                                                                                                    | 2. Drone offsets<br>Drone model<br>Anterna height<br>Farwardhoukward offs<br>Lutforght offset<br>Base station CNGS frie<br>Coordinate type<br>Lutitude<br>Latitude<br>Aftrude<br>Anterna height | annon an an an an an an an an an an an an an | Deta Sinex                                                  | C.1200004F.futfine<br>C.1200004F.futfine<br>C.1200004F.futfine<br>C.1200004F.futfine<br>C.1200004F.futfine<br>C.1200004F.futfine<br>C.120004F.futfine<br>C.12004F.futfine<br>C.12004F.futfine<br>C.12004F | ening dati vtk9) (som bin en<br>Topodrumesork (vš.) 22436<br>Topodrumesork (vš.) 22436<br>Topodrumesork (vš.) 22436<br>Topodrumesork (vš.) 22436<br>12:45:12 GR<br>0-5261 N-30 E=1 T=15 | 9)Photo\1\12-26-59.dbx.<br>9)Photo\1\12-26-59.dbx<br>9)Photo\1\12-26-59.nav | u-blox UBX) | - D X                                                                                                    |         |          |
| WAITING FOR ACTION                                                                                                    | 5 Processing<br>ONSS data post process<br>images matching & get                                                                                                    | sing<br>stagging<br>Start                    |                                                             | 10 - 20 - 20 - 20 - 20 - 20 - 20 - 20 -                                                                                                    |                                                                                                    |                                                                             |             |                                                                                                    |         |          |

Pic. 2-3.

| Sat Vis 🤟 ALL 🛩 | ALL 🗸 🛏 🛞 🜼 |       |      |   |      |                  |      |      |
|-----------------|-------------|-------|------|---|------|------------------|------|------|
|                 |             |       |      |   |      |                  |      | ? ?  |
|                 |             | <br>  | <br> |   | <br> | <br>             | <br> | <br> |
|                 |             |       | <br> |   |      | <br>             | <br> | <br> |
|                 |             |       |      |   |      |                  |      |      |
|                 |             |       |      |   |      |                  |      |      |
|                 |             |       | <br> |   | <br> | <br>IIvili Ivili | <br> | <br> |
|                 |             | <br>  | <br> | ÷ | <br> | <br>             | <br> | <br> |
|                 |             | <br>  | <br> |   | <br> | <br>             | <br> | <br> |
|                 |             |       | <br> |   | <br> |                  | <br> |      |
|                 |             |       |      |   |      |                  |      |      |
|                 |             |       |      |   |      |                  |      |      |
|                 |             | <br>  | <br> |   | <br> | <br>             | <br> | <br> |
|                 |             | <br>  | <br> |   | <br> | <br>             | <br> | <br> |
|                 |             | <br>  | <br> |   | <br> | <br>             | <br> | <br> |
|                 |             |       |      |   |      |                  |      |      |
|                 |             |       |      |   |      |                  |      |      |
| 1               |             |       |      |   |      |                  |      | -    |
|                 |             |       |      |   |      |                  |      |      |
|                 |             | <br>  | <br> |   | <br> | <br>             | <br> | <br> |
|                 |             | <br>_ | <br> |   | <br> | <br>             | <br> | <br> |
|                 |             |       |      |   |      | <br>             | <br> | <br> |
|                 |             |       |      |   |      |                  |      |      |
|                 |             |       |      |   |      |                  |      |      |
|                 |             | <br>  | <br> |   | <br> | <br>             | <br> | <br> |
|                 |             | <br>  | <br> |   | <br> | <br>             | <br> | <br> |
|                 |             |       |      |   |      |                  |      |      |
|                 |             |       |      |   |      |                  |      |      |

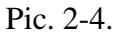

Select antenna offset for your drone from the dropdown list.

If necessary, it is possible to add your own "Preset", press the button and fill the form with offsets.

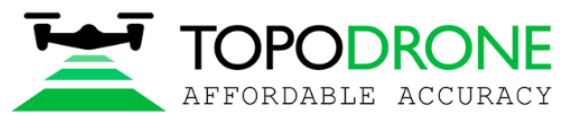

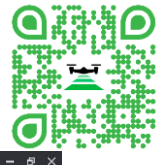

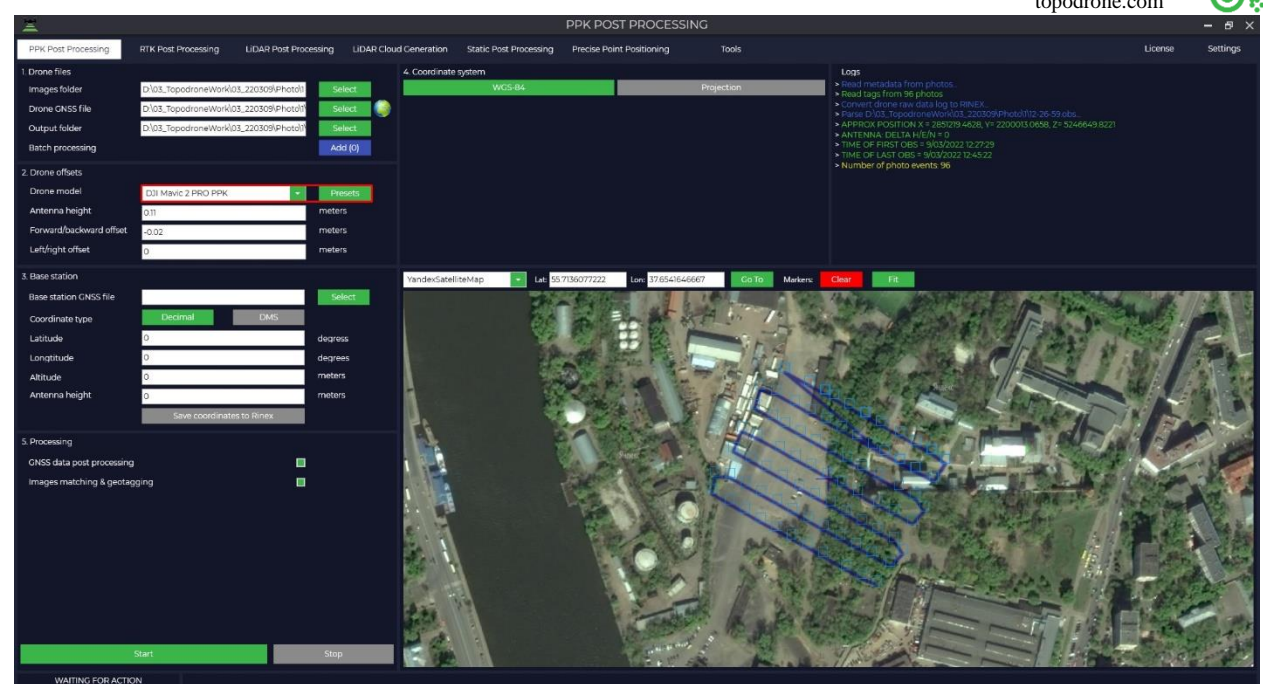

Pic. 2-5.

Select the base station file (\*.ubx, \*.obs, \*.rnx, \*.o). When \*.rnx and \*.ubx file formats are chosen, the software runs automatic conversion to \*.obs format.

#### **Attention!**

The "Logs" window displays information about the actions that the software performs, you need to pay attention to the time the file from the rover and from the base station was recorded. The base station file must overlap the files from the rover.

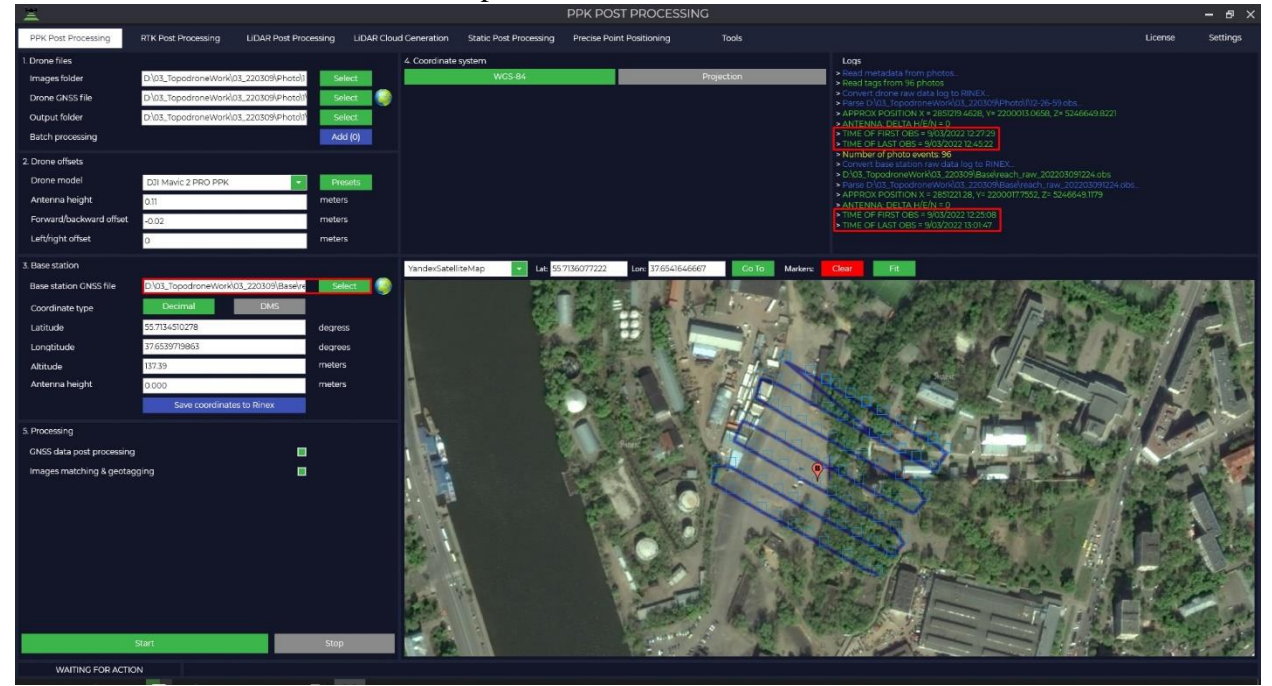

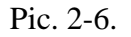

The base station X,Y coordinates and the Height of the phase center will be loaded automatically from Rinex file, if it was filled during the measurements.

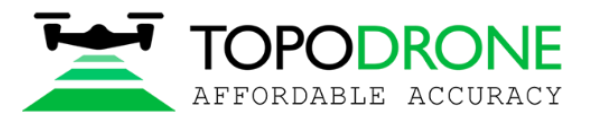

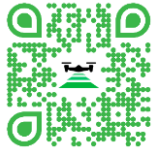

The WGS-84 Lat\Long\Ellipsoid height is used by default, in case if you need to choose another one, press the "Projection" button and use any coordinate system from the list, also you may use "Search" option.

| 4. Coordinate system |                  |            |  |  |  |  |  |  |  |  |
|----------------------|------------------|------------|--|--|--|--|--|--|--|--|
|                      | WGS-84           | Projection |  |  |  |  |  |  |  |  |
| Calibration          | Not used         |            |  |  |  |  |  |  |  |  |
| Elevation            | Ellipsoid WGS-84 | ·          |  |  |  |  |  |  |  |  |
| Projection Q         | 32637            |            |  |  |  |  |  |  |  |  |
| zone 355             | s (m) EPSG 32735 |            |  |  |  |  |  |  |  |  |
| zone 36              | N (m) EPSG 32636 |            |  |  |  |  |  |  |  |  |
| zone 365             | 5 (m) EPSG 32736 |            |  |  |  |  |  |  |  |  |
| zone 37N             | N (m) EPSG 32637 |            |  |  |  |  |  |  |  |  |
| zone 375             | 6 (m) EPSG 32737 |            |  |  |  |  |  |  |  |  |
|                      |                  |            |  |  |  |  |  |  |  |  |

Pic. 2-7.

If your coordinate system is not included in the list, you can add it in Topodrone Post Processing software manually. After choosing the optional coordinate system conversion from WGS-84 will be performed automatically. You may correct the precise base station coordinates, if necessary.

#### **Attention!**

The height of the antenna includes the height of the pole or tripod from a point with known coordinates to the bottom of the receiver mount and the height from the bottom of the receiver mount to the phase center.

| 3. Base station        |                       |                           |        |  |  |  |  |  |  |
|------------------------|-----------------------|---------------------------|--------|--|--|--|--|--|--|
| Base station GNSS file | D:\03_TopodroneWork\0 | Select                    |        |  |  |  |  |  |  |
| Coordinate type        | Decimal               | DMS                       |        |  |  |  |  |  |  |
| North                  | 6175008.998727652     |                           | meters |  |  |  |  |  |  |
| East                   | 415433.9370986667     |                           | meters |  |  |  |  |  |  |
| Height                 | 137.39                |                           | meters |  |  |  |  |  |  |
| Antenna height         | 0.000                 |                           | meters |  |  |  |  |  |  |
|                        | Save coordinate       | Save coordinates to Rinex |        |  |  |  |  |  |  |

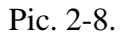

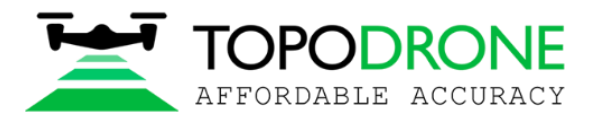

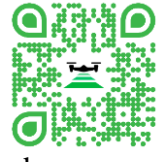

The Topodrone Post Processing software is working with 3 types of height calculation, by default, H parameter conversion is performed automatically after choosing an option.

| 4. Coordinate system | n                                           |            |   |
|----------------------|---------------------------------------------|------------|---|
|                      | WGS-84                                      | Projection |   |
| Calibration          | Not used                                    |            | - |
| Elevation            | Ellipsoid WGS-84                            |            | * |
| Projection Q         | Ellipsoid by projection<br>Ellipsoid WGS-84 |            |   |
| zone 35S             | GEOID (EGM2008)                             |            |   |
| zone 36N             | I (m) EPSG 32636                            |            |   |
| zone 36S             | (m) EPSG 32736                              |            |   |
| zone 37N             | I (m) EPSG 32637                            |            |   |
| zone 37S             | (m) EPSG 32737                              |            |   |

#### Pic. 2-9

The Topodrone Post Processing software allows to perform the batch processing within one observe session. To use batch processing algorithm, press the "Add (0)" button and in a popup window you can add the directories with other flights data, .ubx files and images and press "OK".

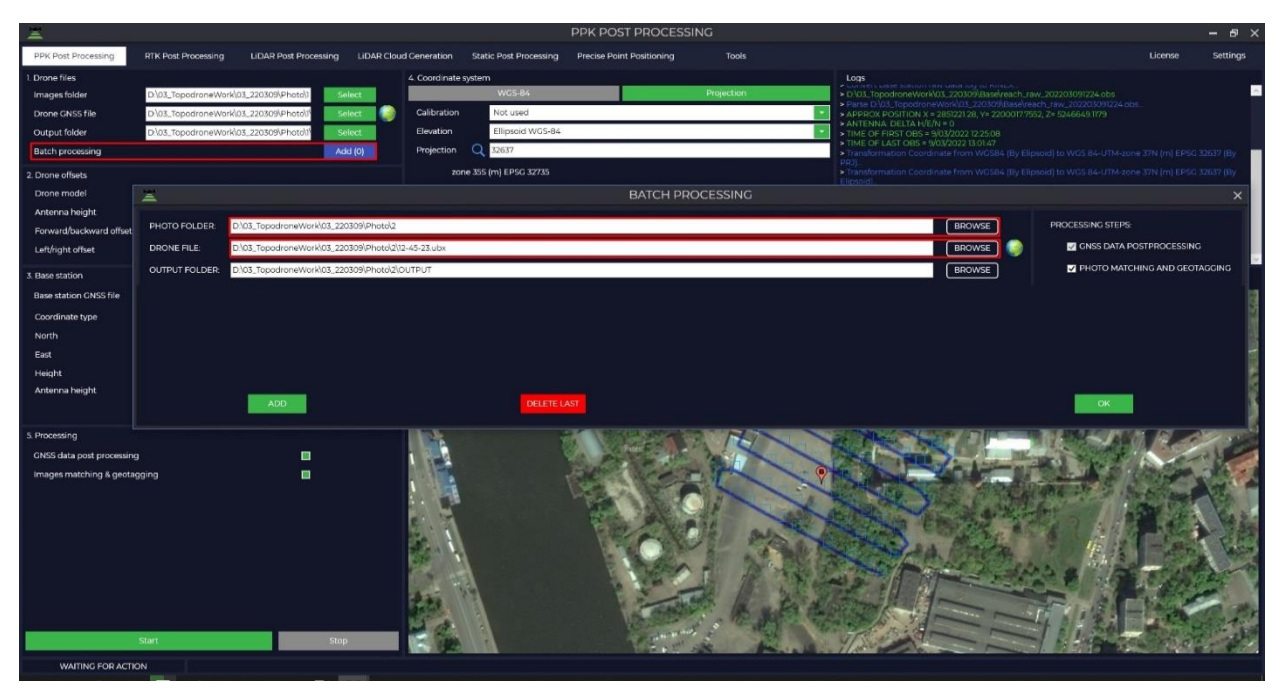

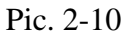

To run the processing just press the "Start" button. Data processing is being performed simultaneously Forward and Backward and solution type is shown marked with Q symbol:

- **Q1** Fix solution
- Q2 Float solution
- **Q5** Single solution/No solution

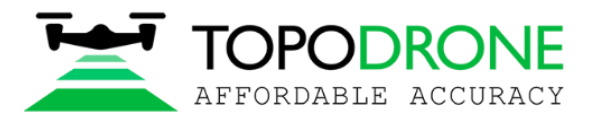

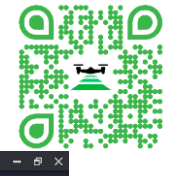

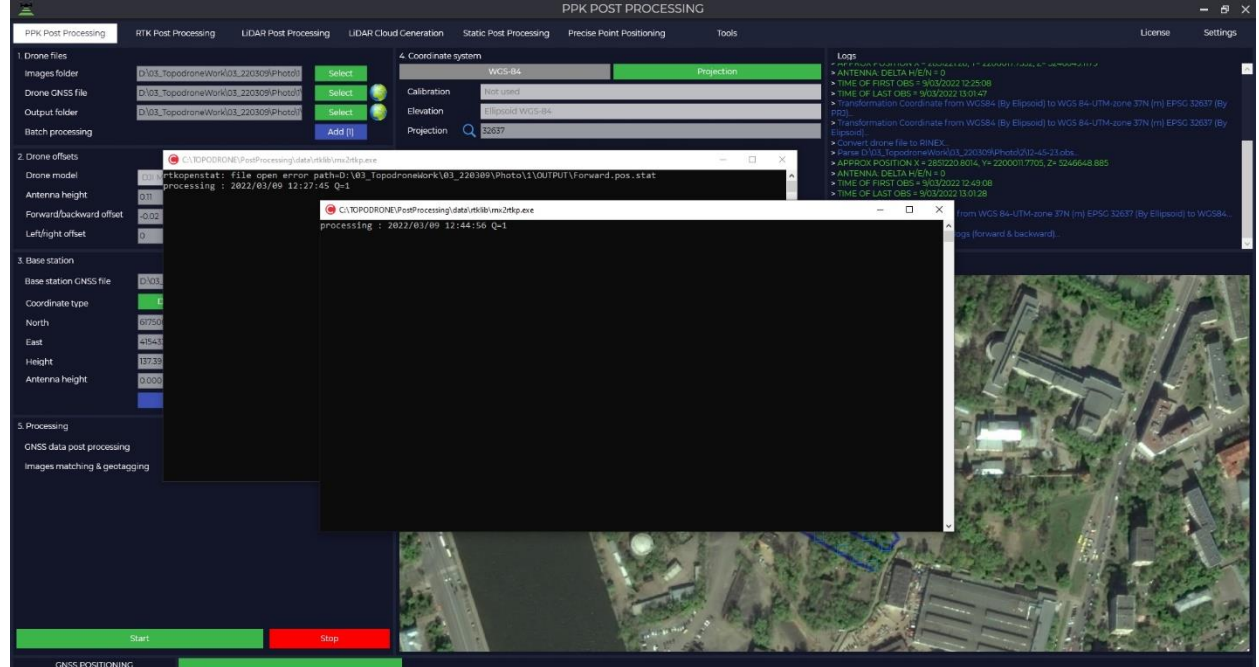

#### Pic. 2-11

As a result of data processing will be displayed a window in which you can see the rover's trajectory, the number of photos, the number of time marks, the number of alignments and the accuracy of the obtained photo centers, where the marks obtained with a fixed solution are highlighted in green, and the marks obtained with a float solution are yellow.

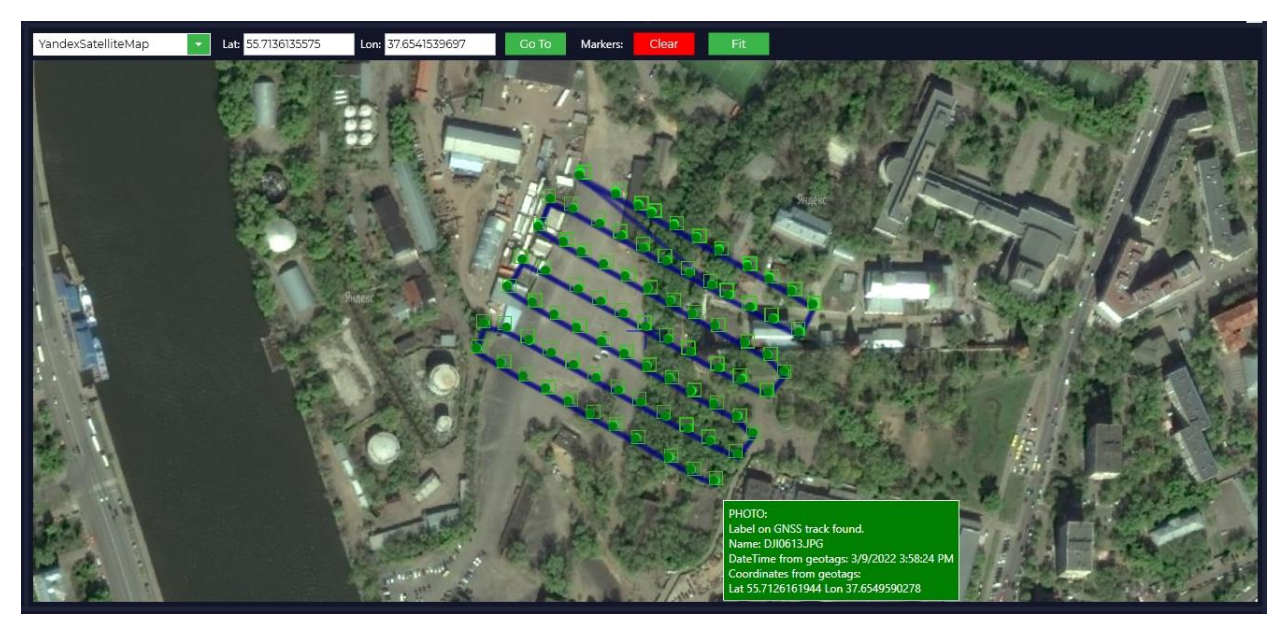

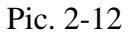

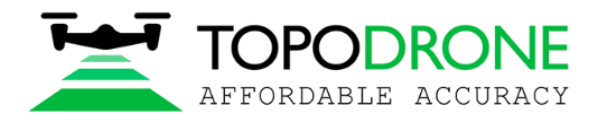

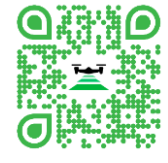

## 3. RTK Post Processing module.

That module is aimed to process DJI Phantom 4 RTK, DJI P1 RTK, Autel Evo II PRO RTK data.

| ×                                                                                                    |                                                               | RTK POST PROCESSING             |               | – e ×            |
|----------------------------------------------------------------------------------------------------|---------------------------------------------------------------|---------------------------------|---------------|------------------|
| PPK Post Processing RTK Post Processing LIDAR Post Proce                                                                                                    | issing LiDAR Cloud Generation Static Post Processing          | Precise Point Positioning Tools |               | License Settings |
| L Drome Fries<br>Drome NuX Hie<br>Output folder<br>Bitch processing<br>2 Base station<br>Base station CNSS Frie<br>Coordinate type Disormal DMS<br>Listiculas<br>Listiculas<br>Coordinate type Disormal DMS | saket<br>seket<br>seket<br>seket<br>seket<br>seket<br>degress | Projection                      | Logs          |                  |
| Altitude 0                                                                                                    | meters YandexSatelliteMap                                     | Lon: Co To Markers              | Clear Fit     |                  |
| Antenna height o Save coordinates to Rinex                                                                                                    | meters                                                        |                                 | A. SP. A.     |                  |
| 4. Processing                                                                                                    |                                                               |                                 | A Carlo Maria |                  |
| CMS dua post procesing                                                                                                    | Tink                                                          |                                 |               |                  |
| WAITING FOR ACTION                                                                                                    |                                                               |                                 |               |                  |

Run the Topodrone Post Processing software and go to RTK Post Processing tab.

Pic. 3-1.

Choose the folder with obtained flight data. The folder should contain the following types of files: all of the images (not renamed and/or removed), \* \_EVENTLOG.bin, \* \_PPKRAW.bin, \*\_PPKRAW.sig, \*.obs and \* \_PPKRAW.sig. Output folder will be created automatically. Path and/or folder may be changed if necessary.

| PPK Pot Processing     LDAR Pot Processing     LDAR Pot Processing     LDAR Pot Processing     Processing     Pr                                                                                                    | tings      |
|----------------------------------------------------------------------------------------------------|------------|
| Local Number     Local Number     Local Number Number       Drow folder     D/01_booktowsLupperf.2022.05/20307     Select       Drow Nu/ Hole     Select       Drow Nu/ Hole     Select       Bitch processing     Add (0)                                                                                                    |            |
| Drove folder     D/s1_spondroveSupport\$202 015203007     Select     W6584     Projection     + Converting Lifts and BN Res.       Drove half     Converting Lifts and BN Res.     + Converting Lifts and BN Res.     + Converting Lifts and BN Res.       Drove half     Converting Lifts and BN Res.     + Converting Lifts and BN Res.       Drove half     Select     + Converting Lifts and BN Res.       Output folds     Select     + Antiprocessing       Setch processing     - Antiprocessing                                                                                                    |            |
| Drone NAW File         Images from FW/IND0_0001 abs.           Output folder         D/bl_Toppdron#Support2022 05220301         Select         > APPROV FORTUN X = 2438053 1483           Output folder         D/bl_Toppdron#Support2022 05220301         Select         > AMTONIA DEL AN (EM = 0)           Batch processing         Add (b)         > Mode = %07/022 9/202         > Mode                                                                                                    |            |
| Output folder         Dist_StoppdransSupportSo22.0522.0502         Select         > AATTENUL DELEX HER > 0           Batch processing         Add (0)         > TME OF 1457 005 * 900/2022 9502         > TME OF 1457 005 * 900/2022 9502                                                                                                    |            |
| Batch processing         Add (9)         >THME (5) LSG 1035 9/30720 9/39-4           > Number of photo events 59         >Number of photo events 59                                                                                                    |            |
|                                                                                                    |            |
| 2 Base station • Need restablish from \$Pbotos.<br>• Read sprime \$Pbotos.                                                                                                    |            |
| Base station CNSS file Select                                                                                                    |            |
| Coordinate type Decimal DAKS                                                                                                    |            |
| Latitude D decreas                                                                                                    |            |
| Longitude D degrees                                                                                                    |            |
| Attrude 0 meters Constrainting of the Scholardina Law Scholardina Contra Materia Contra                                                                                                    |            |
| Arterna height 0 meters                                                                                                    |            |
| Size coordinates to Arres                                                                                                    | 177        |
| 4. Processing                                                                                                    | 1          |
| CNSs data post processing                                                                                                    | /          |
| Images matching & geotagging                                                                                                    |            |
|                                                                                                    |            |
|                                                                                                    |            |
|                                                                                                    | (comments) |
|                                                                                                    | 96 T       |
|                                                                                                    | 49. 79     |
|                                                                                                    | 14         |
|                                                                                                    | 14         |
|                                                                                                    | 1          |
|                                                                                                    |            |
|                                                                                                    |            |
|                                                                                                    | 14 M       |
|                                                                                                    |            |
|                                                                                                    | - 14       |
| Start Stop                                                                                                    | 14         |
| Specifier/lips://specifier/lips://spe | 1          |

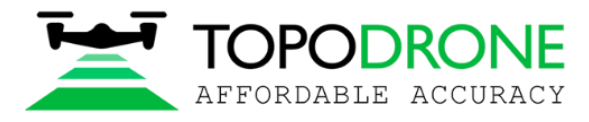

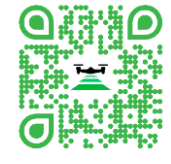

Pic. 3-2.

| Ξ                        |                                   |                          | ţ                                                                                                    | RTK POST PROCESSI         | NG                |                                                                                                    |         | - 8 >    |
|--------------------------|-----------------------------------|--------------------------|----------------------------------------------------------------------------------------------------|---------------------------|-------------------|----------------------------------------------------------------------------------------------------|---------|----------|
| PPK Post Processing      | RTK Post Processing LIDAR Po      | ist Processing LiDAR Clo | ud Ceneration Static Post Processing                                                                            | Precise Point Positioning | Tools             |                                                                                                    | License | Settings |
| 1. Drone files           |                                   |                          | 3. Coordinate system                                                                                            |                           |                   | Logs                                                                                                    |         |          |
| Drone folder             | D\01_TopodroneSupport\2022 03\22  | 0302                     | WCS-84                                                                                                    |                           | Projection        | <ul> <li>Converting MRK and BIN files</li> <li>Parse D\01_TopodroneSupport\2022 03\220302\Matej Leven\topodrone da</li> </ul> |         |          |
| Drone NAV file           | D-\01_TopodroneSupport\2022 03\22 | 10302/1 Select           |                                                                                                    |                           |                   | Images from P4RTK(100_0001 obs.<br>> APPROX POSITION X = 4291381.8943, Y= 1191081.3723, Z= 4551553.1483                       |         |          |
| Output folder            | D:\01_TopodroneSupport\2022 03\22 | 0302\I Select            |                                                                                                    |                           |                   | ANTENNA: DELTA H/E/N = 0 TIME OF FIRST OBS = 9/02/2022 9/25/02                                                                |         |          |
| Batch processing         |                                   | Add (0)                  |                                                                                                    |                           |                   | <ul> <li>TIME OF LAST OBS = 9/02/2022 9:29:44</li> <li>Number of photo events 99</li> </ul>                                   |         |          |
| 2. Base station          |                                   |                          |                                                                                                    |                           |                   | Read metadata from photos.     Read tags from 99 photos                                                                       |         |          |
| Base station GNSS file   |                                   | Select                   |                                                                                                    |                           |                   |                                                                                                    |         |          |
| Coordinate type          | Decimal DMS                       |                          |                                                                                                    |                           |                   |                                                                                                    |         |          |
| Latitude                 | 0                                 | degress                  |                                                                                                    |                           |                   |                                                                                                    |         |          |
| Longtitude               | 0                                 | degrees                  |                                                                                                    |                           |                   |                                                                                                    |         |          |
| Altitude                 | 0                                 | meters                   | OpenStreetMap                                                                                                   | 58683194 Long 15 5125386  | 189 Co To Markers | Clear                                                                                                    |         |          |
| Antenna height           | 0                                 | meters                   |                                                                                                    | 64 W                      |                   |                                                                                                    |         |          |
|                          | Save coordinates to Rinex         |                          | 5 7 9 <sup>10</sup> 9 10 10                                                                                     |                           |                   |                                                                                                    |         |          |
| 4. Processing            |                                   |                          |                                                                                                    |                           |                   |                                                                                                    |         |          |
| GNSS data post processin | 9                                 |                          |                                                                                                    |                           |                   |                                                                                                    |         | //       |
| Images matching & geota  | agging                            |                          |                                                                                                    |                           |                   |                                                                                                    | D546    |          |
|                          |                                   |                          |                                                                                                    |                           |                   |                                                                                                    |         |          |
|                          |                                   |                          |                                                                                                    |                           |                   |                                                                                                    |         |          |
|                          |                                   |                          |                                                                                                    |                           |                   |                                                                                                    |         |          |
|                          |                                   |                          | A THE R W                                                                                                    |                           |                   |                                                                                                    |         |          |
|                          |                                   |                          |                                                                                                    |                           | 5. 5 ° 4 ° 1      |                                                                                                    |         |          |
|                          |                                   |                          | The second second                                                                                               |                           |                   |                                                                                                    |         |          |
|                          |                                   |                          | N R R R R R R                                                                                                   |                           |                   |                                                                                                    |         |          |
|                          |                                   |                          | THE REPORT OF THE                                                                                               |                           |                   |                                                                                                    |         |          |
|                          |                                   |                          | 1 A                                                                                                    | 11 11 11 11 11 L          | A                 |                                                                                                    |         |          |
|                          |                                   |                          | The second second                                                                                               |                           | H H               |                                                                                                    |         |          |
|                          |                                   |                          | The second second second second second second second second second second second second second second second se |                           | 1 1 1 1 1         |                                                                                                    |         |          |
|                          |                                   |                          | N                                                                                                    |                           |                   |                                                                                                    |         |          |
|                          |                                   |                          |                                                                                                    |                           |                   |                                                                                                    |         |          |
|                          | Start                             | Stop                     |                                                                                                    |                           |                   |                                                                                                    |         |          |
|                          |                                   |                          | & Openoteettivap - Map data 62022 OpenStreetMap                                                                 |                           | 99                |                                                                                                    |         |          |
| WAITING FOR ACT          |                                   |                          |                                                                                                    |                           |                   |                                                                                                    |         |          |

Choose the \* \_PPKRAW.nav file from drone folder.

Pic. 3-3.

Choose the base station file (\*.ubx, \*.obs, \*.rnx, \*.o). When \*.rnx and \*.ubx file formats are chosen, the software runs automatic conversion to \*.obs format.

#### **Attention!**

The "Logs" window displays information about the actions that the software performs, you need to pay attention to the time the file from the rover and from the base station was recorded. The base station file must overlap the files from the rover.

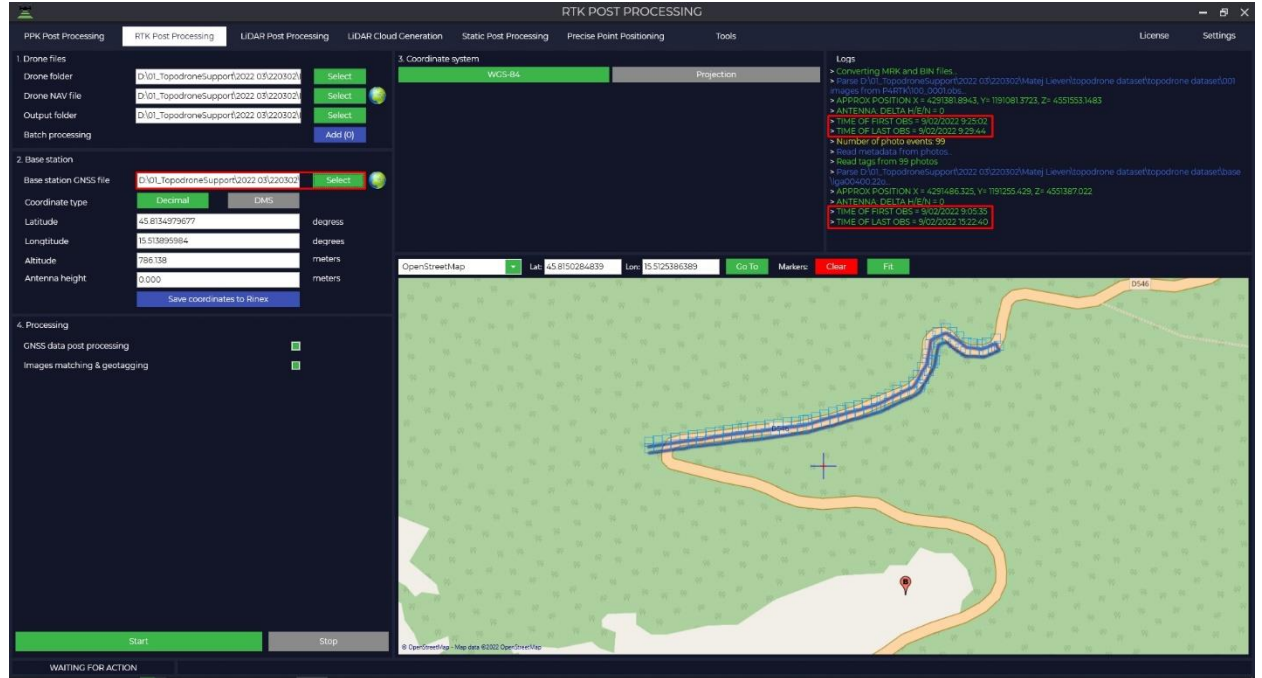

Pic. 3-4.

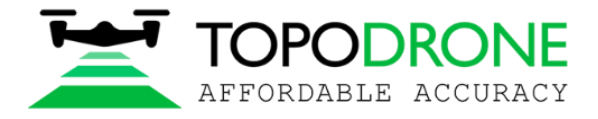

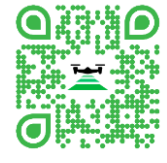

The base station X,Y coordinates and the Height of the phase center will be loaded automatically from Rinex file, if it was filled during the measurements.

The WGS-84 is used by default, in case if you need to choose another one, press the "Pojection" button and use any coordinate system from the list, also you may use "Search" option.

|              | WGS-84                     | Projection |   |
|--------------|----------------------------|------------|---|
| Calibration  | Not used                   |            |   |
| Elevation    | Ellipsoid by projection    |            | - |
| Projection C | Croatia                    |            |   |
| HTRS96 C     | roatia LCC (m) EPSG 3766   |            |   |
| HTRS96 C     | roatia TM (m) EPSG 3765    |            |   |
| HTRS96 U     | ITM zone 33N (m) EPSG 3767 |            |   |
| HTRS96 U     | ITM zone 34N (m) EPSG 3768 |            |   |
| HVRS71 h     | eight (m) EPSG 5610        |            |   |

Pic. 3-5.

If your coordinate is not included in the list, you can add it in Topodrone Post Processing software manually. Если вашей системы координат нет в списке, то вы сами можете её добавить в программу Topodrone Post Processing. After choosing the optional coordinate system conversion from WGS-84 will be performed automatically. You may correct the precise base station coordinates, if necessary.

#### **Attention!**

The height of the antenna includes the height of the pole or tripod from a point with known coordinates to the bottom of the receiver mount and the height from the bottom of the receiver mount to the phase center.

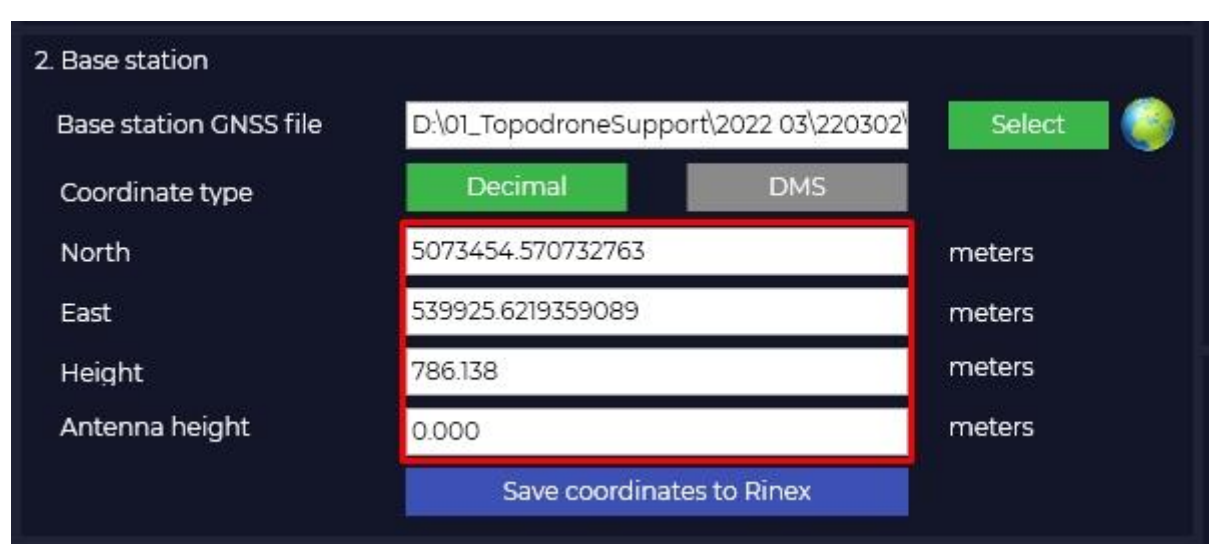

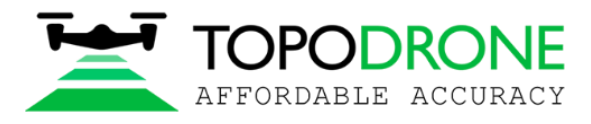

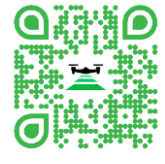

Pic. 3-6.

The Topodrone Post Processing software allows to process 3 types of height parameters, by default, H parameter conversion is performed automatically after choosing an option.

| 3. Coordinate system       | n                                                              |            |
|----------------------------|----------------------------------------------------------------|------------|
|                            | WGS-84                                                         | Projection |
| Calibration                | Not used                                                       | ·          |
| Elevation                  | Ellipsoid by projection                                        | ·          |
| Projection Q<br>HTRS96 Cro | Ellipsoid by projection<br>Ellipsoid WGS-84<br>GEOID (EGM2008) |            |
| HTRS96 Cro                 | oatia TM (m) EPSC 3765                                         |            |
| HTRS96 UT                  | M zone 33N (m) EPSG 3767                                       |            |
| HTRS96 UT                  | M zone 34N (m) EPSG 3768                                       |            |
| HVRS71 hei                 | ght (m) EPSG 5610                                              |            |

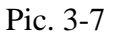

The Topodrone Post Processing software allows to perform the batch processing within one observe session. To use batch processing algorithm, press the "Add (0)" button and in a popup window you can add the directories with other flights data, .ubx files and images and press "OK".

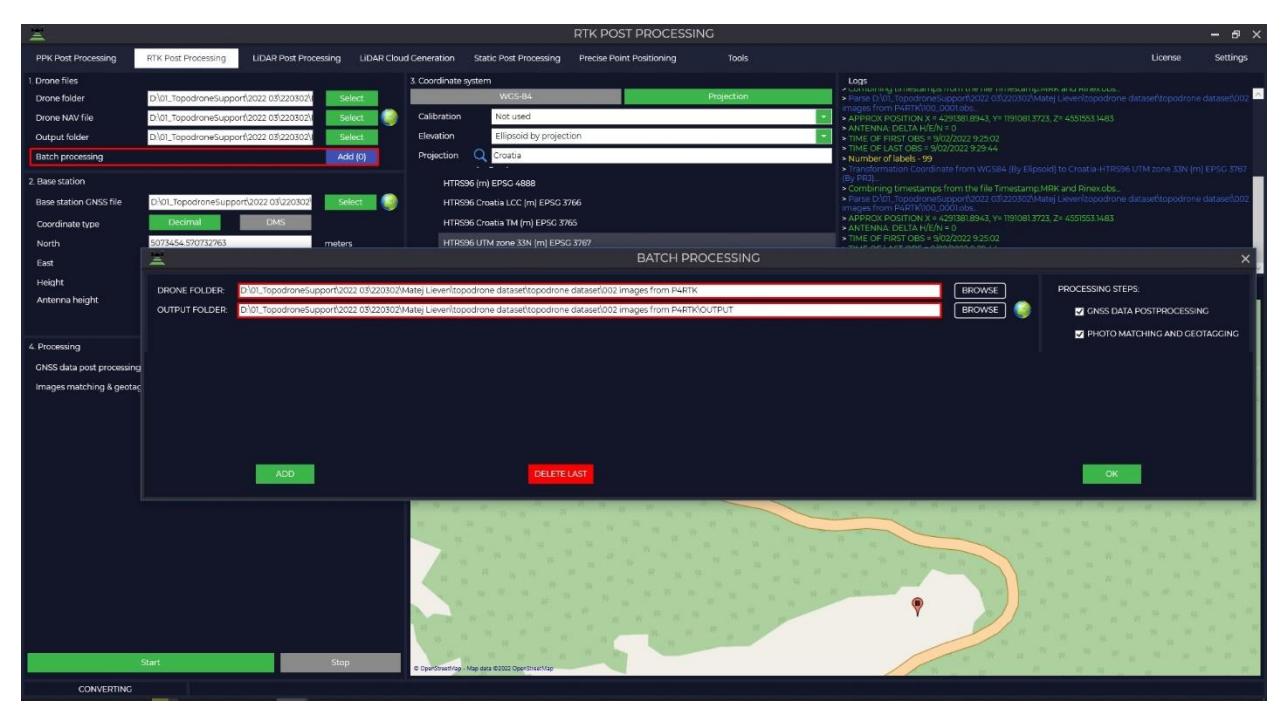

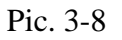

To run the processing just press the "Start" button. Data processing is being performed simultaneously Forward and Backward and solution type is shown marked with Q symbol:

• Q1 - Fix solution

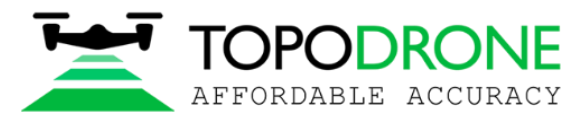

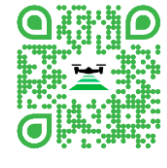

- Q2 Float solution
- **Q5** Single solution/No solution

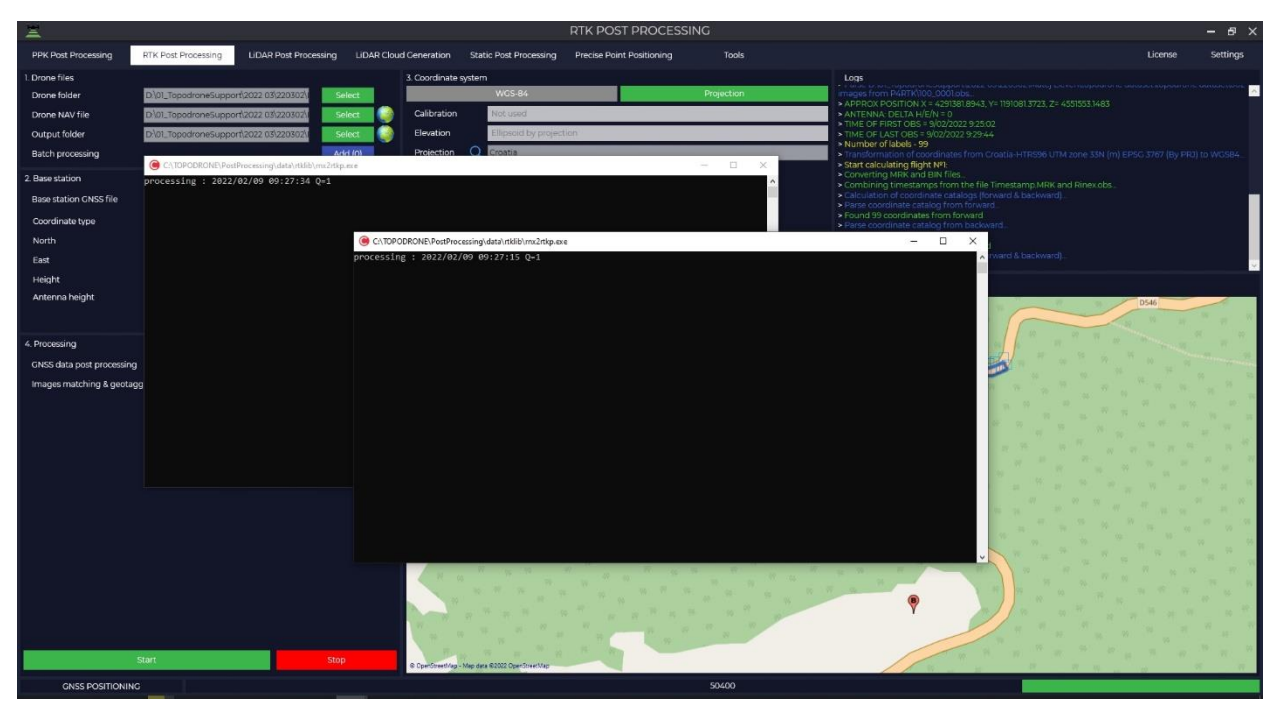

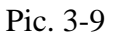

As a result of data processing will be displayed a window in which you can see the rover's trajectory, the number of photos, the number of time marks, the number of alignments and the accuracy of the obtained photo centers, where the marks obtained with a fixed solution are highlighted in green, and the marks obtained with a float solution are yellow.

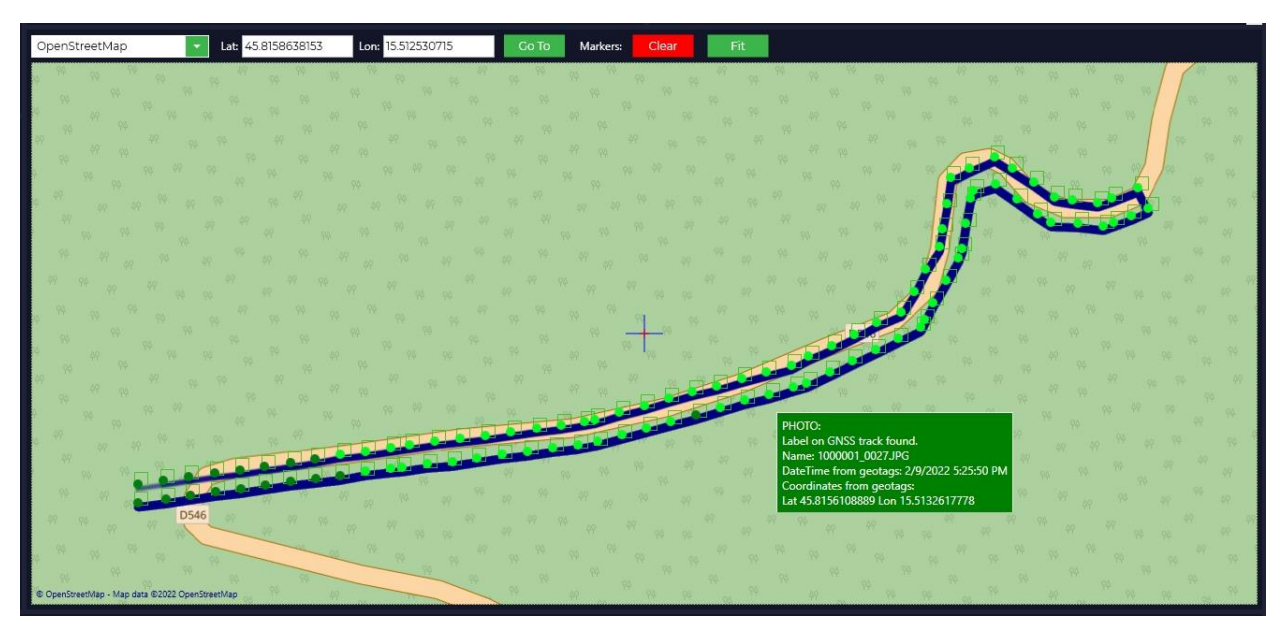

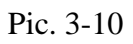

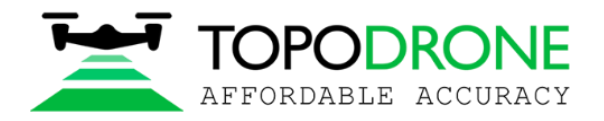

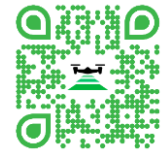

## 4. LiDAR Post Processing

That module is aimed to process the LiDAR trajectory jointly with IMU (Inertial Measurement Unit) data using the Topodrone developed Cloud solution, in order to avoid overloading the user's PC.

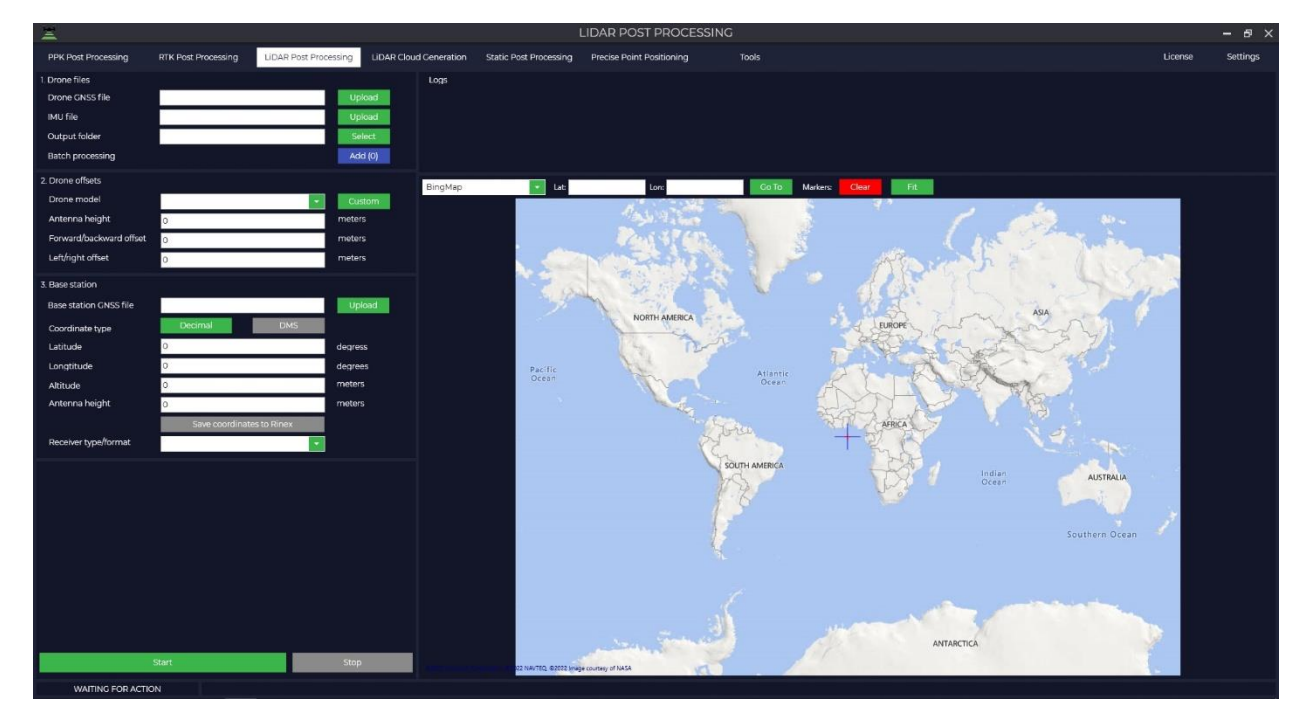

Run the Topodrone Post Processing software and go to Lidar Post Processing tab.

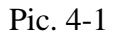

Choose the path to GNSS measurements data in "Drone GNSS file" field, IMU data will be loaded automatically in "IMU file" field. As an output folder will be used previously selected directory. Path and/or folder may be changed if necessary.

| 2                                                                                                 |                                                                                              |                                                               |                                                                                                    | LIDAR POST                                                                                                    | PROCESSING                                                                                              |                                              |                                                                                                    |         | - & ×    |
|---------------------------------------------------------------------------------------------------|----------------------------------------------------------------------------------------------|---------------------------------------------------------------|----------------------------------------------------------------------------------------------------|----------------------------------------------------------------------------------------------------|----------------------------------------------------------------------------------------------------|----------------------------------------------|----------------------------------------------------------------------------------------------------|---------|----------|
| PPK Post Processing                                                                               | RTK Post Processing                                                                          | Post Processing LiDA                                          | Cloud Generation                                                                                        | Static Post Processing                                                                                                    | Precise Point Positioning                                                                               | Tools                                        |                                                                                                    | License | Settings |
| ). Drone files<br>Drone GNSS file<br>IMU file<br>Output folder<br>Batch processing                | ClusersldmitriDesktopiTOPODR<br>ClusersldmitriDesktopiTOPODR<br>ClusersldmitriDesktopiTOPODR | ONE\RAV Upload<br>ONE\RAV Upload<br>ONE\RAV Select<br>Add (0) | Logs<br>> Convert dro<br>> C\Users\dra<br>> APPROX PC<br>> ANTENNA: I<br>> TIME OF FIR<br>> TIME OF FIR | ne file to RINEX<br>Itr\Desktop\TOPODRONE\F<br>rsdmitt\Desktop\TOPODR<br>SITION X = 4351950.6878, v<br>)ELTA H/E/N = 0<br>SIT OBS = 14/11/2020 12:49:21<br>SIT OBS = 14/11/2020 12:49:21 | XAW, DATA/2020-11-14, 12, 28-31 abs<br>OME/RAW, DATA/2020-11-14, 12-28-<br>522797-9034, Z= 4618729-8836 |                                              |                                                                                                    |         |          |
| 2. Drone offsets<br>Drone model<br>Antenna height<br>Forward/backward offset<br>Left/right offset | 0<br>0                                                                                       | Custom<br>meters<br>meters<br>meters                          |                                                                                                    | Cooglet lybrid                                                                                                    | Map 🔹 Lat Ö                                                                                             | Lon: 0                                       | Co To Markers Clear                                                                                                    | FR      |          |
| 3. Base station<br>Base station GNSS file<br>Coordinate type<br>Latitude                          | Decimal Dt                                                                                   | Upload<br>45<br>degress                                       |                                                                                                    |                                                                                                    |                                                                                                    |                                              | Canada Canada<br>Canada Canada<br>Canada Canada<br>Canada Canada Canada<br>Canada Canada Canada<br>Canada Canada Canada Canada<br>Canada Canada Canada Canada Canada Canada<br>Canada Canada Ca |         |          |
| Longtitude<br>Altitude<br>Antenna height                                                          | 0<br>0                                                                                       | degrees<br>meters<br>meters                                   |                                                                                                    |                                                                                                    | Versel<br>Carea<br>Carea                                                                                |                                              |                                                                                                    |         |          |
| Receiver type/format                                                                              | Save coordinates to Pine                                                                     | ×<br>•                                                        | _ /                                                                                                    |                                                                                                    | 100                                                                                                    | Access<br>Restored<br>Balancian<br>SamMiller | Websee                                                                                                    | Anna    |          |
|                                                                                                   | Start                                                                                        | Stop                                                          | Cooger M                                                                                                | es ans C 0022 Feb Mits. Housey C 0007                                                                                                    |                                                                                                    | 5                                            |                                                                                                    |         |          |

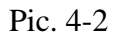

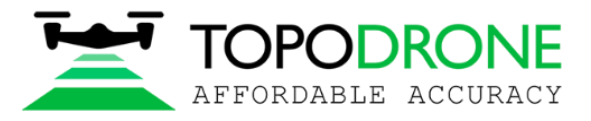

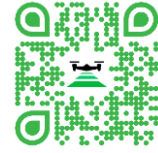

**NOTE:** In the right part of interface, you can see the start and end time of the TOPODRONE receiver data recording.

Choose the model of your LiDAR sensor and a type of mount from the list.

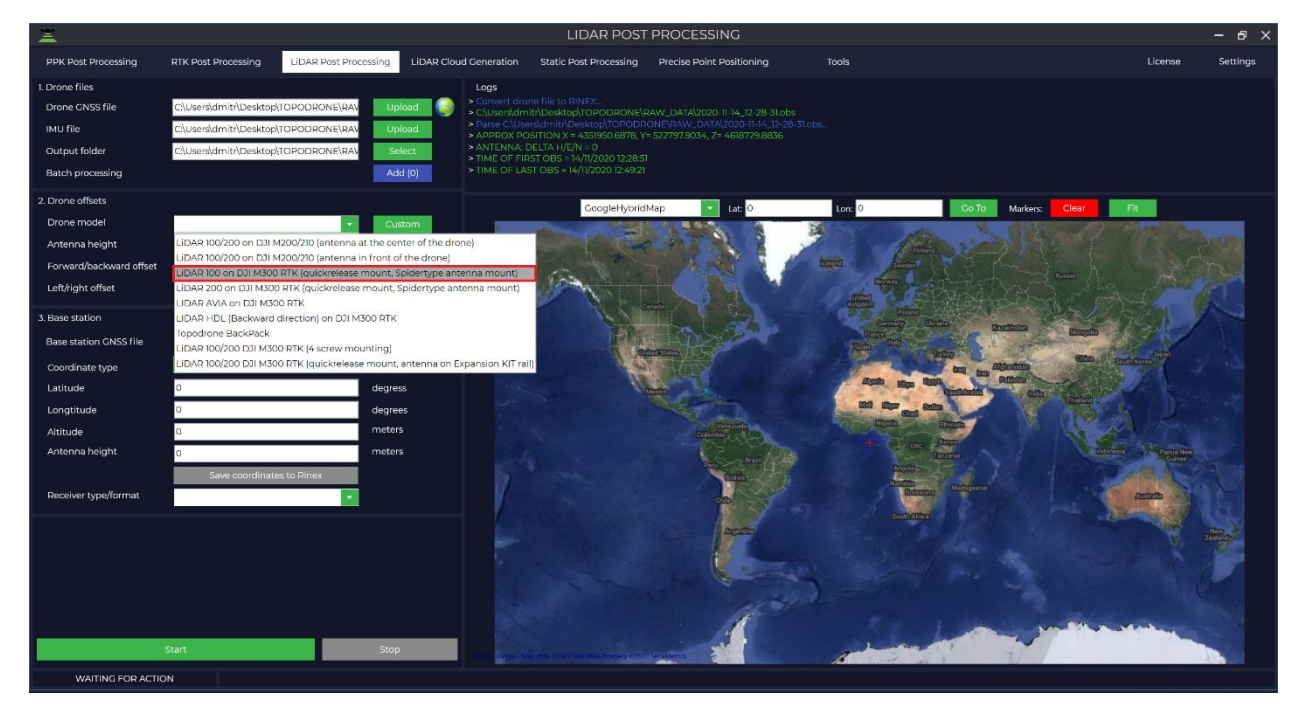

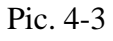

Offsets will be loaded from library automatically.

| 2. Drone offsets        |                                    |        |
|-------------------------|------------------------------------|--------|
| Drone model             | LiDAR 200 on DJI M300 RTK (quickre | Custom |
| Antenna height          | 0.305                              | meters |
| Forward/backward offset | 0.157                              | meters |
| Left/right offset       | 0                                  | meters |

Pic. 4-4

Choose the base station file in the "Base station GNSS file" field.

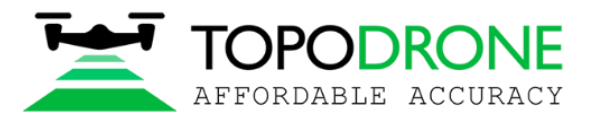

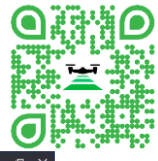

| PMR Notesting       RUR Notesting       RUR Notesting       RUR Notesting       Rule Notesting       Rule Note                                                                                                    | ×                                                                             |                                              |                                                |                                                      | LIDAR POST                                                                                                    | PROCESSING                                            |                                                                              |                                                                      | -                               | - 6 ×                                                                                                    |
|----------------------------------------------------------------------------------------------------|-------------------------------------------------------------------------------|----------------------------------------------|------------------------------------------------|------------------------------------------------------|----------------------------------------------------------------------------------------------------|-------------------------------------------------------|------------------------------------------------------------------------------|----------------------------------------------------------------------|---------------------------------|----------------------------------------------------------------------------------------------------|
| Lower Rist       Lower Constraints       Lower Constraints <thlower constraints<="" th="">       Lower Con</thlower>                                                                                                    | PPK Post Processing                                                           | RTK Post Processing                          | LIDAR Post Processing                          | LIDAR Cloud Generation                               | Static Post Processing                                                                                            | Precise Point Positioning                             | Tools                                                                        |                                                                      | License                         | Settings                                                                                                    |
| ind re                                                                                                    | 1. Drone files<br>Drone GNSS file                                             | C\Users\dmitr\Desktop\T                      | TOPODRONE\RAV Up                               | ood                                                  | RST OBS = 14/11/2020 12:28:51<br>ST OBS = 14/11/2020 12:49:21                                                     |                                                       |                                                                              |                                                                      |                                 |                                                                                                    |
| 2. Done offices<br>Done nodel<br>Antenna height<br>Susse<br>Forwardbackwald<br>Edwight offact<br>Coordinate type<br>Desimal<br>Data<br>Antenna height<br>Data<br>Data<br>Susse<br>Desimal<br>Data<br>Antenna height<br>Data<br>Data<br>Antenna height<br>Data<br>Data<br>Antenna height<br>Data<br>Data<br>Antenna height<br>Data<br>Data<br>Antenna height<br>Data<br>Data<br>Antenna height<br>Data<br>Data<br>Antenna height<br>Data<br>Data<br>Dat | Output folder<br>Batch processing                                             | C:\Users\dmitr\Desktop\T                     | TOPODRONE\RAV                                  | lect APPROX P<br>ANTENNAC<br>TIME OF FI<br>TIME OF L | OSITION X = 4351962.7488, Y=<br>DELTA H/E/N = 0<br>RST OBS = 14/11/2020 11:32:03<br>VST OBS = 14/11/2020 12:56:03 | 522798.5172, Z= 4618734.6229                          |                                                                              |                                                                      |                                 |                                                                                                    |
| Drone model LDAR 100 on DJI MSDO DJI K (pulcice) Custom   Arterna height 0.05 metris   Formard/backward offset 0 metris   Base station Masson CMS file In returs   Coordinate type Demini Dasi   Latitude 0.05020596 degress   Arterna height 0.050   Anterna height 0.050   Latitude 0.05020596   Coordinate type Demini   Dirgen Masson CMS file   Coordinate type Demini   Dirgen Masson CMS file   Coordinate type Demini   Anterna height 0.050   Anterna height 0.050   Anterna height 0.050   Donod metris   Park Park   Park Park   Donod Park   Discource Park   Discource Park   <                                                                                                    | 2. Drone offsets                                                              |                                              |                                                |                                                      | GoogleHybrid                                                                                                    | Map Tat 46.6905620                                    | 6.8500800946                                                                 | Go To Markers, Clear Fi                                              |                                 |                                                                                                    |
| J. Base station     Base station CNSS file     Users     Franks     Franks     Foreisan Looming       Lastitude     46:9005620881     degress       Actor as hoight     0.000     meters       Docodinates to Bines     Base station     State coordinates to Bines       Receiver type/format     BINEs                                                                                                    | Drone model<br>Antenna height<br>Forward/backward offset<br>Left/right offset | LIDAR 100 on DJI M300<br>0.305<br>0.146<br>0 | RTK (quickrel - Cus<br>meter<br>meter<br>meter | tom<br>s<br>s<br>s                                   | Mo<br>Mezery près Donnelo<br>Donneloye                                                                            | londin (Champtauroz                                   | Cheiry<br>Villeneuve<br>Her                                                  | Châtonnaye<br>Villarzet Sédeilles<br>niez La Folliaz                 | La Brillaz<br>Chénens           | Cotter                                                                                                    |
| Base station CNSS file<br>Coordinate type<br>Listitude<br>Anterna height<br>Doco<br>Receiver type/format<br>Receiver type/format<br>Receiver type/                                                                                                    | 3. Base station                                                               |                                              |                                                | Ursins                                               | Prahin                                                                                                    | s, Clark                                              | Praratoud                                                                    | Rossens Chavanne                                                     | s sous Orsonnens                | and the second second sec |
| Longtrude 630030946 degrees<br>Attrude 684504 meters<br>Anterna height 0.000 meters<br>Base coordinates to Binax<br>Receiver type/format TaNEX                                                                                                    | Base station GNSS file<br>Coordinate type<br>Latitude                         | Decimal 46.6905620681                        | DMS degree                                     | oad Orzer<br>n Or                                    | Bioley-M<br>s<br>opens<br>Add na                                                                                  | vigation data file?                                   | I-sur-Eucens                                                                 | Willaz Sant-Pier<br>Fuyens                                           | re<br>Villorsonnens E           | istavaye le                                                                                                    |
| Attrade     684-504     meters       Anterna height     0.000     meters       Swe coordinates to Binx     Busines       Receiver type/format     TalkDX                                                                                                    | Longtitude                                                                    | 6.8500800946                                 | degree                                         | s Pailly                                             | Yes                                                                                                    | No No                                                 | Curtiles Vitror                                                              | nusée Romont,                                                        | Villar                          | siviriaux                                                                                                    |
| Receiver type/format     INIXX       Preceiver type/format     INIXX       Preceiver type/format     INIXX       Preceiver type/format     INIXX       Preceiver type/format     INIXX       Preceiver type/format     INIXX       Preceiver type/format     INIXX       Preceiver type/format     InixX       Preceiver type/format     InixX                                                                                                    | Altitude<br>Antenna height                                                    | 684.504<br>0.000<br>Save coordinates         | meters<br>meters<br>s to Rinex                 |                                                      | Bercher Saint-Cierge<br>Boulens                                                                                   | S Bussy sur N                                         | Anudon Angel Sarzens Angel                                                   | Romont Berlens                                                       |                                 | Le Gibloux                                                                                                    |
| Cleck of excludes     Summer     Summer     Summer       Usrafikkentus     Summer     Usrafikkentus     Summer       Ullip     Hermenchers     Emants     Summer                                                                                                    | Receiver type/format                                                          | RINEX                                        |                                                | /Fey                                                 | Parl Montanaire                                                                                                   | Moudon                                                | Brenles                                                                      | Villaraboud Estévenens                                               | natelard<br>entier des Sculptur | es 🕂                                                                                                    |
| Start Stop                                                                                                    |                                                                               | Start                                        | Stop                                           | ttilliez:<br>Póliczi Pi<br>sthiar (Hundi             | Gecko escalado:<br>Jorar Menthue<br>Peney le Jorat<br>tet<br>sp Nature D                                          | Etdi Suisse<br>Hermenches<br>Villangeaux<br>Vucherens | H <sup>29</sup> Cr<br>H <sup>20</sup> Le Saulty Cr<br>Esmonts<br>Ursy<br>Rue | Vuistemens üvennt-Romont<br>avannes tes Forts 1 Romaner<br>Sommenter | s                               |                                                                                                    |

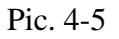

While loading base station RINEX file, it is necessary to download the ephemeris, you can load it from Topodrone receiver which is built-in your LiDAR.

It is necessary to choose the reciever which is supported by TOPODRONE Post Processing

**NOTE:** TOPODRONE Post Processing software supports data from different types of receivers, if your GPS isn't shown in the list, you can convert static data to universal RINEX format.

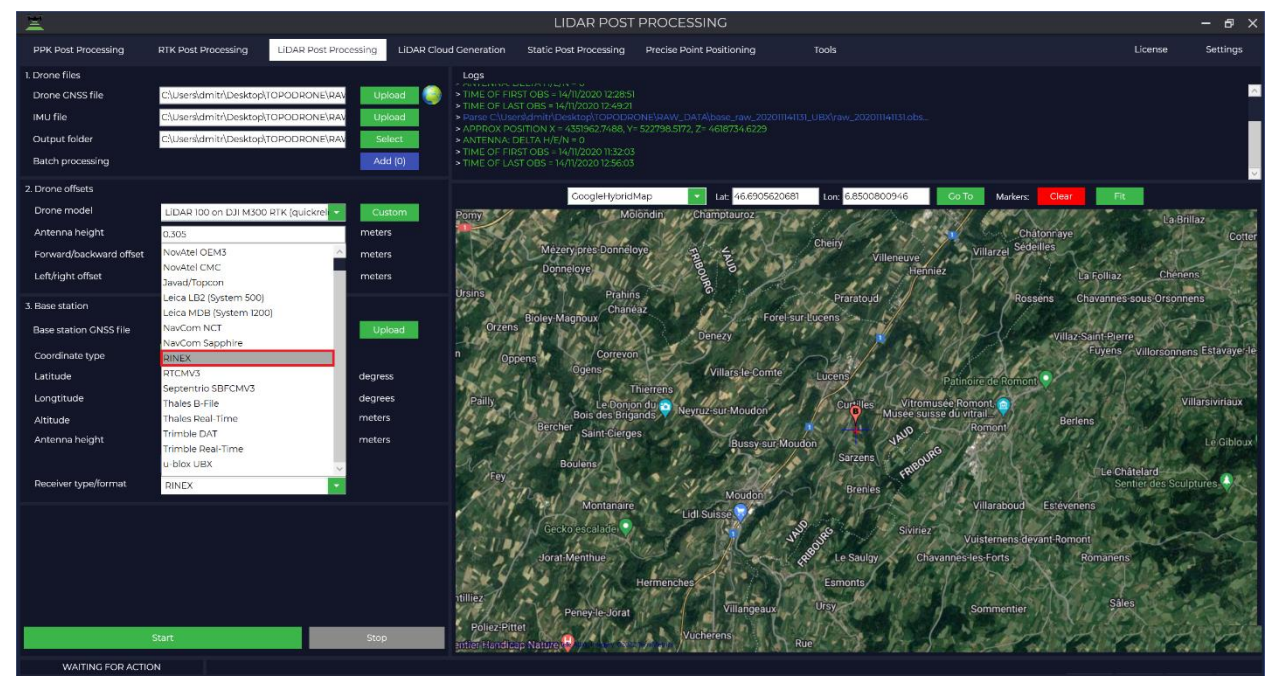

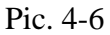

Enter precise base station coordinates.

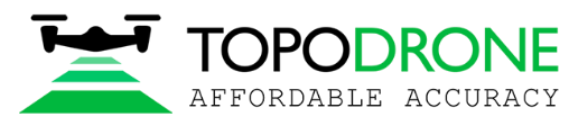

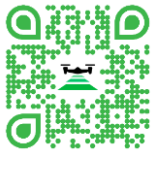

| Base station GNSS file | D:\Static PP\26 Test Lidar 200 SuperCam | Vpload  |
|------------------------|-----------------------------------------|---------|
| Coordinate type        | Decimal DMS                             |         |
| Latitude               | 55.7635219046                           | degress |
| Longtitude             | 37.6608992641                           | degrees |
| Altitude               | 220.875                                 | meters  |
| Antenna height         | 0.000                                   | meters  |
|                        | Save coordinates to Rinex               |         |
| Receiver type/format   | RINEX                                   |         |

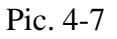

**NOTE:** It is necessary to enter base station coordinates in following consequence: latitude, longitude and height on the ellipsoid of WGS84 system.

Start the processing by pressing the "Start" button.

| <b>X</b>                |                                      |                      | LIDAR POST                                                                                                    | PROCESSING                                                                                                    |                                                 | - 8 ×                             |
|-------------------------|--------------------------------------|----------------------|----------------------------------------------------------------------------------------------------|----------------------------------------------------------------------------------------------------|-------------------------------------------------|-----------------------------------|
| PPK Post Processing     | RTK Post Processing LiDAR Post Proc  | essing LiDAR Cloud G | Generation Static Post Processing                                                                             | Precise Point Positioning                                                                                                    | Tools                                           | License Settings                  |
| 1. Drone files          |                                      |                      | Logs                                                                                                    |                                                                                                    |                                                 |                                   |
| Drone GNSS file         | C\Users\dmitr\Desktop\TOPODRONE\RAV  | Upload 🌍 🍝           | Establishing a connection to the server.                                                                      |                                                                                                    |                                                 | <u>^</u>                          |
| IMU file                | C\Users\dmitr\Desktop\TOPODRONE\RAV  | Upload >             | <ul> <li>Uploading base file: CAUserstamitr/Desk</li> <li>Uploading navigation data file: CAUserst</li> </ul> |                                                                                                    |                                                 |                                   |
| Output folder           | C\Users\dmitr\Desktop\TOPODRONE\RAv  | Select >             | <ul> <li>Passing parameters for calculation</li> <li>Uploading drone file 0: C\Users\dmit/\Di</li> </ul>      |                                                                                                    |                                                 |                                   |
| Batch processing        |                                      | Add (0)              | > Uploading IMU file 0: C\Users\dmitr\Des<br>> The data1 has been uploaded to the sen                         | ktop/TOPODRONE/RAW_DATA/2020-1<br>ver for calculation. Waiting for the corr                                                                                                    | 1-14_12-28-31.imr<br>pletion of the calculation | v                                 |
| 2. Drone offsets        |                                      |                      | GopaleHybridM                                                                                                 | lap 144 46,6905620681                                                                                                    | Log: 6.8500800946 Co To: Markers                | Clear                             |
| Drone model             | LIDAR 100 on DJI M300 RTK (quickrei  | Custom               | Pomy Mole                                                                                                    | ondin Champtauroz - 2                                                                                                    | WILL ARTON                                      | The Brilling                      |
| Antenna height          | 0.305                                | meters               | AN AN                                                                                                    | Statt 12 12                                                                                                    | Ch                                              | atonnaye Cotter                   |
| Forward/backward offset | 0.146                                | meters               | Mézery près Donnelo                                                                                           | e Fa ta                                                                                                    | Villeneuve Villarzel Séd                        | eilles                            |
| Left/right offset       | 0                                    | meters               | Donneloye                                                                                                    | aouna                                                                                                    | Henniez                                         | La Folliaz Chénens                |
| 3. Base station         |                                      |                      | Ursins Prahins<br>Chanea                                                                                      | 4 Vorder B                                                                                                    | Praratoud                                       | sens Chavannes sous Orsonnens     |
| Base station GNSS file  | C:\Users\dmitr\Desktop\TOPODRONE\RA\ | Upload               | Orzens                                                                                                    | Denezy                                                                                                    | eucens                                          | Villaz-Saint-Pierre               |
| Coordinate type         | Decimal DMS                          |                      | n Oppens Correvon                                                                                             | 1 3 11-1                                                                                                    | July in Marin                                   | Fuyens Villorsonnens Estavayer le |
| Latitude                | 46.6905620681                        | degress              | Ogens                                                                                                    | Villars le Comte                                                                                                    | Lucens Patinoire de Romor                       | to AC ROLLS                       |
| Longtitude              | 6.8500800946                         | degrees              | Pailly Le Donjor                                                                                              | du a la la la la la la la la la la la la l                                                                                                    | Curtilles Vitromusée Romont                     | Villarsiviriaux                   |
| Altitude                | 684.504                              | meters               | Bois des Briga<br>Bercher                                                                                     | nds Neyruz-sur-Moudon                                                                                                    | Musee suisse du vitrail.                        | Berlens                           |
| Antenna height          | 0.000                                | meters               | Saint-Cierges                                                                                                 | Bussy sur Moud                                                                                                    | on yaub                                         | Le Gibloux                        |
|                         | Save coordinates to Rinex            |                      | Boulens                                                                                                    | M. Dayle                                                                                                    | Sarzens                                         | Lo Chátolard                      |
| Receiver type/format    | RINEX                                |                      | Fey                                                                                                    | My We Della                                                                                                    | Brenies                                         | Sentier des Sculptures            |
|                         |                                      |                      | Montanaire                                                                                                    | Lidl Suisse                                                                                                    | Villaraboud                                     | Estévenens                        |
|                         |                                      |                      | Gecko escalade                                                                                                |                                                                                                    | Siviriez                                        | 1 hours                           |
|                         |                                      | 8                    | Jorat-Menthue                                                                                                 | W. A. C. C. C. C. C. C. C. C. C. C. C. C. C.                                                                                                    | Chavannes-les-Forts                             | Bomanens                          |
|                         |                                      | 1                    | AU 42 111                                                                                                    | Drie alto                                                                                                    | Charles On Star                                 | X TOM DE                          |
|                         |                                      | 1                    | ntilliez                                                                                                    | termenches and a state of the state of the s | Esinonis                                        | Sálas                             |
|                         |                                      | 1                    | Peney-le-Jorat                                                                                                | Villangeaux                                                                                                    | Ursy Sommentier                                 | 14 Classics                       |
|                         | Start                                | Stop                 | PolieziPittet                                                                                                 | Vucherens                                                                                                    | e - Ne - Ar - Ar - P                            |                                   |
|                         |                                      | 3                    |                                                                                                    | der Trusy franzen honsen val de Diter                                                                                                    |                                                 | Vaulituz                          |

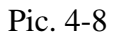

**NOTE:** Once the processing is started the dataset will be uploaded to the Topodrone server for calculation the trajectory file from the GNSS and IMU data. For this processing step the internet connection should be stable, otherwise the calculation process will be interrupted and the procedure should be repeated.

As a result of the calculation the high precision trajectory file will be downloaded to your PC and in Map field of the software interface you will see the trajectory visual and its accuracy. Green color that trajectory calculated with Fix solution. means was Yellow color trajectory calculated with Float solution. that means was

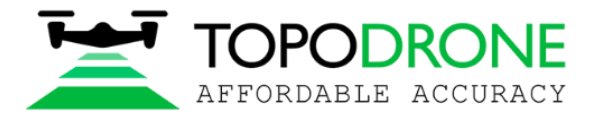

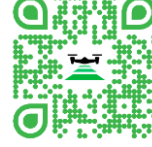

Red color means that trajectory was calculated with Single solution. The trajectory file itself will be saved in Project default folder.

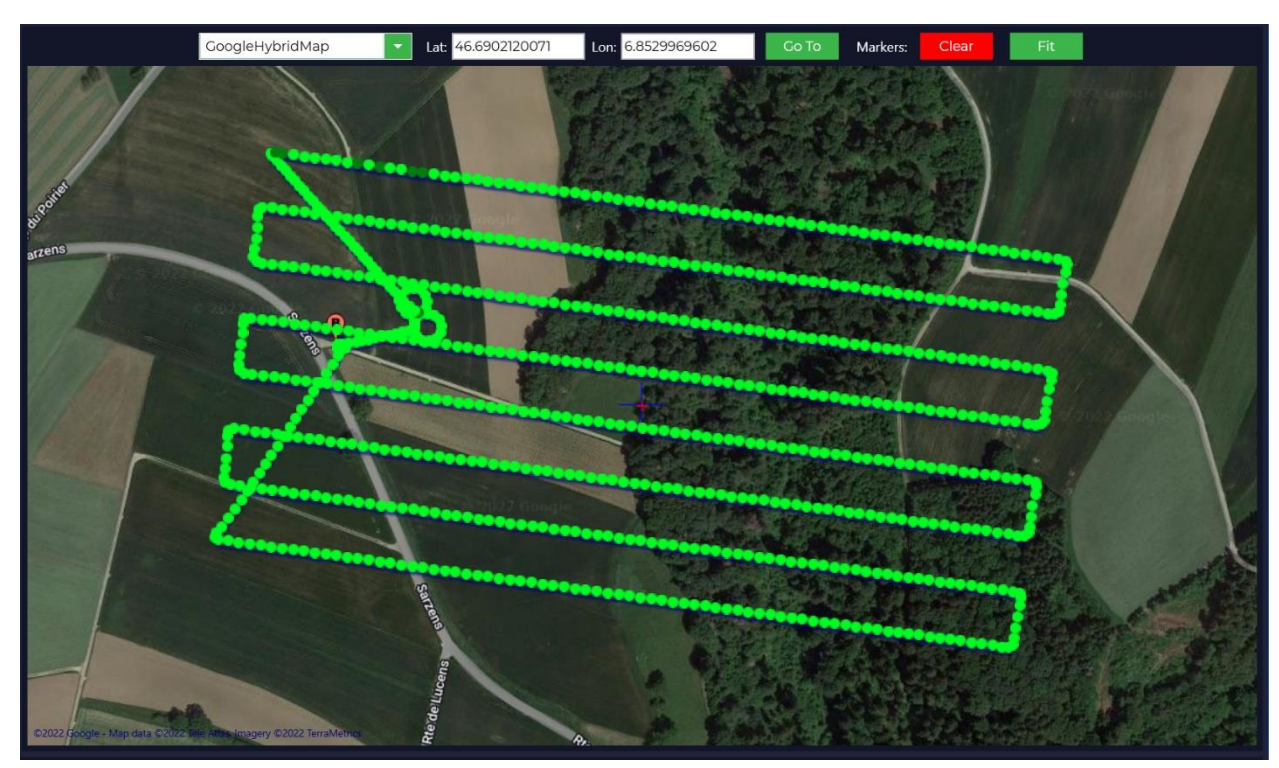

Pic. 4-9

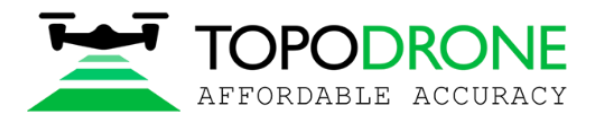

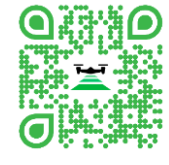

## 5. LiDAR Cloud Generation

Run the Topodrone Post Processing software and go to LiDAR Cloud Generation tab.

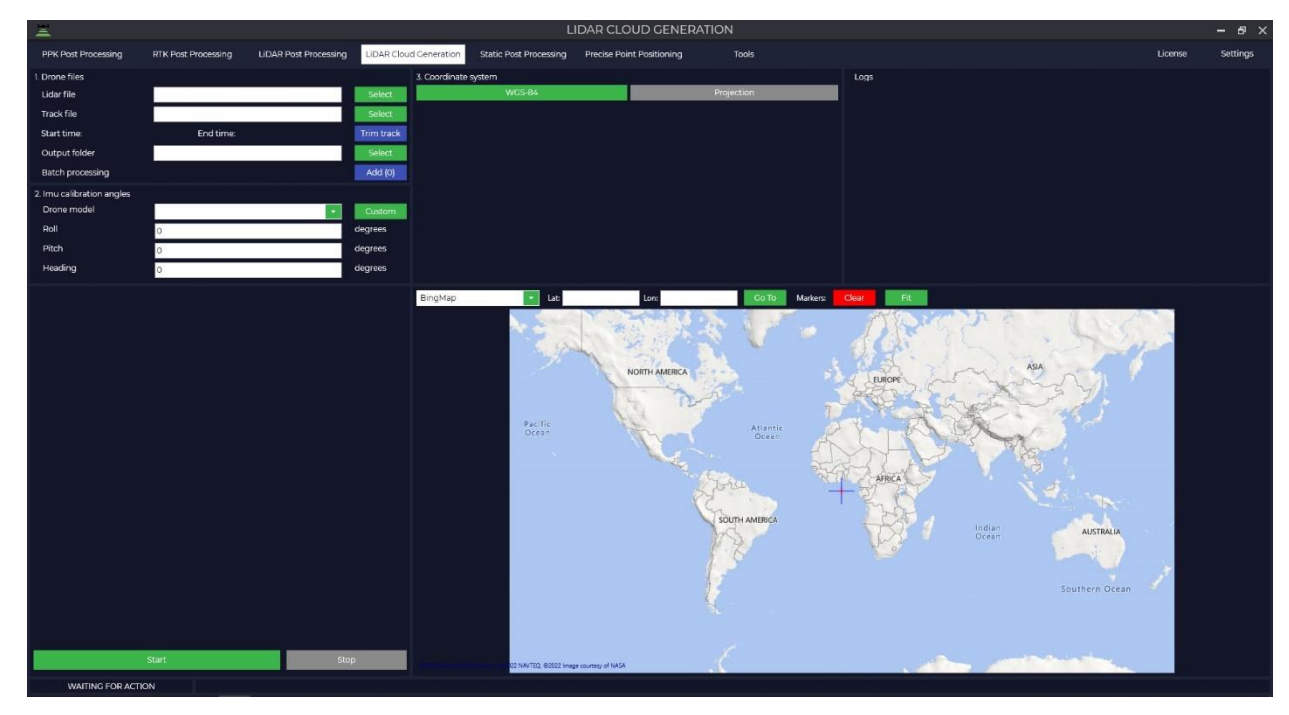

#### Pic. 5-1

Choose the path to your dataset, \*.pcap file "Lidar file" field, in the "Track file" field choose the path to a track\_\*.pos trajectory file, the output file will be saved to Output folder in the Project path by default. To change the default folder, please fill the "Output folder" field.

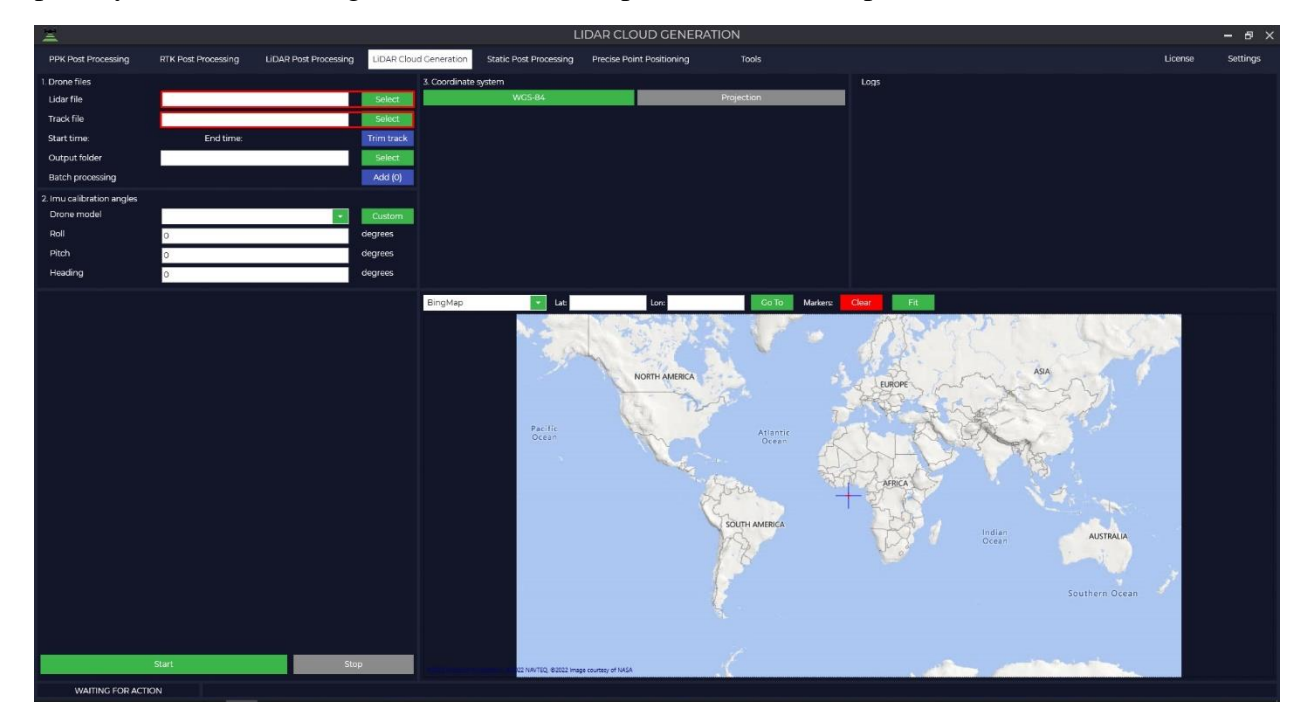

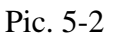

Press the "Trim Track" button if you want to choose the part of trajectory for Point cloud generation.

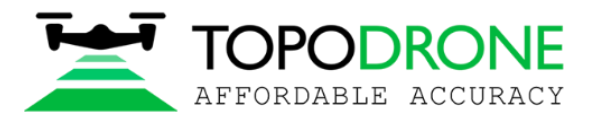

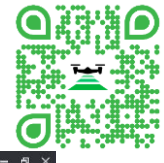

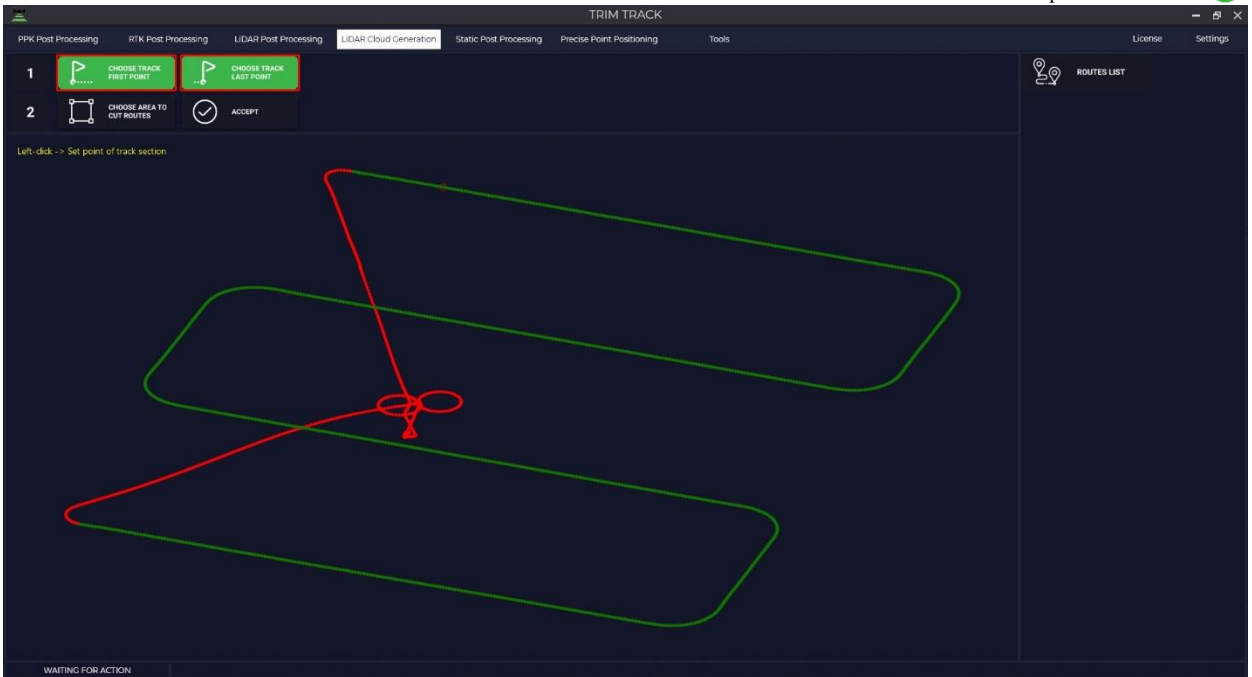

## Pic. 5-3

Press the "ACCEPT" button to cut unselected trajectory data and press "OK" to confirm.

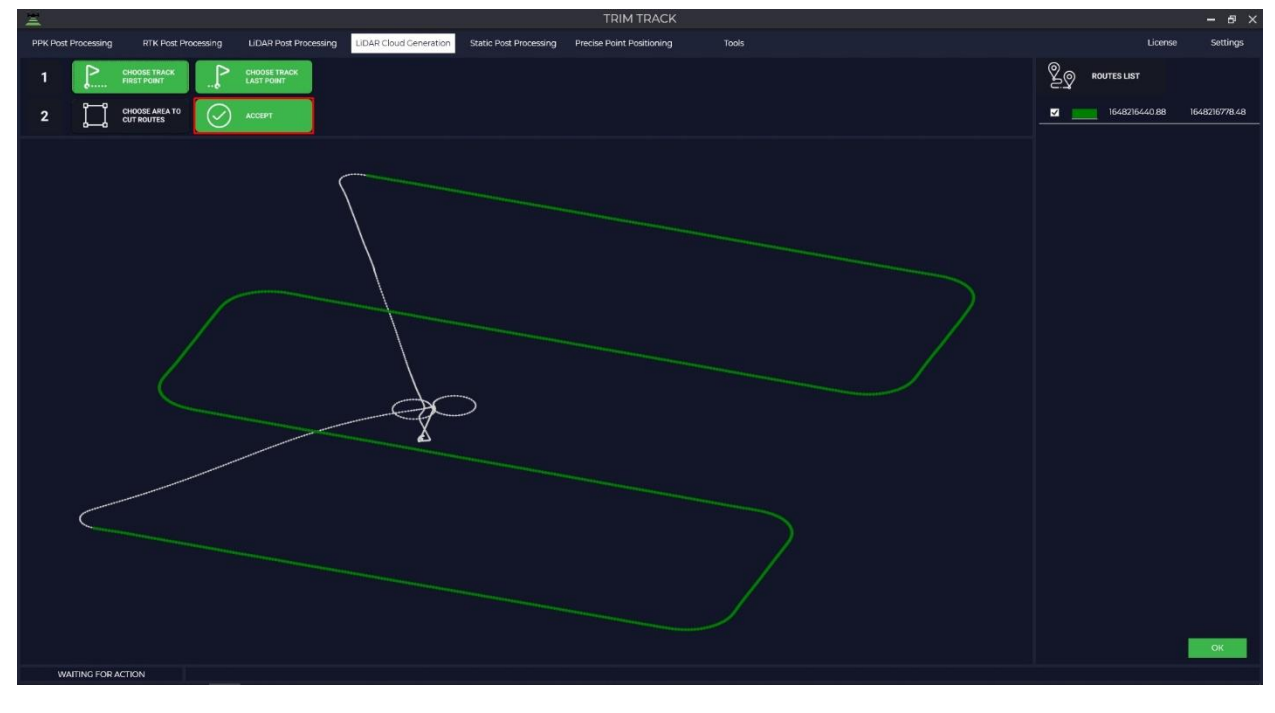

Pic. 5-4

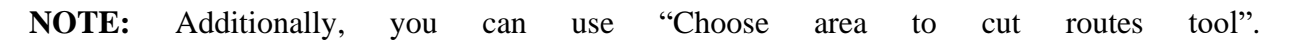

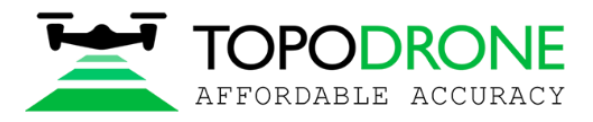

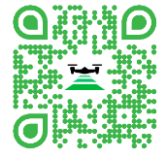

To choose the correct coordinate system, press the "Projection" button and select your coordinate system from the proposed list or enter the name of the coordinate system in the search bar.

| 3. Coordinate syste                                            | m                                                                                                    |            |
|----------------------------------------------------------------|----------------------------------------------------------------------------------------------------|------------|
|                                                                | WGS-84                                                                                                    | Projection |
| Calibration                                                    | Not used                                                                                                    |            |
| Elevation type                                                 | Ellipsoid by projection                                                                                              |            |
| Projection                                                     | 32637                                                                                                    |            |
| zone 34<br>zone 35<br>zone 35<br>zone 36<br>zone 36<br>zone 37 | S (m) EPSG 32734<br>N (m) EPSG 32635<br>S (m) EPSG 32735<br>N (m) EPSG 32636<br>S (m) EPSG 32736<br>N (m) EPSG 32637 |            |

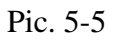

The Topodrone Post Processing software is allows to process 3 types of height parameters, by default, H parameter conversion is performed automatically after choosing an option.

| 3. Coordinate system | )                                           |            |
|----------------------|---------------------------------------------|------------|
|                      | WGS-84                                      | Projection |
| Calibration          | Not used                                    |            |
| Elevation type       | Ellipsoid WGS-84                            |            |
| Projection Q         | Ellipsoid by projection<br>Ellipsoid WGS-84 |            |
| zone 34S             | GEOID (EGM2008)                             |            |
| zone 35N             | (m) EPSG 32635                              |            |
| zone 35S             | (m) EPSG 32735                              |            |
| zone 36N             | l (m) EPSG 32636                            |            |
| zone 36S             | (m) EPSG 32736                              |            |
| zone 37N             | (m) EPSG 32637                              |            |

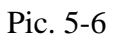

Press the "Start" button to run Point loud generation process.

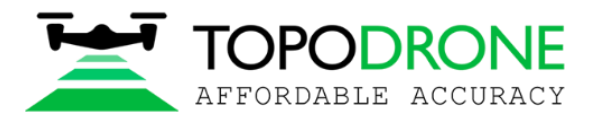

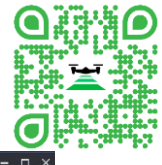

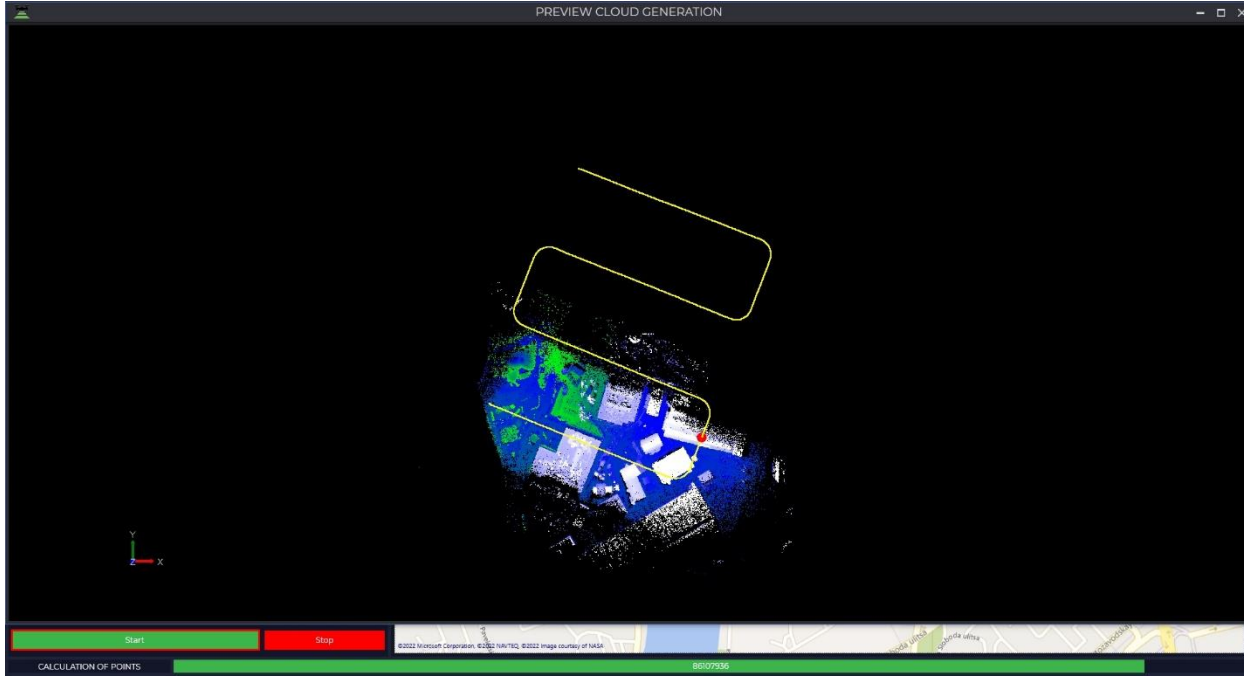

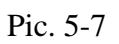

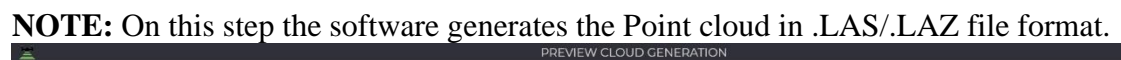

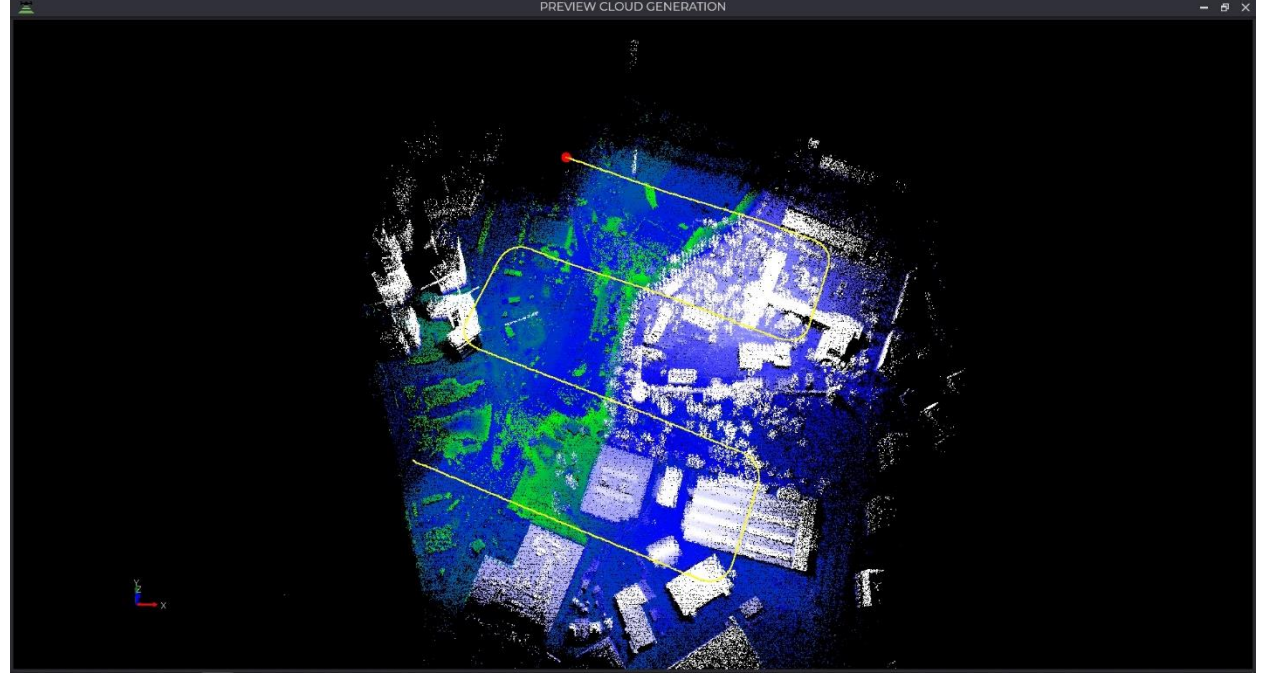

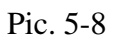

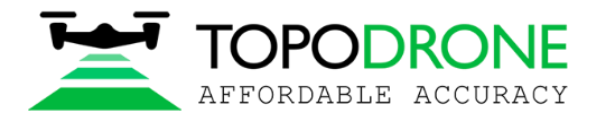

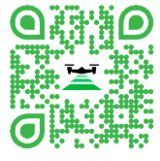

## 6. Static Post Processing

Static GNSS measurements data calculation module.

This module includes 2 parts:

- 1. One vector
- 2. Equalizing networks

One vector module calculates rover coordinates relatively to base station using one vector. To begin the calculation process we need load Base station file, Rover file and navigation file. Supported formats of the observation files are: \*.ubx, \*.obs, \*.rnx and \*.\*O.

For the most accurate calculation it is high recommended to load the ephemeris file, own or downloaded from NASA server. Supported formats of the observation files are: \*.nav, \*.rnx, \*.n, \*.p, \*.g, \*.h, \*.q, \*.c and \*.l.

The distance from the base station to the rover, when using accurate ephemeris and the NASA navigation file, is practically unlimited, daily RINEX files give an RMS of about 5 centimeters at a distance of 5 thousand km.

The module has the ability to perform a measurement immediately in the selected projection.

#### 6.1. One vector

To run this module, you need to open the Topodrone Post Processing software, go to the Static Post Processing tab and click on the "One vector" button.

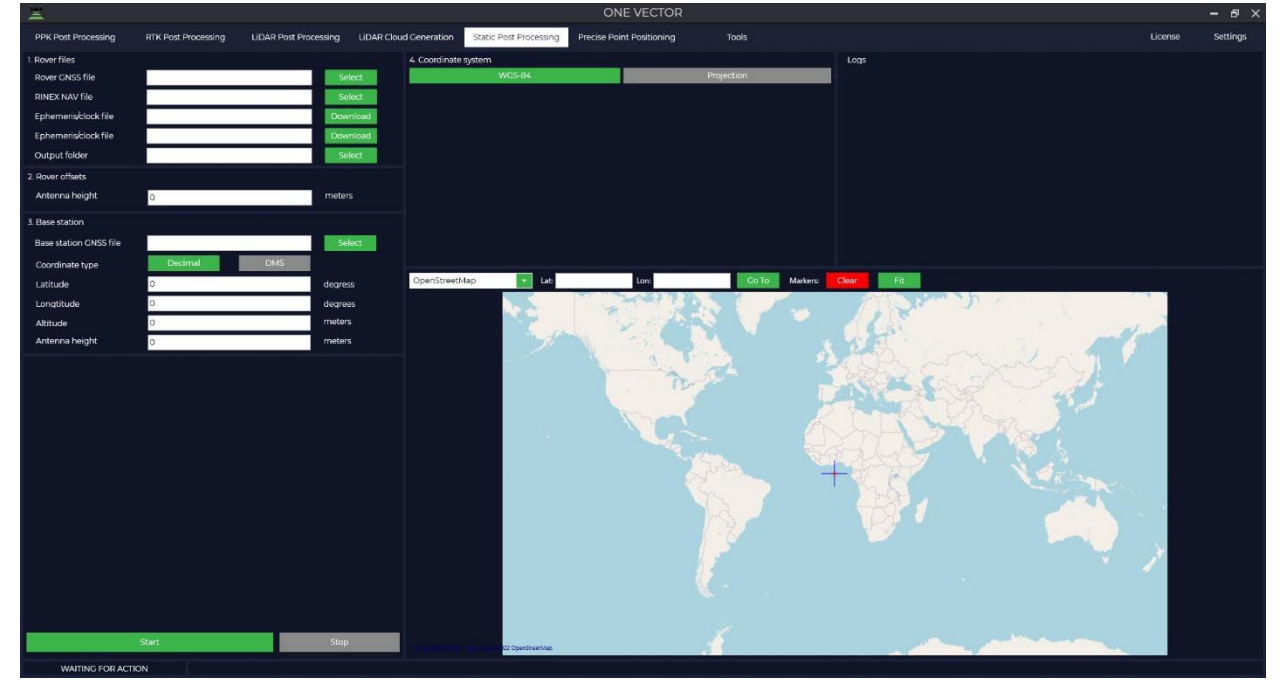

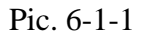

Loading Rover data files.

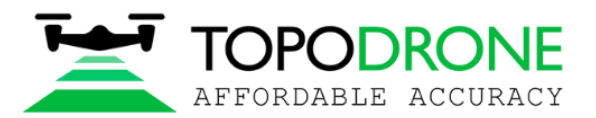

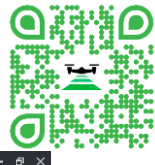

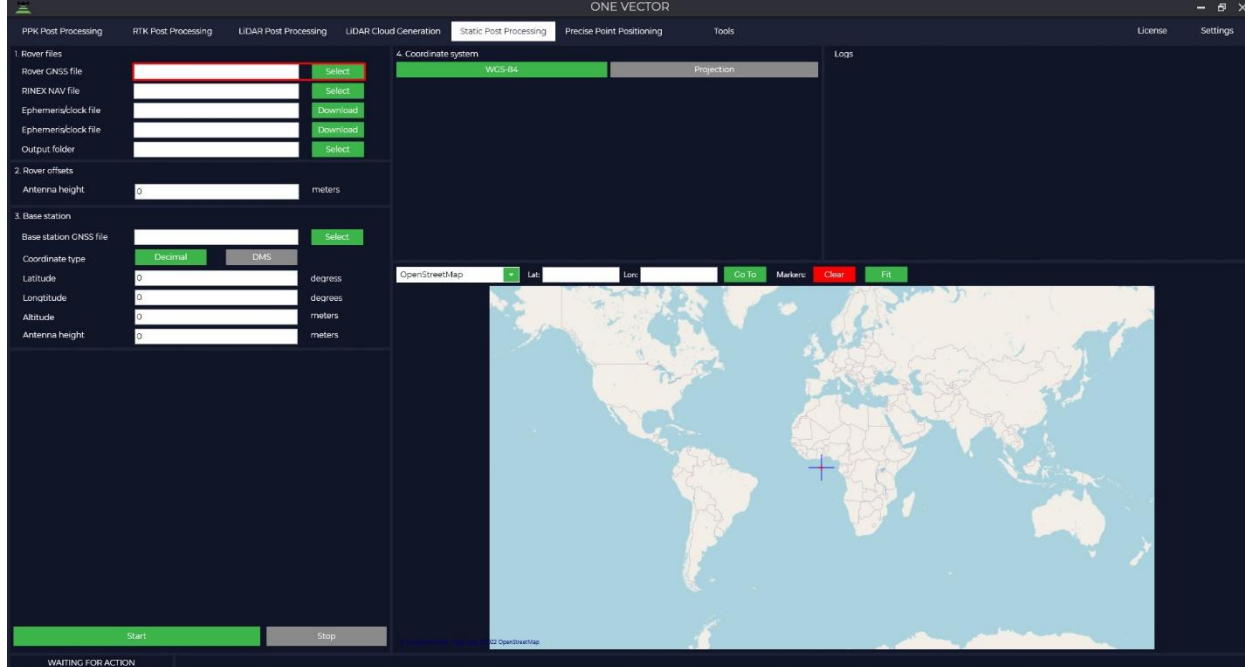

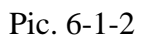

Loading the onboard ephemeris data files.

| -                      |                                   |                                   |                                       |                              |                                                                                                    |         |          |
|------------------------|-----------------------------------|-----------------------------------|---------------------------------------|------------------------------|----------------------------------------------------------------------------------------------------|---------|----------|
| PPK Post Processing    | RTK Post Processing LiDAR Post    | t Processing LiDAR Cloud Cenerati | on Static Post Processing Pre         | cise Point Positioning Tools |                                                                                                    | License | Settings |
| 1, Rover files         |                                   | 4 Coord                           | nate system                           |                              | Logs                                                                                                    |         |          |
| Rover GN55 file        | D\Static PP\reach_raw_20220426062 | Oub: Select                       | WGS-84                                | Projection                   | Convert rover raw data log to RINEX.     Convert rover raw data log to RINEX.                                                                                                    |         |          |
| RINEX NAV file         |                                   | Select                            |                                       |                              | Parse D\Static Preach raw_20220420020 005     Parse D\Static Preach raw_202204260520 0bs.     ADDREW DOCTOOL > 2 DOCTOOL > 2 DOCTOOL |         |          |
| Ephemens/clock file    |                                   | Download                          |                                       |                              | <ul> <li>APPRIOR POSITION A 200204 / PCS, 15 3705544 0234, 25 4507546 3235</li> <li>ANTENNA: DELTA H/E/N = 0</li> <li>YUME OR EIDER DRE DRE 0 600/2002 620 / 3</li> </ul>                                                                                                    |         |          |
| Ephemerisklock file    | C. Martine Science                | Download                          |                                       |                              | <ul> <li>TIME OF FIRST OBS = 26/04/2022 7:22:35</li> <li>TIME OF LAST OBS = 26/04/2022 7:22:35</li> </ul>                                                                                                    |         |          |
| Output folder          | D:\Static PP                      | Select                            |                                       |                              |                                                                                                    |         |          |
| 2. Rover offsets       | 10 <sup></sup>                    |                                   |                                       |                              |                                                                                                    |         |          |
| Antenna height         | 0.000                             | meters                            |                                       |                              |                                                                                                    |         |          |
| 3. Base station        |                                   |                                   |                                       |                              |                                                                                                    |         |          |
| Base station GNSS file |                                   | Select                            |                                       |                              |                                                                                                    |         |          |
| Coordinate type        | Decimal DMS                       |                                   |                                       |                              |                                                                                                    |         |          |
| Latitude               | 0                                 | degress OpenSt                    | reetMap 💽 Lat                         | Lon: Co To                   | Markers: Cloar Fit                                                                                                    |         |          |
| Longtitude             | 0                                 | degrees                           | 1 1 1 1 1 1 1 1 1 1 1 1 1 1 1 1 1 1 1 |                              |                                                                                                    |         |          |
| Altitude               | 0                                 | meters                            | and the second                        |                              |                                                                                                    | 1       |          |
| Antenna height         | 0                                 | meters                            |                                       |                              | A CALL AND A CALL                                                                                                    |         |          |
|                        |                                   |                                   |                                       | the second                   | apply of young !!                                                                                                    |         |          |
|                        |                                   |                                   |                                       | 12-11                        |                                                                                                    |         |          |
|                        |                                   |                                   |                                       |                              |                                                                                                    |         |          |
|                        |                                   |                                   |                                       |                              | A had the that                                                                                                    |         |          |
|                        |                                   |                                   |                                       |                              |                                                                                                    |         |          |
|                        |                                   |                                   |                                       |                              |                                                                                                    |         |          |
|                        |                                   |                                   |                                       |                              | MAN STAR                                                                                                    |         |          |
|                        |                                   |                                   |                                       |                              |                                                                                                    |         |          |
|                        |                                   |                                   |                                       |                              |                                                                                                    |         |          |
|                        |                                   |                                   |                                       |                              |                                                                                                    | × .     |          |
|                        |                                   |                                   |                                       |                              |                                                                                                    | 1       |          |
|                        |                                   |                                   |                                       |                              |                                                                                                    |         |          |
|                        |                                   |                                   |                                       |                              |                                                                                                    |         |          |
|                        | Charl                             | Char.                             |                                       |                              |                                                                                                    |         |          |
|                        | Start                             | Stop                              | 22 OpenStreetMap                      |                              |                                                                                                    |         |          |
| WAITING FOR ACTI       | ION                               |                                   |                                       |                              |                                                                                                    |         |          |

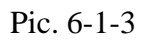

Loading high precision ephemeris data files (if necessary).

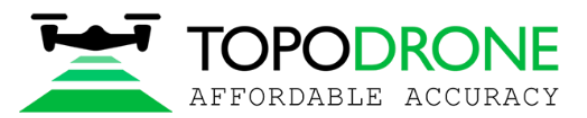

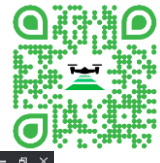

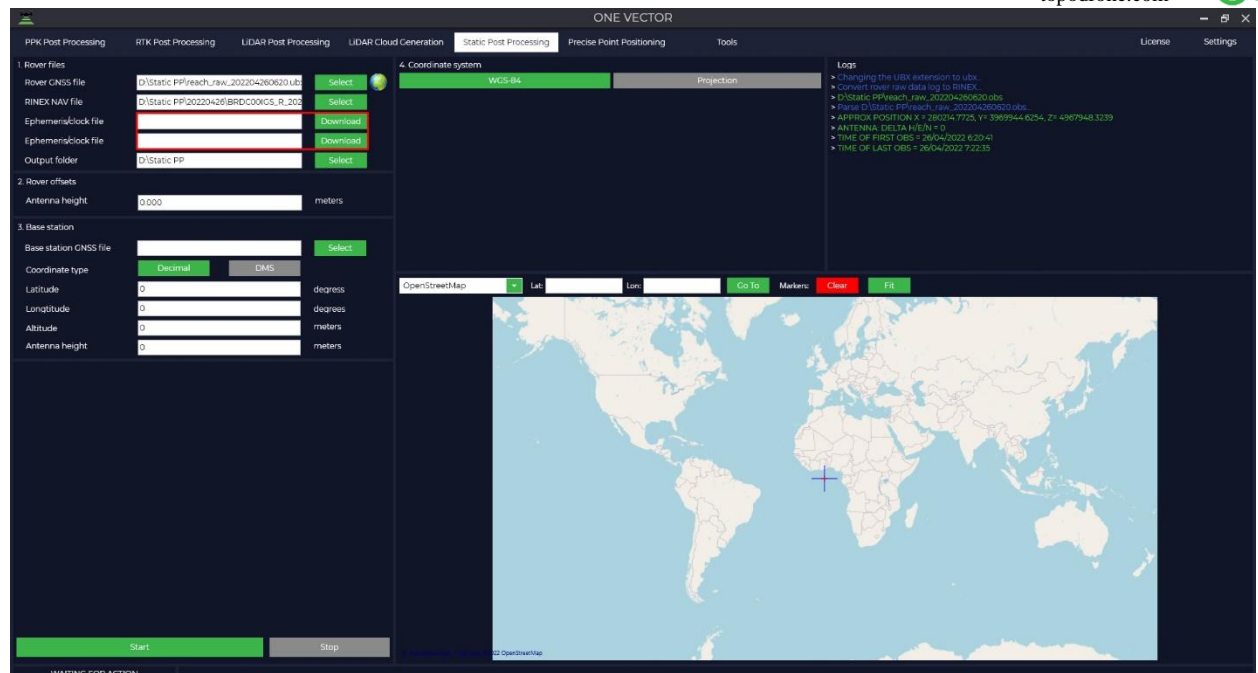

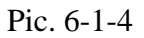

Fill the Rover antenna height.

#### Attention!

The height of the antenna includes the height of the pole or tripod from a point with known coordinates to the bottom of the receiver mount and the height from the bottom of the receiver mount to the phase center.

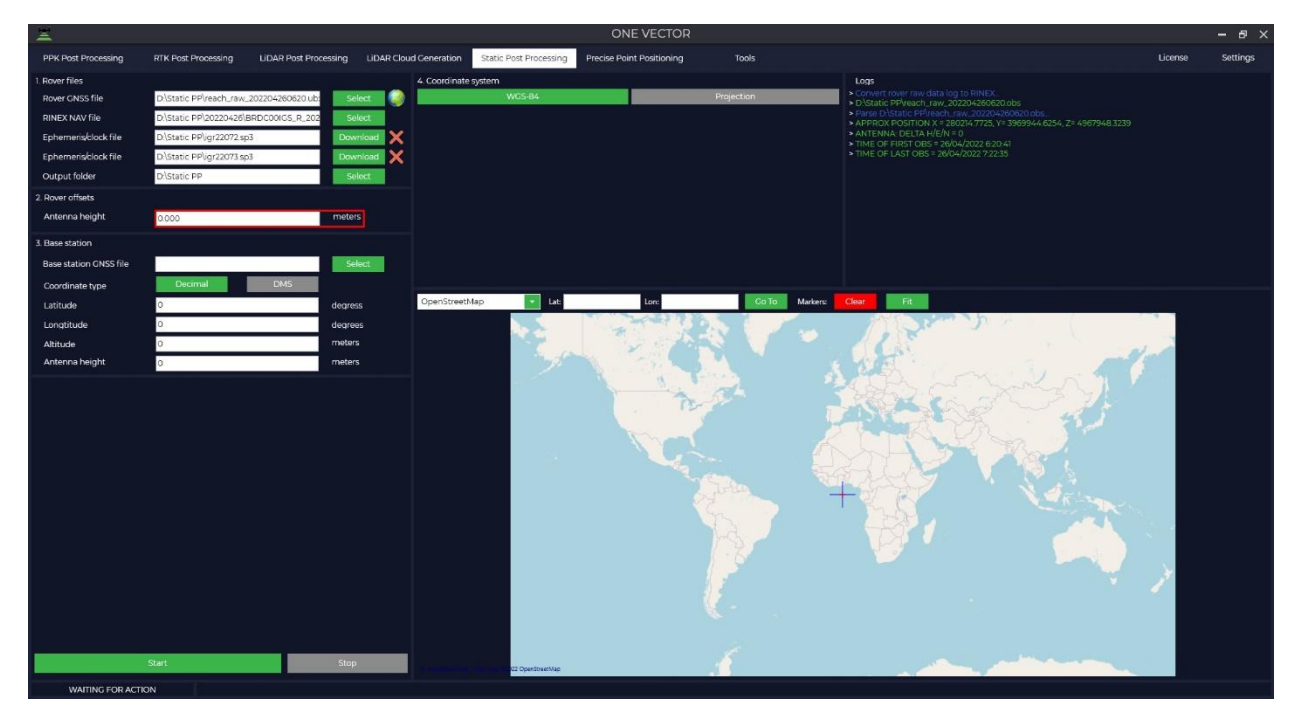

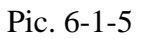

Load base station measurements data files.

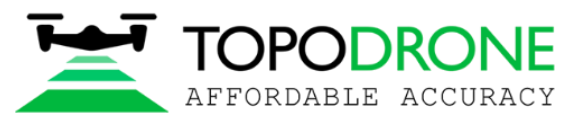

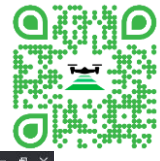

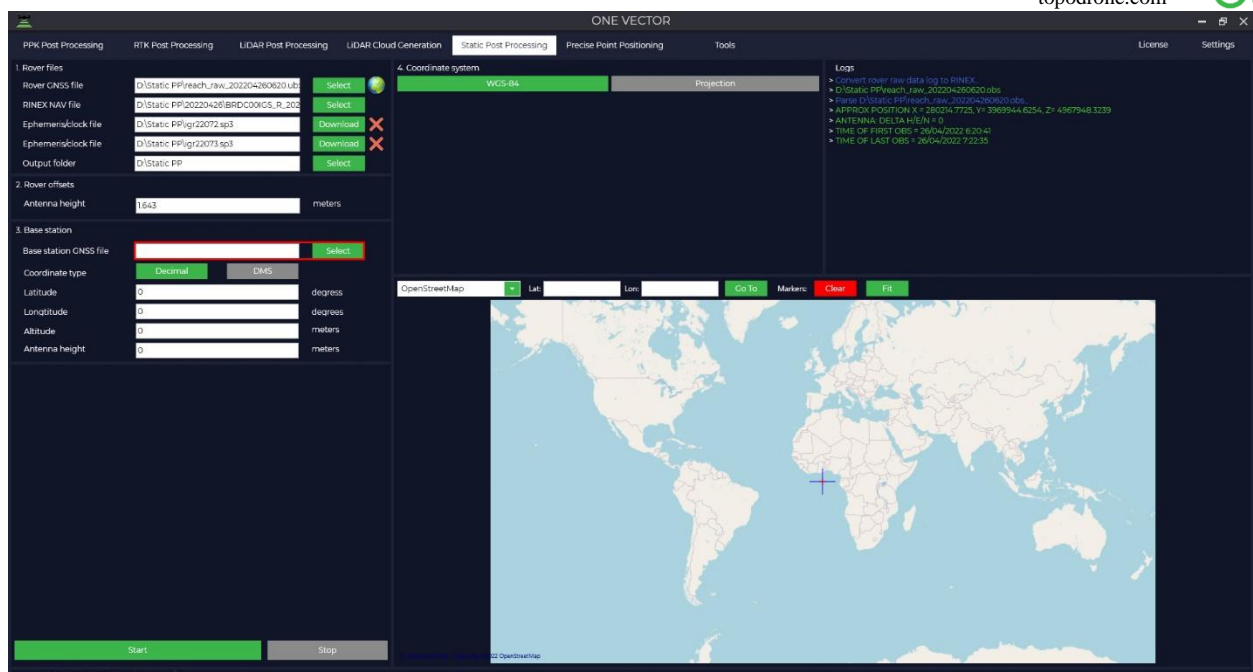

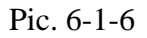

The base station X,Y coordinates and the Height of the phase center will be loaded automatically from Rinex file, if it was filled during the measurements.

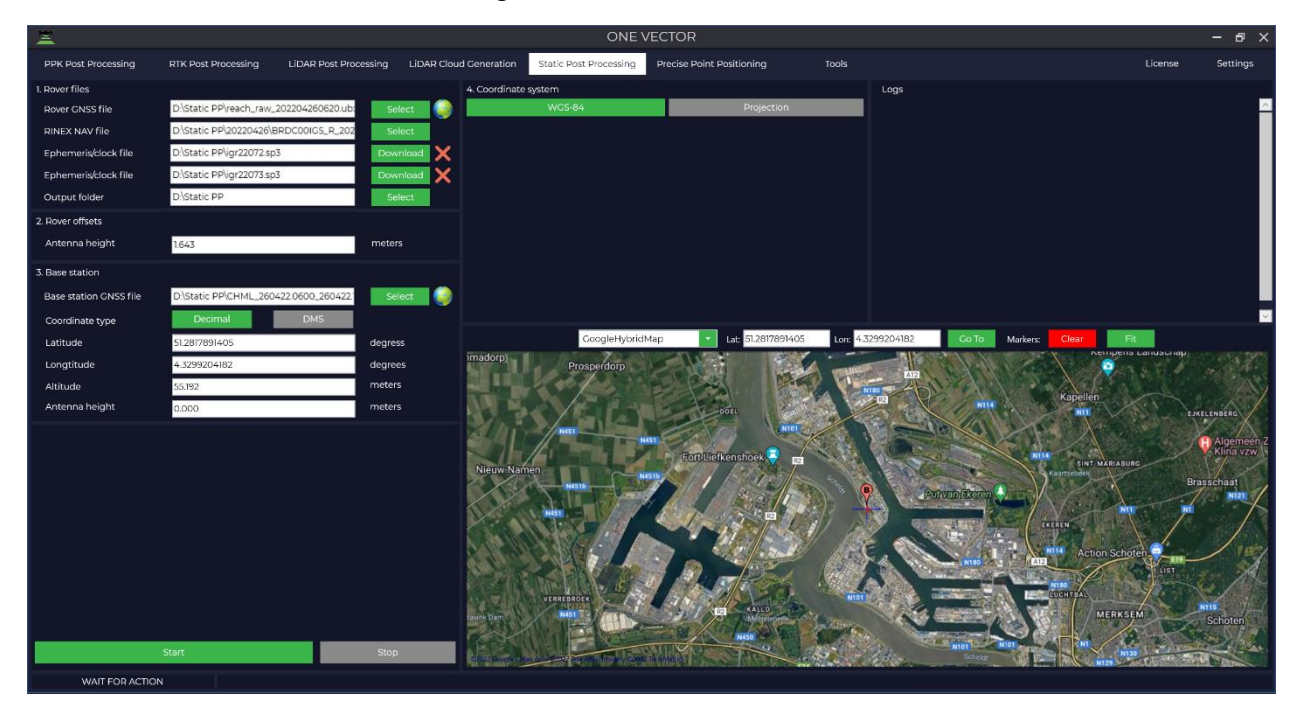

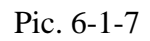

The WGS-84 coordinate system is used by default, in case if you need to choose another one, press the "Projection" button and use any coordinate system from the list, also you may use "Search" option or add your own .prj file.

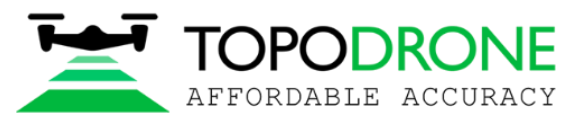

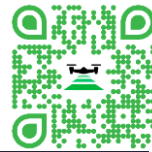

| 4. Coordinate sys                              | tem                                                                                                    |            |
|------------------------------------------------|----------------------------------------------------------------------------------------------------|------------|
|                                                | WGS-84                                                                                                    | Projection |
| Calibration                                    | Not used                                                                                                   | -          |
| Elevation                                      | Ellipsoid WGS-84                                                                                           | -          |
| Projection (                                   | 32645                                                                                                    |            |
| zone 4<br>zone 4<br>zone 4<br>zone 4<br>zone 4 | 41S (m) EPSG 32741<br>42N (m) EPSG 32642<br>42S (m) EPSG 32742<br>44N (m) EPSG 32644<br>44S (m) EPSG 32744 |            |
| zone                                           | 45N (m) EPSG 32645                                                                                         |            |

#### Pic. 6-1-8

При Selected coordinate system will be automatically converted from WGS-84 to user chosen projection. Adjust the base station coordinates if necessary.

#### Attention!

The height of the antenna includes the height of the pole or tripod from a point with known coordinates to the bottom of the receiver mount and the height from the bottom of the receiver mount to the phase center.

| 3. Base station        |                                       |          |
|------------------------|---------------------------------------|----------|
| Base station GNSS file | D:\Static PP\CHML_260422.0600_260422. | Select 🥥 |
| Coordinate type        | Decimal DMS                           |          |
| North                  | 5696506.926745112                     | meters   |
| East                   | 430318.657846235                      | meters   |
| Height                 | 399.041                               | meters   |
| Antenna height         | 0.000                                 | meters   |

#### Pic. 6-1-9

Press the "Start" button and software will begin calculation.

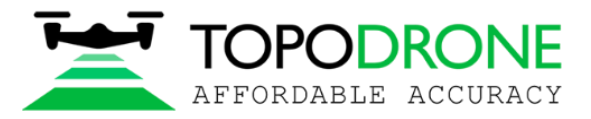

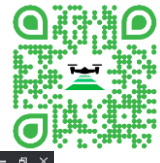

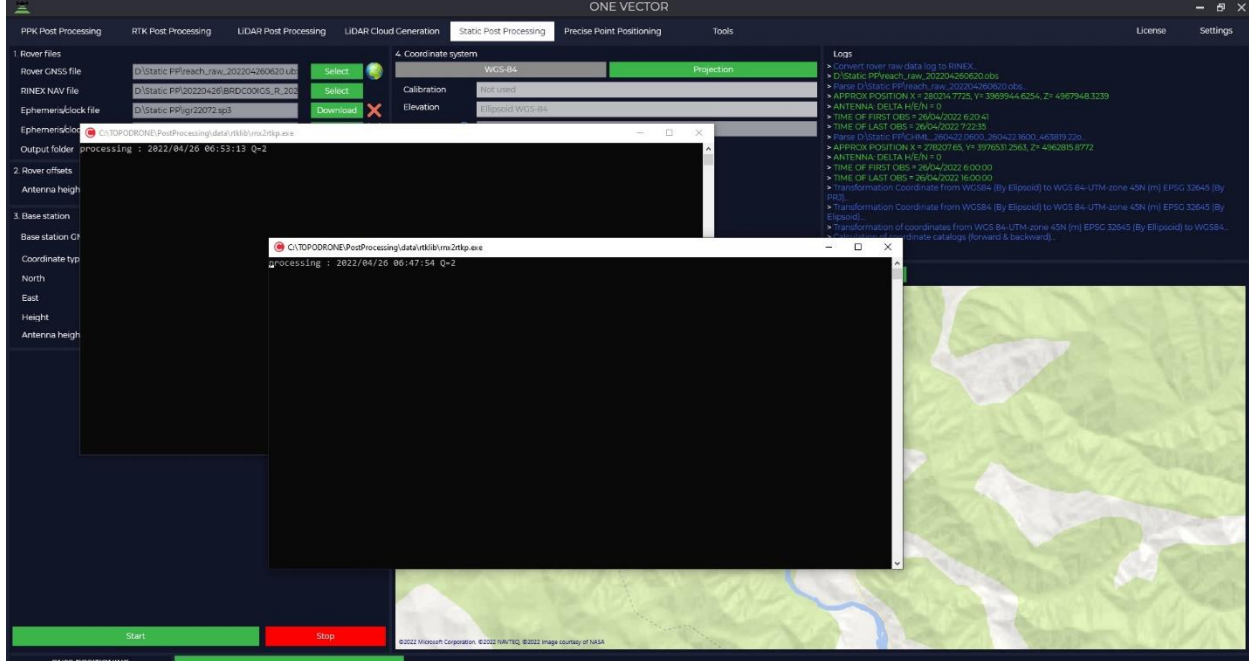

Pic. 6-1-10

After completion of the calculations, the program will display a window with the coordinates of the base station and the rover in the WGS-84 coordinate system and the local coordinate system and offer to save these data to observation files for further use. Also, a file with the results of the calculation will be saved in the output data folder.

| PR: WGS 84-UTM-zone 45N (m) EPSG 32645   Evention type: Ellipsoid WGS-84   Base:                                                                                                    | TOPODE | RONE Post Proc                                 | cessing                                       |                                   | >           |
|----------------------------------------------------------------------------------------------------|--------|------------------------------------------------|-----------------------------------------------|-----------------------------------|-------------|
| Base:        WGS-84                                                                                                    | ?      | PRJ: WGS 84<br>Elevation typ                   | UTM-zone 451<br>e: Ellipsoid W                | N (m) EPSG 326<br>GS-84           | 45          |
| WGS-84         Latitude:       \$5,99797117 degrees         Attitude:       399.041 meters         Attitude:       399.041 meters        PRJ          North:       \$5696506.9267 meters         East:       430318.6578 meters         Height:       399.041 meters         Rover:                                                                                                    | 0      | Base:                                          |                                               |                                   |             |
| Latitude: 51.4154901 degrees<br>Longtitude: 85.99797117 degrees<br>Altitude: 399.041 meters<br>                                                                                                    |        | WGS-                                           | 84                                            |                                   |             |
| PRJ         North:       \$5696506.9267 meters         East:       430318.6578 meters         Height:       399.041 meters         Rover:                                                                                                    |        | Latitude:<br>Longtitude:<br>Altitude:          | 51.4154901<br>85.997971<br>399.041 met        | degrees<br>17 degrees<br>ers      |             |
| North: 5696506.9267 meters<br>East: 430318.6578 meters<br>Height: 399.041 meters<br>Rover:<br>WGS-84<br>Latitude: 51.95285239 degrees<br>Longtitude: 85.92753598 degrees<br>Altitude: 265.7635 meters<br>Accuracy<br>Accuracy Latitude 0.0011 meters<br>Accuracy Latitude 0.0019 meters<br>Accuracy Altitude: 0.0019 meters<br>Accuracy Altitude: 0.0006 meters<br>PRJ<br>North: 5756337.5701 meters<br>East: 426298.4687 meters<br>Height: 265.7635 meters<br>Update coordinates in rinex files of rover and base? |        | PRJ -                                          |                                               |                                   |             |
| Rover:        WGS-84                                                                                                    |        | North:<br>East:<br>Height:                     | 5696506.926<br>430318.6578<br>399.041 me      | 57 meters<br>meters<br>ters       |             |
| WGS-84<br>Latitude: \$1.95285239 degrees<br>Longtitude: 85.92753598 degrees<br>Altitude: 265.7635 meters<br>Accuracy<br>Accuracy Latitude 0.0011 meters<br>Accuracy Longtitude: 0.0019 meters<br>Accuracy Altitude: 0.0006 meters<br>PRJ<br>North: \$756337.5701 meters<br>East: 426298.4687 meters<br>Height: 265.7635 meters<br>Update coordinates in rinex files of rover and base?<br>Yes No                                                                                                    |        | Rover:                                         |                                               |                                   |             |
| Latitude: 51.95285239 degrees<br>Longtitude: 85.92753598 degrees<br>Altitude: 265.7635 meters<br>Accuracy<br>Accuracy Latitude 0.0011 meters<br>Accuracy Longtitude: 0.0019 meters<br>Accuracy Altitude: 0.0006 meters<br>PRJ<br>North: 5756337.5701 meters<br>East: 426298.4687 meters<br>Height: 265.7635 meters<br>Update coordinates in rinex files of rover and base?                                                                                                    |        | WGS-                                           | 84                                            |                                   |             |
| Accuracy Latitude 0.0011 meters<br>Accuracy Longtitude: 0.0019 meters<br>Accuracy Altitude: 0.0006 meters<br>PRJ<br>North: 5756337.5701 meters<br>East: 426298.4687 meters<br>Height: 265.7635 meters<br>Update coordinates in rinex files of rover and base?                                                                                                    |        | Latitude:<br>Longtitude:<br>Altitude:          | 51.9528523<br>85.927535<br>265.7635 m         | 9 degrees<br>598 degrees<br>eters |             |
| Accuracy Latitude 0.0011 meters<br>Accuracy Latitude: 0.0019 meters<br>Accuracy Altitude: 0.0006 meters<br>PRJ<br>North: 5756337.5701 meters<br>East: 426298.4687 meters<br>Height: 265.7635 meters<br>Update coordinates in rinex files of rover and base?                                                                                                    |        |                                                | Castorechargedeadare                          |                                   |             |
| PRJ<br>North: 5756337.5701 meters<br>East: 426298.4687 meters<br>Height: 265.7635 meters<br>Update coordinates in rinex files of rover and base?<br>Yes No                                                                                                    |        | Accuracy Lati<br>Accuracy Lon<br>Accuracy Alti | tude 0.0011<br>gtitude: 0.001<br>tude: 0.0006 | meters<br>9 meters<br>meters      |             |
| North: 5756337.5701 meters<br>East: 426298.4687 meters<br>Height: 265.7635 meters<br>Update coordinates in rinex files of rover and base?<br>Yes No                                                                                                    |        | PRJ -                                          |                                               |                                   |             |
| Update coordinates in rinex files of rover and base?                                                                                                    |        | North:<br>East:<br>Height:                     | 5756337.570<br>426298.4687<br>265.7635 m      | 01 meters<br>meters<br>eters      |             |
| Yes No                                                                                                    |        | Update coo                                     | r <mark>d</mark> inates in rin                | ex files of rove                  | r and base? |
|                                                                                                    |        |                                                |                                               | Yes                               | No          |

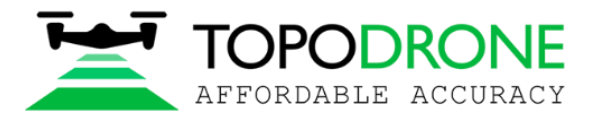

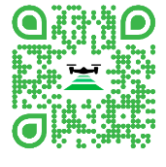

Pic. 6-1-11

## 6.2. Equalizing networks

To run this module, go to the Static Post Processing tab and click on the "Equalizing networks" button.

| W1 R62 Researce       LGAR R4 Researce       LGAR R4 Researce       Researce       Researce | 2                                      |                            |                           |                        | N                    | IETWORK EQ         | UALIZATION          |         |       |                  |        |         |                                    |         | - 8 ×       |
|----------------------------------------------------------------------------------------------------|----------------------------------------|----------------------------|---------------------------|------------------------|----------------------|--------------------|---------------------|---------|-------|------------------|--------|---------|------------------------------------|---------|-------------|
| ELENDOC       • Adjestimes         • Adjestimes       • Adjestimes         • Adjestimes       • • • • • • • • • • • • • • • • • • •                                                                                                    | PPK Post Processing                    | RTK Post Processing        | LIDAR Post Processing     | LIDAR Cloud Ceneration | atic Post Processing | Precise Point Posi | tioning             | Tools   |       |                  |        |         |                                    | License | Settings    |
|                                                                                                    | ELEVATION:                             | ÷                          | Q                         |                        |                      |                    | EVENTS LOG:         |         |       |                  |        |         |                                    |         |             |
|                                                                                                    | Afabaoistan                            |                            |                           |                        |                      | ~                  |                     |         |       |                  |        |         |                                    |         |             |
|                                                                                                    | > Alaska                               |                            |                           |                        |                      |                    |                     |         |       |                  |        |         |                                    |         |             |
|                                                                                                    | > Albania                              |                            |                           |                        |                      |                    |                     |         |       |                  |        |         |                                    |         |             |
|                                                                                                    | <ul> <li>Algeria Morocco Tu</li> </ul> | unisia                     |                           |                        |                      |                    |                     |         |       |                  |        |         |                                    |         |             |
|                                                                                                    | > Algeria                              |                            |                           |                        |                      |                    |                     |         |       |                  |        |         |                                    |         |             |
|                                                                                                    | <ul> <li>American Samoa</li> </ul>     |                            |                           |                        |                      |                    |                     |         |       |                  |        |         |                                    |         |             |
|                                                                                                    | <ul> <li>Annola (Cahinda)</li> </ul>   |                            |                           |                        |                      | $\sim$             |                     |         |       |                  |        |         |                                    |         |             |
|                                                                                                    |                                        | RNEE                       | COORDINATES               | PROJECTION             | PACY                 |                    | COORDINATES         | ITRF-14 | 4     | ACCURACY         | 1      | DI      | STORTION OF CS                     |         | DENSITY     |
|                                                                                                    | NAME N                                 |                            | EAST HEIGI                | HT NORTH EA            | ST HEIGHT            | NORTH              | EAST                | HEIGHT  | NORTH | EAST             | HEIGHT | NORTH   | EAST                               | HEIGHT  | WEIGHT      |
|                                                                                                    |                                        |                            |                           |                        |                      |                    |                     |         |       |                  |        |         |                                    |         |             |
| DIFEN NEW INITIAL TABLE: ADD ROW. MEASURED TABLE ADD ROW. DELETE ROW.                                                                                                    | MEASURED R<br>POINT I<br>NAME N        | RNEE<br>IAPP<br>NVHH NORTH | COORDINATES<br>EAST HEIGI | PROJECTION ACCU        | RACY<br>ST I HEIGHT  | NORTH              | COORDINATES<br>EAST | ITRF-14 | NORTH | ACCURACY<br>EAST | HEIGHT | NORTH I | STORTION OF CS<br>BY SYGNS<br>EAST | HEIGHT  |             |
| OPEN NEW INITIAL TABLE ADD ROW DELETE ROW MEASURED TABLE ADD ROW. DELETE ROW                                                                                                    |                                        |                            |                           |                        |                      |                    |                     |         |       |                  |        |         |                                    |         |             |
|                                                                                                    | OPEN NEW                               | INITIAL TABLE: ADD         | DELETE ROW                | MEASURED TABLE         | ADD ROW D            | ELETE ROW          |                     |         |       |                  |        | STO     | OP CALC                            | ULATE   | Recalculate |

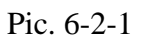

For the visual displaying of observation points, it is necessary to have "Maps" window opened, while data files are being loaded to the software.

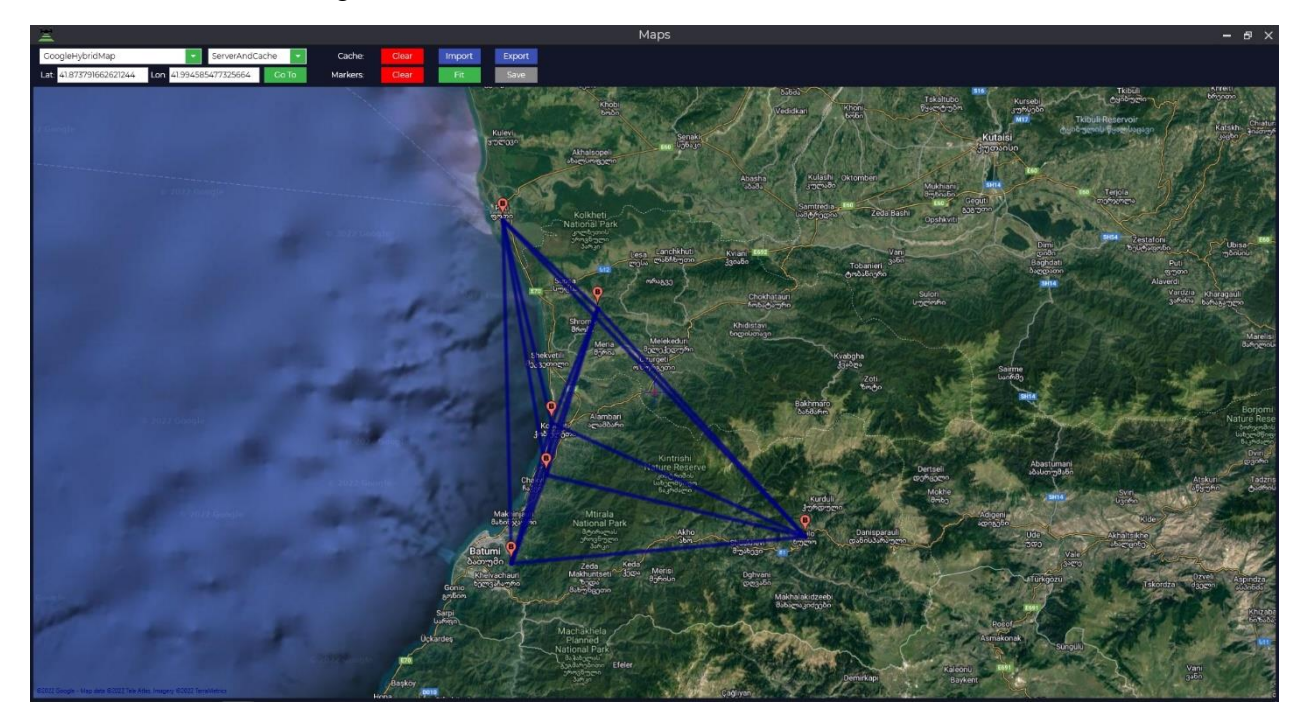

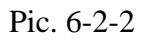

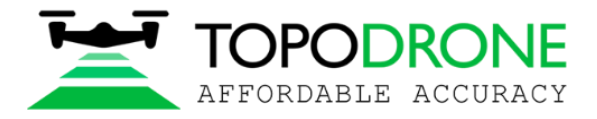

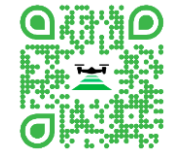

#### On the bottom panel, user can find some necessary tools:

Open or Create a new Project, Add or Remove the data files of the input points, Add or Remove the measured points, Start or Stop processing.

| OPEN | NEW         | INITIAL TABLE: | ADD ROW | DELETE ROW | MEASURED TABLE | ADD ROW | DELETE ROW | STOP | CALCULATE | Recalculate |
|------|-------------|----------------|---------|------------|----------------|---------|------------|------|-----------|-------------|
| WAI  | TING FOR AC | TION           |         |            |                |         |            |      |           |             |
|      |             |                |         |            |                |         |            |      |           |             |

## Pic. 6-2-3

Pressing the "ADD ROW" button will initiate the loading of the input points.

| 2                                                                                                    |                         |                             |                                                                                                    |                          | NETWORK EQUALIZATION      |                         |                                                    |        |              |                                       |         | - 8 ×             |
|----------------------------------------------------------------------------------------------------|-------------------------|-----------------------------|----------------------------------------------------------------------------------------------------|--------------------------|---------------------------|-------------------------|----------------------------------------------------|--------|--------------|---------------------------------------|---------|-------------------|
| PPK Post Processing                                                                                                    | RTK Post Processing     | LIDAR Post Processing       | LIDAR Cloud Generation                                                                                              | Static Post Processing   | Precise Point Positioning | Tools                   |                                                    |        |              |                                       | License | Settings          |
| ELEVATION:                                                                                                    | •                       | Q                           |                                                                                                    |                          | EVENTS LOG                |                         |                                                    |        |              |                                       |         |                   |
| <ul> <li>Afghanistan</li> <li>Alaska</li> <li>Albania</li> <li>Algeria Morocco TL</li> <li>Algeria</li> <li>Algeria</li> <li>Arrerican Samoa</li> <li>Anvela (Cahinda)</li> </ul> | inisia                  |                             |                                                                                                    |                          |                           |                         |                                                    |        |              |                                       |         |                   |
| INITIAL R<br>POINT I<br>NAME N                                                                                                    | NEE<br>APP<br>VHH NORTH | COORDINATES<br>EAST HEIGH   |                                                                                                    | CCURACY<br>EAST I HEICHT |                           | ITRF-14<br>HEIGHT NORTH | ACCURACY<br>EAST                                   | HEIGHT |              | STORTION OF CS<br>BY SYGNS<br>EAST    | HEIGHT  | DENSITY<br>WEIGHT |
| MEASURED R<br>POINT I<br>NAME N                                                                                                    |                         | COORDINATES T<br>EAST HEICH | Créss frie<br>RINE NAV frie<br>Ephenmenéolock frie<br>Ephenmenéolock frie<br>Arterna height<br>Arterna height<br>rr |                          |                           |                         | x<br>Select<br>Select<br>Doominaad<br>exters<br>OK | наснт  | DIE<br>NORTH | STORTION OF CS<br>IPTSCHE<br>2007   1 | неконт  |                   |
| OPEN NEW                                                                                                    |                         | DELETE ROW                  | MEASURED TABLE                                                                                                    | ADD ROW                  | DELETE ROW                |                         |                                                    |        | នា           | DP CALCULA                            | TE I    | Recalculate       |
| WAITING FOR AC                                                                                                    | TION                    |                             |                                                                                                    |                          |                           |                         |                                                    |        |              |                                       |         |                   |

Pic. 6-2-4

GNSS file - measurements data from GNSS receiver, file formats: \*.obs, \*.rnx or \*.\*o.

RINEX NAV file – navigation measurements data, file formats: \*.nav, \*.rnx, \*.n, \*.p, \*.g, \*.h, \*.q, \*.c and \*.l.

Ephemeris/clock file – final ephemeris file in \*.sp3, \*.eph format, you can also upload the accurate onboard clock \*.clk file. When you click on the Download button, if there is data on the NASA server, the software will automatically download this data

### Attention!

When processing Equalizing networks, the software uses the method of obtaining high-precision coordinates of the area (Precise Point Positioning - PPP) using global navigation satellite systems by obtaining corrections to the orbit ephemeris and on-board clocks of all visible spacecraft. For the best calculation, it is recommended to add daily measurements from the nearest reference base station or IGS.

| Туре      | Orbit and clock<br>accuracy | Accessibility | Note                                 |  |  |  |  |  |
|-----------|-----------------------------|---------------|--------------------------------------|--|--|--|--|--|
| Broadcast | ~100 cm                     | Real time     | GLONASS (.YYg) and GPS (.YYn)        |  |  |  |  |  |
|           | ~5 ns RMS                   |               | onboard ephemeris generalized in the |  |  |  |  |  |
|           | ~2.5 ns σ                   |               | MCC per day in RINEX format          |  |  |  |  |  |

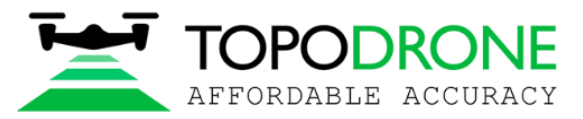

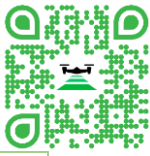

|            |             |                 | ····                                     |
|------------|-------------|-----------------|------------------------------------------|
| UltraRapid | ~3 cm       | 3-9 hours later | Precise ephemeris and on-board clock     |
|            | ~150 ps RMS |                 | corrections                              |
|            | ~50 ps σ    |                 |                                          |
| Rapid      | ~2.5 cm     | 17-41 hours     | Ephemeris and on-board clock corrections |
|            | ~75 ps RMS  | later           | obtained on the interval of the last day |
|            | ~25 ps σ    |                 |                                          |
| Final      | ~2.5 cm     | 12-18 days      | Final ephemeris and on-board corrections |
|            | ~75 ps RMS  | later           |                                          |
|            | ~20 ps σ    |                 |                                          |

Then it is necessary to enter the coordinates of the initial points and the accuracy of their determination. If you do not know with what accuracy they were determined, then you need to indicate the following recommended accuracy:

Fundamental astronomical geodetic network 20 mm north/east, 30 mm height

High-precision fundamental geodetic network 30 mm north/east, 40 mm height

**Satellite geodetic network and astronomical geodetic network** 40 mm north/east, 50 mm height

Government geodetic network 60 mm north/east, 110 mm height

| INITIAL    | RNEE              | PROJECTION         |         |       |          |        |   |
|------------|-------------------|--------------------|---------|-------|----------|--------|---|
| POINT      | IAPP              | COORDINATE         | S       |       | ACCURACY |        |   |
| NAME       | NVHH              | NORTH EAST         | HEIGHT  | NORTH | EAST     | HEIGHT |   |
| batu120v00 | D: D: D: D: 46110 | 092.565 224462.192 | 341.028 | 0.06  | 0.06     | 0.11   | 0 |
| kobu120v00 | D: D: D: D: 4635  | 472.569 232452.35  | 32.368  | 0.06  | 0.06     | 0.11   | 0 |
| pot2120v00 | D: D: D: D: 4671  | 068.231 225296.48  | 37.331  | 0.06  | 0.06     | 0.11   | 0 |
| xulo120v00 | D: D: D: D: 4613  | 968.662 276266.472 | 969.96  | 0.06  | 0.06     | 0.11   | 0 |

Pic. 6-2-5

To load data on measured points, you must use "ADD ROW" opposite the "MEASURED TABLE" item and, by analogy with the initial points, perform the download.

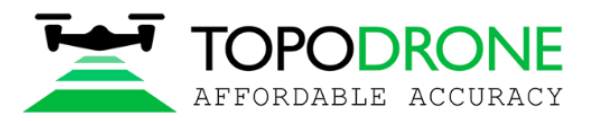

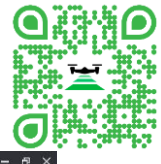

| - <b>A</b>                                                                                                |                                                                                                    |                                         |                       |                       | NETWORK E          | QUALIZATION                             | 1      |       |            |        |       |                             |          | – e ×              |
|----------------------------------------------------------------------------------------------------|----------------------------------------------------------------------------------------------------|-----------------------------------------|-----------------------|-----------------------|--------------------|-----------------------------------------|--------|-------|------------|--------|-------|-----------------------------|----------|--------------------|
| PPK Post Processing                                                                                       | RTK Post Processing                                                                                                    | UDAR Post Processing                    | LIDAR Cloud Generatio | Static Post Processin | g Precise Point Po | sitioning                               | Tools  |       |            |        |       |                             | License  | Settings           |
| ELEVATION:<br>Afghanistan<br>Albania<br>Algeria Morocco<br>Jalgeria<br>Angola (Cabinda<br>Angola (Cabinda | ELEVATION: C Adjamaintan Adjamaintan Adjam |                                         |                       |                       |                    |                                         |        |       |            |        |       |                             |          |                    |
| INITIAL                                                                                                   | RNEE                                                                                                    | 000000000000000000000000000000000000000 | ROJECTION             | 10000400              |                    | 000000000000000000000000000000000000000 | ITR    | -14   | 1000010101 |        | D     | ISTORTION OF CS             | ç        | DENSITY            |
| NAME                                                                                                    | N V H H NORTH                                                                                                    | EAST HEIGH                              |                       | EAST HEIGH            | HT NORTH           | EAST                                    | HEIGHT | NORTH | EAST       | HEIGHT | NORTH | EAST                        | HEIGHT   | WEIGHT             |
| batul20v00                                                                                                | D. D. D. D. 4611092.565                                                                                                    | 224462.192 341.028                      | 0.06                  | 0.06 0.11             | 0                  | 0                                       | 0      | 0     | 0          | 0      | 0     | o 0                         | <u> </u> | 0                  |
| kobu120v00<br>pot2120v00                                                                                  | D D D D 4635472.569                                                                                                    | 232452.35 32.368                        | 0.06                  | 0.06 0.11             | 0                  | 0                                       | 0      | 0     | 0          | 0      | 0     | 0 0                         |          | 0                  |
| xulo120v00                                                                                                | D. D. D. D. 4613968.662                                                                                                    | 276266.472 969.96                       | 0.06                  | 0.06 0.11             | ŏ                  | 0                                       | 0      | 0     | o.         | ŏ      | ŏ     | o o                         | i i      | o l                |
| MEASURED<br>POINT                                                                                         |                                                                                                    | COORDINATES                             | PROJECTION            | ACCURACY              |                    | COORDINATES                             | ITR    | =-14  | ACCURACY   |        | D     | NSTORTION OF CS<br>BY SYGNS |          |                    |
| NAME                                                                                                    | N V H H NORTH                                                                                                    | EAST HEIGH                              | IT NORTH              | EAST HEIGH            | HT NORTH           | EAST                                    | HEIGHT | NORTH | EAST       | HEIGHT | NORTH | EAST                        | HEIGHT   |                    |
| 2120v00                                                                                                   | D. D. D. D. 0                                                                                                    | 0 0                                     | 0.001                 | 0.001 0.001           | 0                  | 0                                       | 0      | 0     | 0          | 0      | 0     | o o                         |          |                    |
|                                                                                                    |                                                                                                    |                                         | MEASURED TA           |                       |                    |                                         |        |       |            |        |       |                             |          | Perairulate        |
| NEW                                                                                                    | AUD AUD                                                                                                    | DELETE NOW                              | MEASURED TA           | ADD NOW               | CALLETE HOW        |                                         |        |       |            |        |       | CALCO                       | 1        | - and consoliditer |

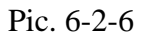

Select the coordinate system and preferred height type.

| X                                |                                                    |                       |                        |                        |
|----------------------------------|----------------------------------------------------|-----------------------|------------------------|------------------------|
| PPK Post Processing              | RTK Post Processing                                | LiDAR Post Processing | LiDAR Cloud Generation | Static Post Processing |
| ELEVATION:                       | llipsoid WGS-84 ×                                  | Q 32638               |                        |                        |
| zone 36S<br>zone 37N<br>zone 37S | (m) EPSG 32736<br>(m) EPSG 32637<br>(m) EPSG 32737 |                       |                        |                        |
| zone 38N                         | (m) EPSG 32638                                     |                       |                        |                        |
| zone 38S                         | (m) EPSG 32738                                     |                       |                        |                        |
| zone 39N                         | (m) EPSG 32639                                     |                       |                        |                        |

Pic. 6-2-7

By pressing a "CALCULATE" button the software will run the calculation process. In the bottom left corner will be displayed which calculation is in progress and how many calculations need to be performed.

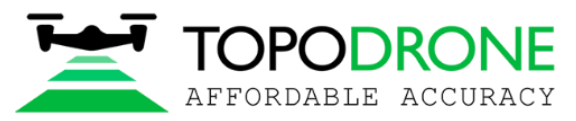

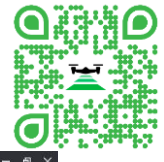

|                                                 |                                      |                                  |                      |                                |                     |                                                   |                                                                                                    |                                               |                  | •               | opourome                                    |         |             |
|-------------------------------------------------|--------------------------------------|----------------------------------|----------------------|--------------------------------|---------------------|---------------------------------------------------|----------------------------------------------------------------------------------------------------|-----------------------------------------------|------------------|-----------------|---------------------------------------------|---------|-------------|
| Ξ                                               |                                      |                                  |                      |                                |                     | NETWORK EQUALIZ                                   | ATION                                                                                                    |                                               |                  |                 |                                             |         | – e ×       |
| PPK Post Proces                                 | sing RTK Post Pro                    | cessing LIDAR Post F             | Processing UDAR Cli  | oud Ceneration Sta             | tic Post Processing | Precise Point Positioning                         | Tools                                                                                                    |                                               |                  |                 |                                             | License | Settings    |
| ELEVATION:                                      | Ellipsoid WCS-84                     | · Q 32639                        | 3                    |                                |                     | Start of<br>Start of<br>Parse D<br>APPRO<br>ANTEN | LOG<br>network equalizati<br>(Static Network)01<br>X POSITION X = 356<br>NA. DELTA H/E/N =<br>E EIPST OBS = 30/0 | on                                            |                  |                 |                                             |         |             |
|                                                 | CATOPODRONELPor<br>processing : 2022 | stProcessing\data\rtklib\rmx2rtk | kp.exe               | and a first static and a state |                     | -                                                 | □ × 152                                                                                                    | 022 20:59:30<br>atalogs (forward & backward)_ |                  |                 |                                             |         |             |
|                                                 |                                      |                                  | CI(10P00K0NE(P01P100 | lessing (data ditab dini 210p  | lete                |                                                   |                                                                                                    |                                               |                  |                 |                                             |         |             |
|                                                 |                                      | pro                              | cessing : 2022/05/   | 01 07:05:30 Q=6                |                     |                                                   |                                                                                                    |                                               | î                |                 | DISTORTION OF C                             |         | DENSITY     |
| NAME                                            |                                      |                                  |                      |                                |                     |                                                   |                                                                                                    |                                               | HEIGHT           | NORTH           | EAST                                        | HEIGHT  |             |
| batu120v00                                      |                                      |                                  |                      |                                |                     |                                                   |                                                                                                    |                                               | 0                | 0               | 0                                           | )       | 0           |
| pot2120v00                                      |                                      |                                  |                      |                                |                     |                                                   |                                                                                                    |                                               | 0                | 0               | 0                                           | ,<br>)  | 0           |
| xulo120v00                                      |                                      |                                  |                      |                                |                     |                                                   |                                                                                                    |                                               | 0                | 0               | ō (                                         | )       | 0           |
| MEASURED<br>POINT<br>NAME<br>1120v00<br>2120v00 | -                                    |                                  |                      |                                |                     |                                                   |                                                                                                    |                                               | HEICHT<br>0<br>0 | NORTH<br>0<br>0 | DISTORTION OF CO<br>BY SYGNS<br>EAST<br>0 0 | HEIGHT  |             |
|                                                 |                                      |                                  |                      |                                |                     |                                                   |                                                                                                    |                                               | ¥                |                 |                                             |         |             |
|                                                 |                                      |                                  |                      |                                |                     |                                                   |                                                                                                    |                                               |                  |                 |                                             |         |             |
|                                                 | INITIAL TABLE:                       | ADD ROW D                        | ELETE ROW            | MEASURED TABLE                 | ADD ROW             | DELETE ROW                                        |                                                                                                    |                                               |                  |                 | TOP                                         | ULATE   | Recalculate |
| GNSS POS                                        | ITIONING 1/79                        |                                  |                      |                                |                     |                                                   |                                                                                                    |                                               |                  |                 |                                             |         |             |

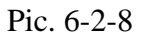

The calculation process uses the following algorithm:

1. Calculation of the coordinates of all points in the ITRF2014 coordinate system using the Precise Point Positioning - PPP method. After this step, in the ITRF-14 window you will see the calculated coordinates and the accuracy with which they were obtained.

| ITRF-14     |             |          |        |          |        |  |  |  |  |  |
|-------------|-------------|----------|--------|----------|--------|--|--|--|--|--|
|             | COORDINATES | 5        |        | ACCURACY |        |  |  |  |  |  |
| NORTH       | EAST        | HEIGHT   | NORTH  | EAST     | HEIGHT |  |  |  |  |  |
| 41.60400389 | 41.69360185 | 341.0316 | 0.0055 | 0.0042   | 0.0073 |  |  |  |  |  |
| 41.82596701 | 41.77839375 | 32.397   | 0.0195 | 0.0066   | 0.0177 |  |  |  |  |  |
| 42.14358073 | 41.67573877 | 37.3276  | 0.0044 | 0.0031   | 0.0078 |  |  |  |  |  |
| 41.64607682 | 42.31343561 | 969.977  | 0.0046 | 0.0028   | 0.0086 |  |  |  |  |  |
|             |             |          |        |          |        |  |  |  |  |  |
|             |             |          |        |          |        |  |  |  |  |  |
| NORTH       | EAST        | HEIGHT   | NORTH  | EAST     | HEIGHT |  |  |  |  |  |
| 41.7432263  | 41.76681853 | 341.0236 | 0.0242 | 0.0179   | 0.0285 |  |  |  |  |  |
| 42.00570439 | 41.87580552 | 37.33    | 0.0224 | 0.0186   | 0.027  |  |  |  |  |  |

Pic. 6-2-9

2. At the next stage, the software calculates the coordinates of the points using the Precise Point Positioning method and statically measures all possible vectors, calculates the coordinates of the points by accuracy using weighting method.

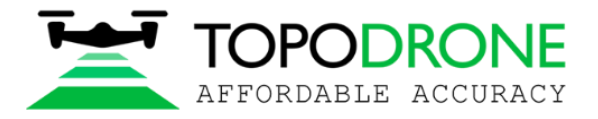

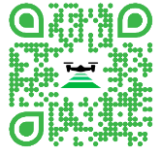

3. Then, using the coordinate system and coordinates of the original ones, taking into account the weighting accuracy of the points, the software calculates the total offset from the parameters of the selected projection and creates a grid of residual distortion correction.

In the DISTORTION OF CS BY SYGNS window, you can see the residual distortion of the coordinate system relative to the original points. In the DENSITY WEIGHT window - Dot Density, it is needed to increase / decrease the weight of distortion, a single point has more weight than a point that is next to others.

|        | DISTORTION OF CS<br>BY SYGNS |        |       |  |  |  |  |  |
|--------|------------------------------|--------|-------|--|--|--|--|--|
| NORTH  | EAST                         | HEIGHT | 2     |  |  |  |  |  |
| -0.006 | 0.007                        | 0.008  | 0.746 |  |  |  |  |  |
| 0.006  | -0.015                       | -0.017 | 0.725 |  |  |  |  |  |
| 0.006  | 0.008                        | 0.015  | 0.726 |  |  |  |  |  |
| -0.006 | -0.001                       | -0.005 | 1.803 |  |  |  |  |  |

#### Pic. 6-2-10

As a result of the calculations, you will receive a catalog of point coordinates in the coordinate system that was specified, the accuracy of determining these coordinates and a distortion grid for use in the Topodrone Post Processing program and open the CALIBRATION tab through the TOOLS module.

| MEASURED | R  | N | E | E   |              | PROJECTION  |         |        |          |        |  |  |  |  |  |
|----------|----|---|---|-----|--------------|-------------|---------|--------|----------|--------|--|--|--|--|--|
| POINT    | 1  | A | F | P   |              | COORDINATES |         |        | ACCURACY |        |  |  |  |  |  |
| NAME     | N  | V | H | ΙН  | NORTH        | EAST        | HEIGHT  | NORTH  | EAST     | HEIGHT |  |  |  |  |  |
| 1120v00  | D: | D | D | : D | 4626320.797  | 231145.1071 | 341.007 | 0.0842 | 0.0771   | 0.1453 |  |  |  |  |  |
| 2120v00  |    | D | D | D   | 4655132.4376 | 241270.8679 | 37.3174 | 0.0776 | 0.0727   | 0.1369 |  |  |  |  |  |

Pic. 6-2-11

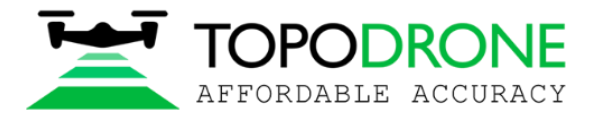

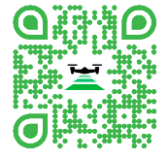

# 7. Precise Point Positioning

Precise Point Positioning (PPP) is a global navigation satellite system positioning method that calculates coordinates with an error of only a few centimeters under good conditions. PPP is a combination of several relatively sophisticated GNSS positioning techniques. Unlike the RTK method, which uses a base station, a rover and relatively small distances between them, the PPP method uses a single GNSS receiver.

Go to the Precise Point Position tab to and click on the "Select" button to download data from the GNSS receiver. Supported formats: \*.ubx, \*.obs, \*.rnx and \*.\*o.

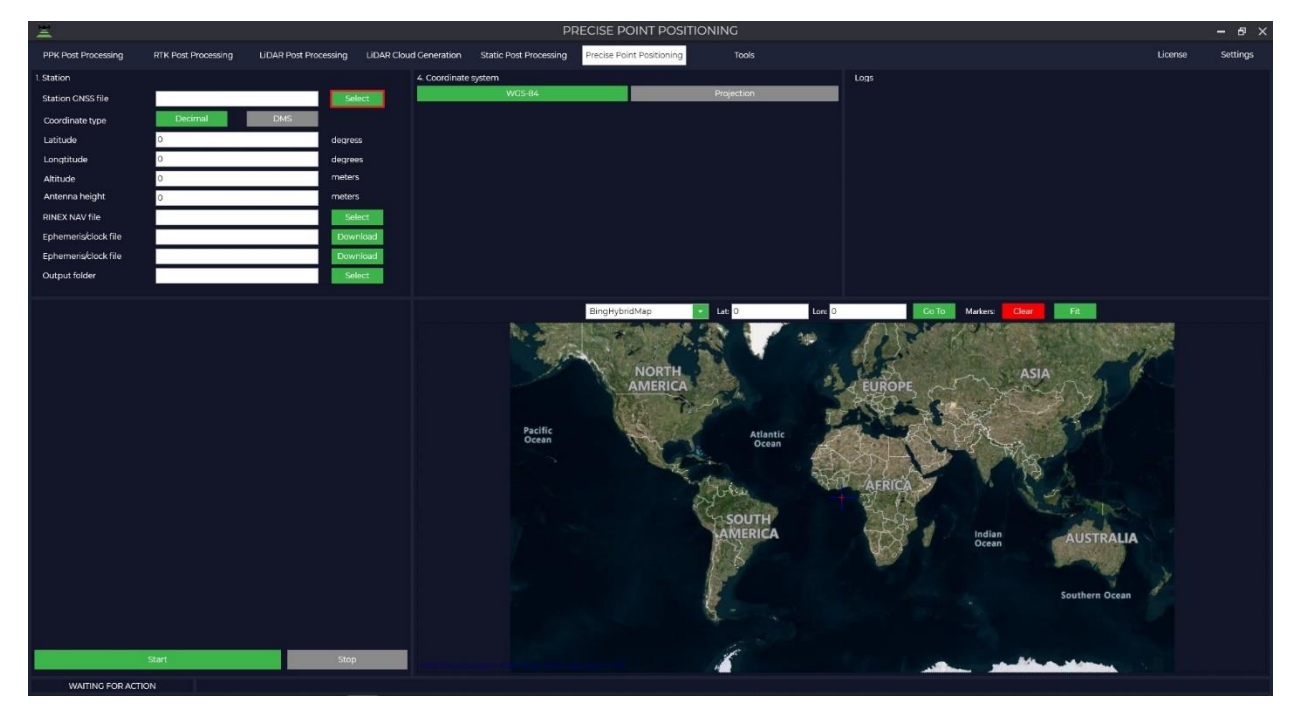

#### Pic. 7-1

Next, we need to load the rest of the data.

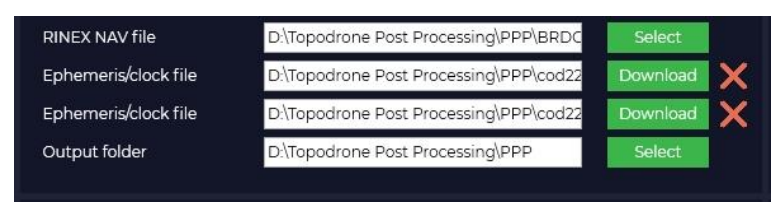

Pic. 7-2

RINEX NAV file – navigation measurement file, supported formats \*.nav, \*.rnx, \*.n, \*.p, \*.g, \*.h, \*.q, \*.c and \*.l.

Ephemeris/clock file – final ephemeris file in \*.sp3, \*.eph format, you can also upload the exact onboard clock \*.clk file. When you click on the "Download" button, if there is data on the NASA server, the software will automatically download this data.

Output folder – folder with output data, if necessary, it can be changed.

BIt is necessary to select the preferred coordinate system and height type in which we need to get the coordinates of the point.

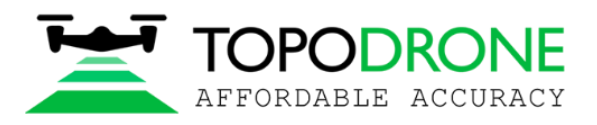

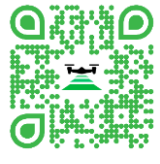

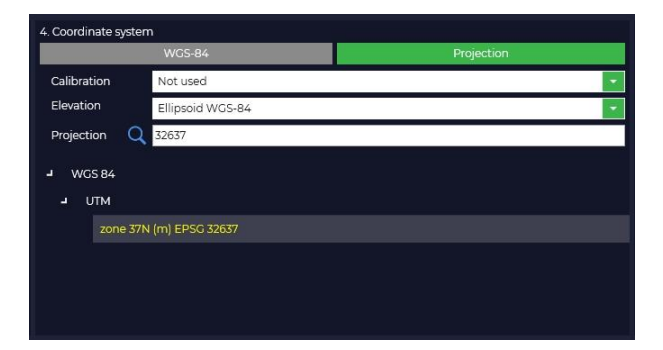

Pic. 7-3

Then, if data is available, enter the coordinates of the base station and the height of the antenna, taking into account the phase center.

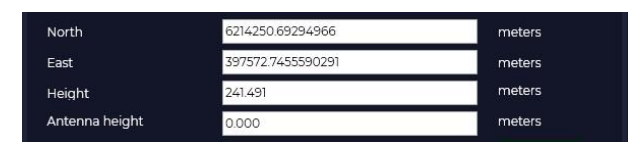

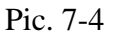

By pressing the "Start" button the software will run the calculation.

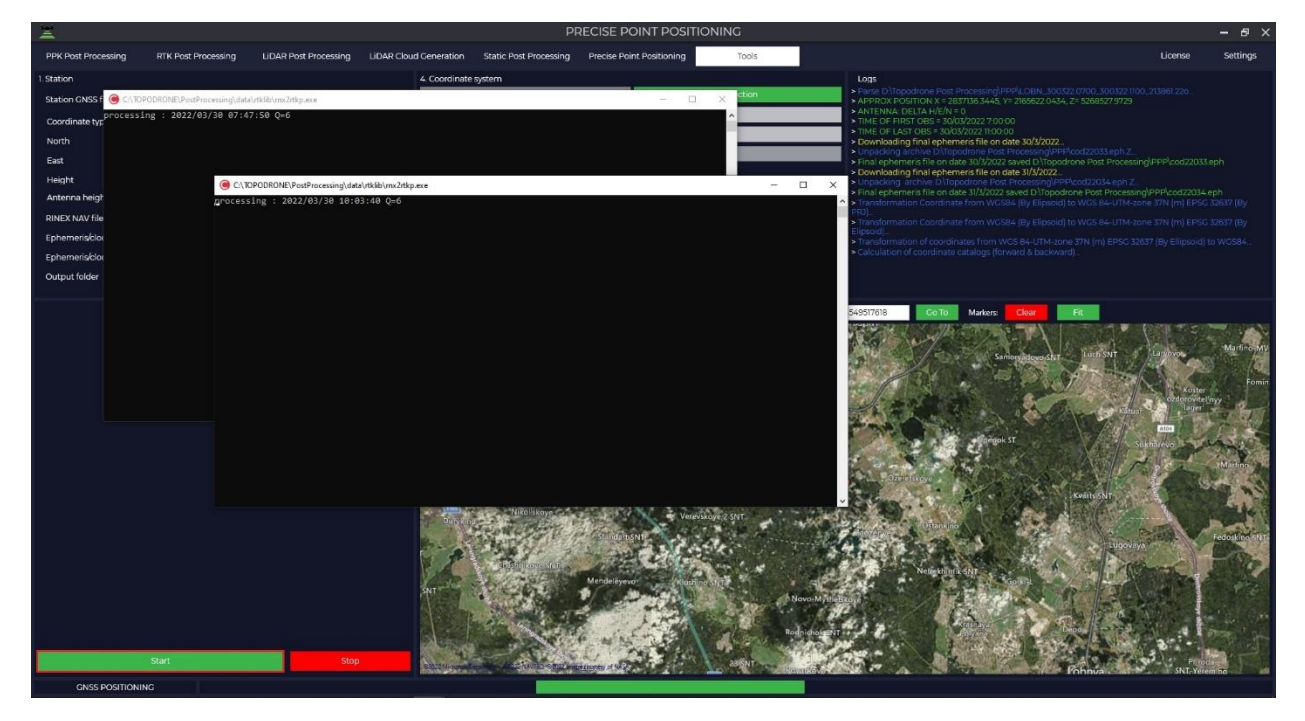

#### Pic. 7-5

As a result of the calculations, a window will appear indicating the coordinates of the point in the WGS-84 coordinate system, in the selected coordinate system and the accuracy of determining these coordinates. Also, by clicking the "Yes" button, the software will write the calculated coordinates to the header of the RINEX file.

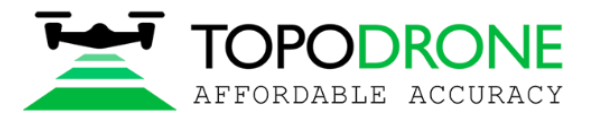

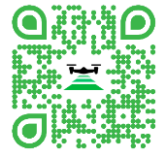

TOPODRONE Post Processing

| WGS         | 5-84                                |  |  |  |  |  |  |
|-------------|-------------------------------------|--|--|--|--|--|--|
| Latitude:   | 56.06245439 degrees                 |  |  |  |  |  |  |
| Longtitude  | 37.35495175 degrees                 |  |  |  |  |  |  |
| Altitude:   | Altitude: 241.4905 meters           |  |  |  |  |  |  |
| PR.         | J                                   |  |  |  |  |  |  |
| North:      | 6214250.6927 meters                 |  |  |  |  |  |  |
| East:       | 397572.745 meters                   |  |  |  |  |  |  |
| Height:     | 241.4906 meters                     |  |  |  |  |  |  |
| Accur       | acy                                 |  |  |  |  |  |  |
| Accuracy La | titude: 0.0156 meters               |  |  |  |  |  |  |
| Accuracy Lo | ngtitude: 0.0051 meters             |  |  |  |  |  |  |
| Accuracy Al | titude: 0.0111 meters               |  |  |  |  |  |  |
|             |                                     |  |  |  |  |  |  |
| Update co   | ordinates in rinex files of station |  |  |  |  |  |  |

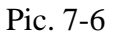

## 8. Tools

## 8.1. GNSS Data Archive

This module allow to download rinex static data from open CORS networs. The module is divided into IGS - all available base stations, and RGS - base stations located on the territory of the Russian Federation. At the beginning of 2022, the database contains more than 500 base stations, while 56 base stations are located on the territory of the Russian Federation. Of all the base stations, more than half support several satellite constellations.

To launch the module, go to the Tools tab, then GNSS Data Archive and select the database you need.

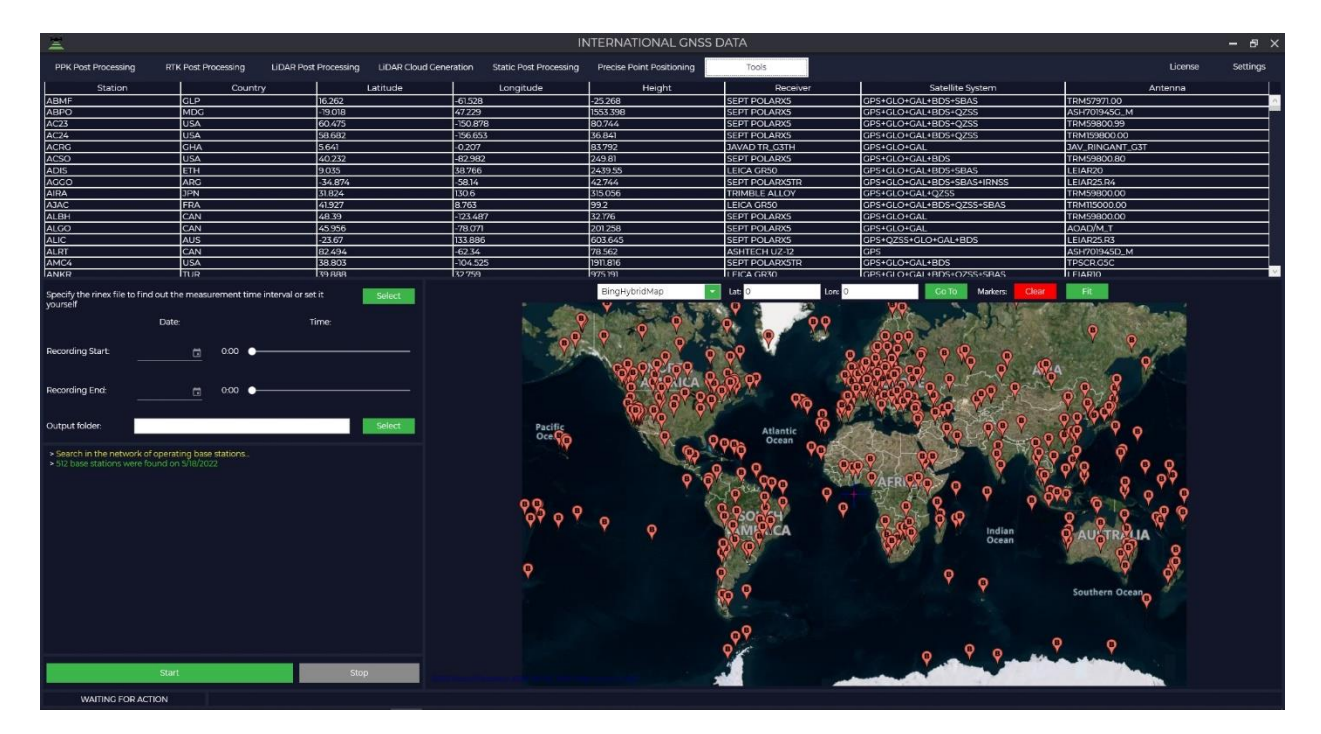

Pic. 8-1-1

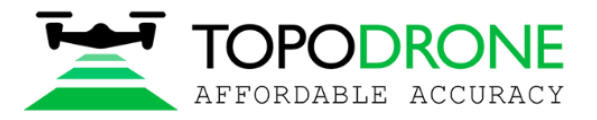

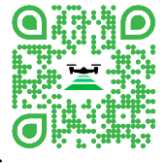

Then upload rinex/ubx data from your drone or GNSS receiver and software imports time of observation, or enter time interval manually. Specify the folder where you want to save the result.

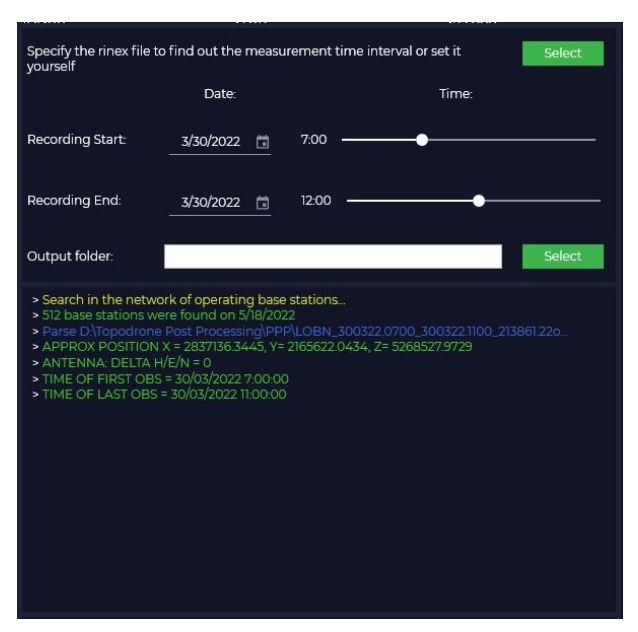

#### Pic. 8-1-2

In the table or on the map, select the base station from which you want to download data and click the "Start" button, the data will be downloaded to the specified folder.

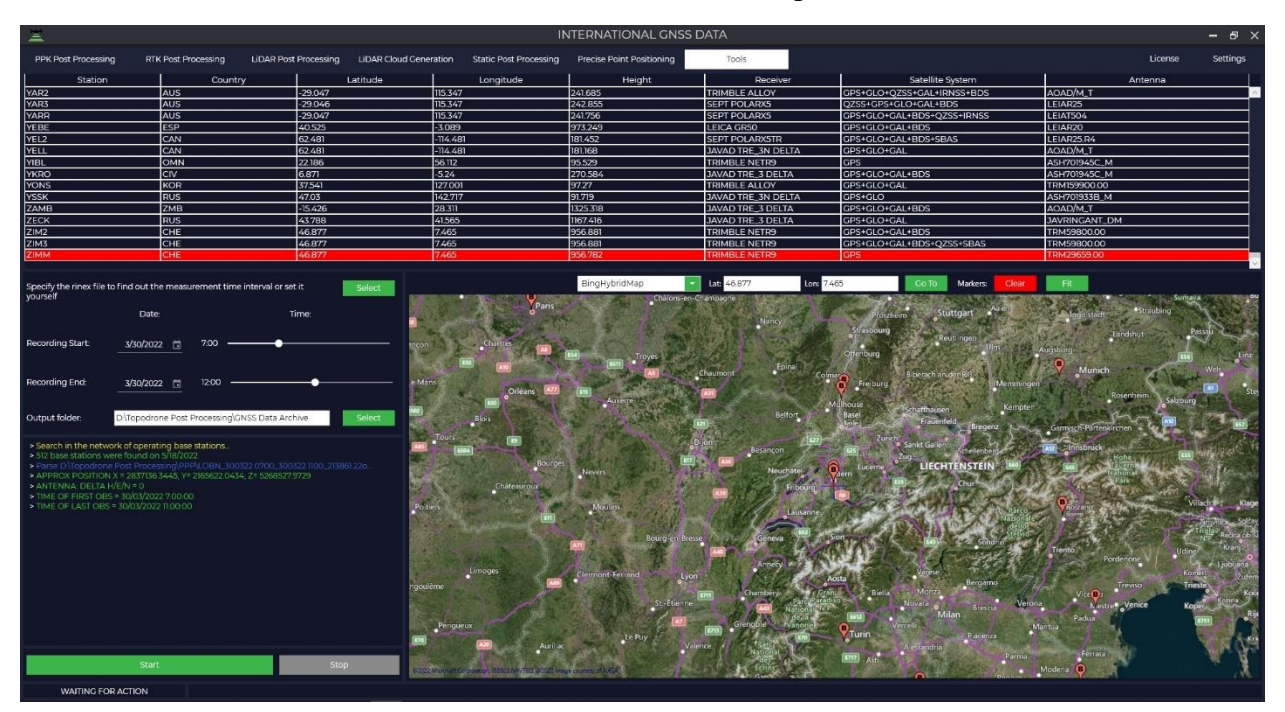

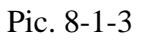

### 8.2. Maps

The Maps module is used to display loaded static observations and vectors during processing. To launch the module, go to the Tools tab and click the "MAPS" button. To display the points at which observations were made, it is necessary that the map window be open at the time the files are loaded. If this condition was not met, then the data must be loaded again.

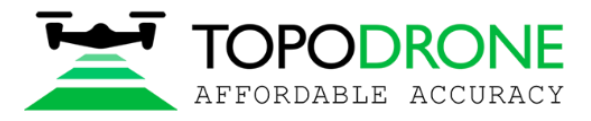

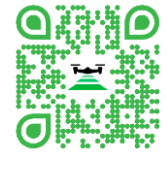

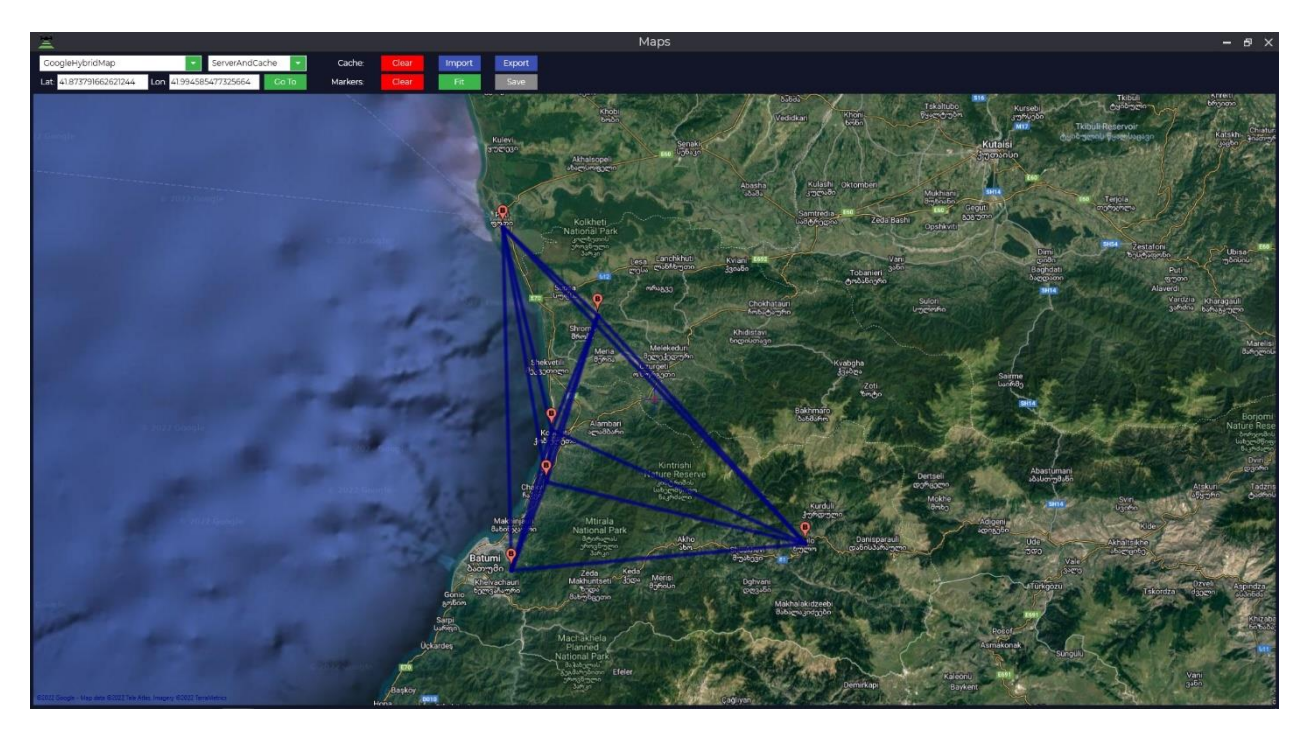

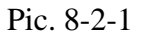

## 8.3. Cloud viewer

This tool is designed to view the point cloud obtained during processing in the Topodrone Post Processing software product. To launch the module, go to the CLOUD VIEWER in the Tools tab and click the NEW button. In the tab that opens, select a point cloud in \*.las or \*.laz format. After loading, the point cloud will be displayed in the main window.

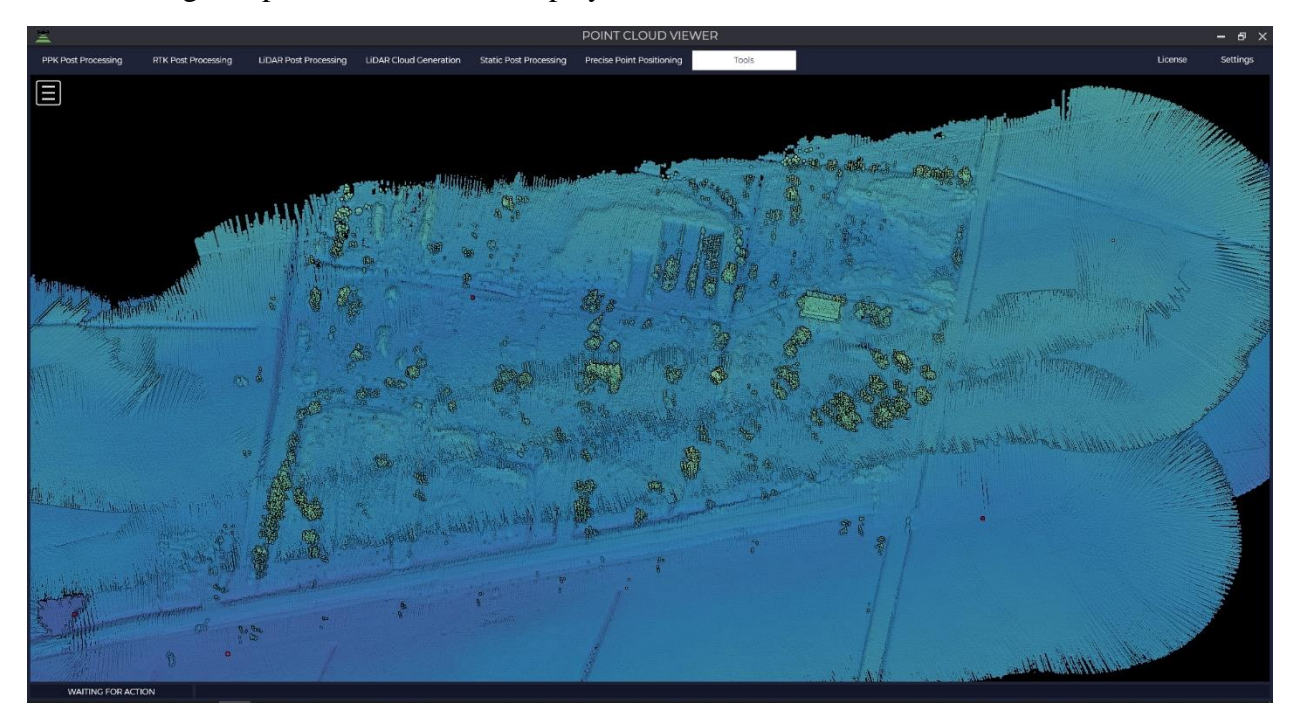

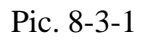

### 8.4. Trim

This tool is designed for trimming toolpath data. To run the tool, press the "Tools" button and select "Trim", then "Track". Then select the trajectory you want to trim.

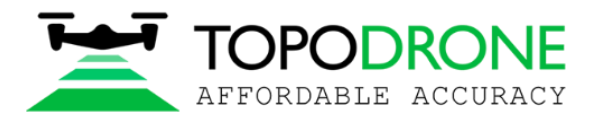

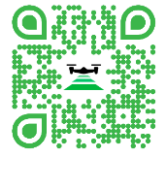

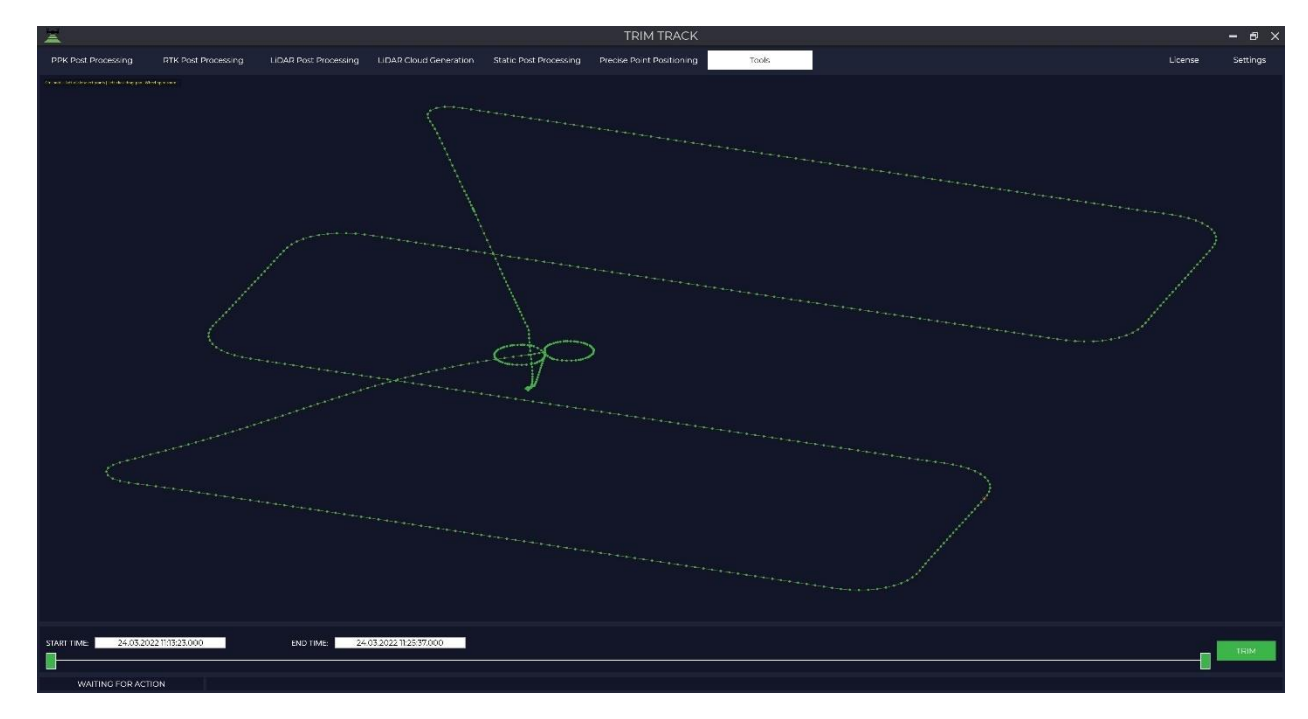

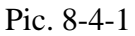

In the bottom part of the window there are two sliders, by moving which you specify the trajectory interval that will remain and which will be cut off. On the trajectory you will see a visual display of two colors. Green indicates the area that will be saved after cropping, and red indicates the area that will be cropped.

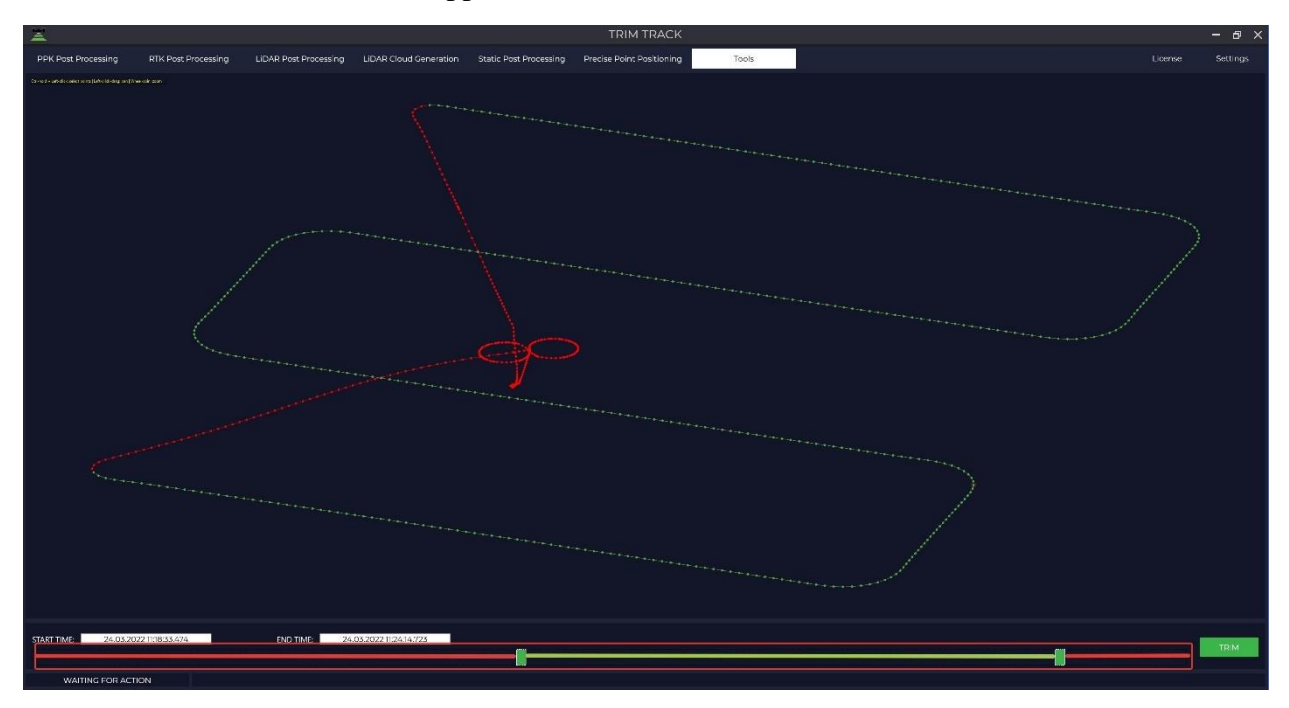

Pic. 8-4-2

After selecting a section, trim the unwanted part by clicking on "TRIM" button. The trajectory will be saved to a file in its original format.

You can also trim Inertial Navigation System (IMU) data using the Trim tool.

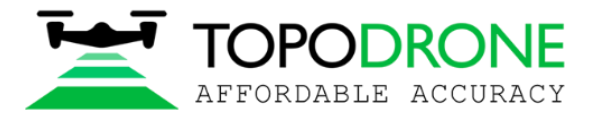

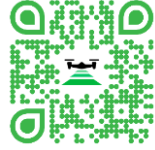

**NOTE:** This tool is also useful if, after starting toolpath processing, the dataset contains an error message - The IMU file contains gaps in the measuring points! Use the "TRIM IMU" tool to remove the missed sampling time interval.

| > Preparation of initial data for calculation                                                                              |
|----------------------------------------------------------------------------------------------------|
| > Check the IMU file for missing measurement points                                                                        |
| > The IMU file contains gaps in the measuring points! Use the "TRIM IMU" tool to remove the missed sampling time interval. |
|                                                                                                    |

#### Pic. 8-4-3

To run the tool, you must click on the "Tools" button and select Trim, then IMU. Then select the \*.imr file to be trimmed and the GNSS receiver file in \*.ubx format.

| File <u>n</u> ame: | 2022-05-30_11-14-36.imr | <ul> <li>IMU file (*.imr)</li> </ul> | ~      |
|--------------------|-------------------------|--------------------------------------|--------|
|                    |                         | <u>O</u> pen                         | Cancel |
| 8-4-4              |                         |                                      |        |
| File name:         | 2022-05-30_11-14-36.ubx | V Drone file (*.ubz                  | c) \   |
|                    | ι                       | Open                                 | Cancel |

#### Pic. 8-4-5

Pi

The software will perform GNSS pre-processing and if there were gaps in the IMU data, you will see this on the screen in the form of vertical lines and the designation (GAP).

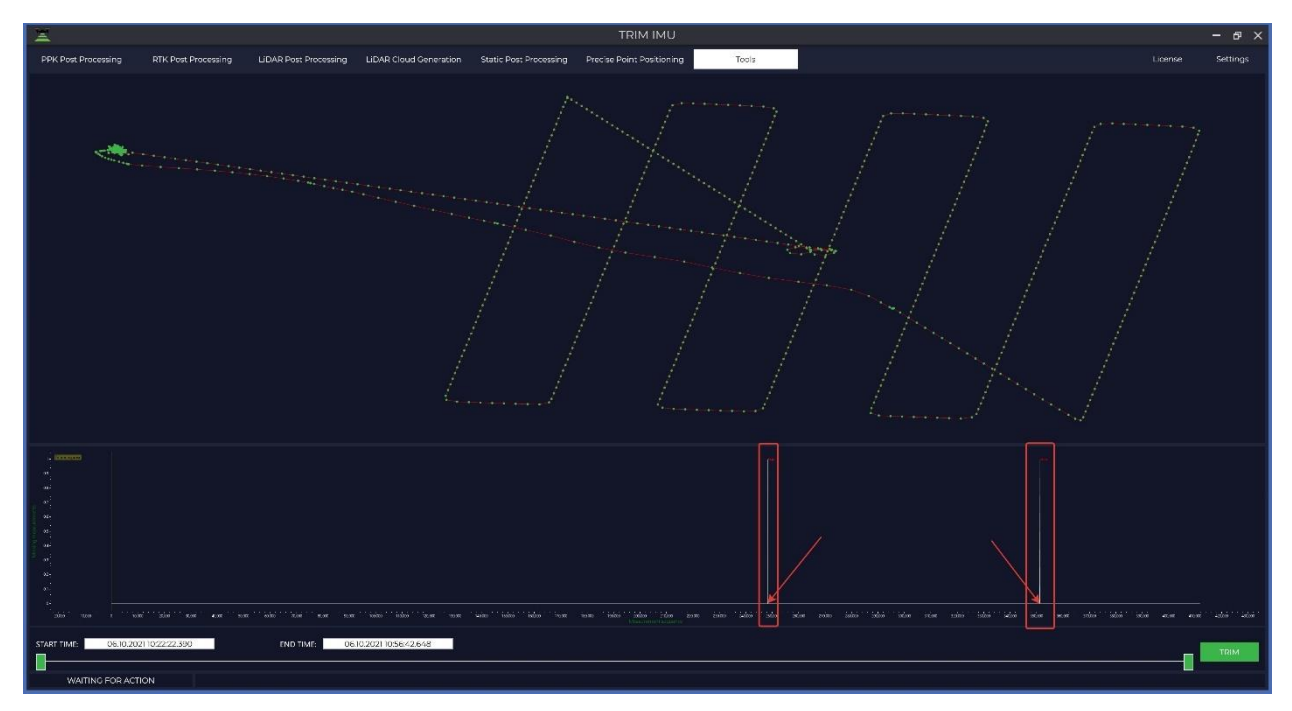

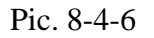

For further correct processing, it is required to exclude GAP from the data.

From the selected file, we will need to exclude 2 GAPs from processing, therefore the IMU file needs to be divided into 3 segments and further processed 3 parts. Cropping occurs only one segment, so in this case we will need to repeat this procedure 3 times.

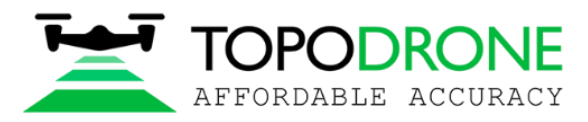

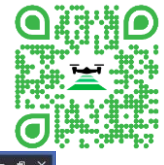

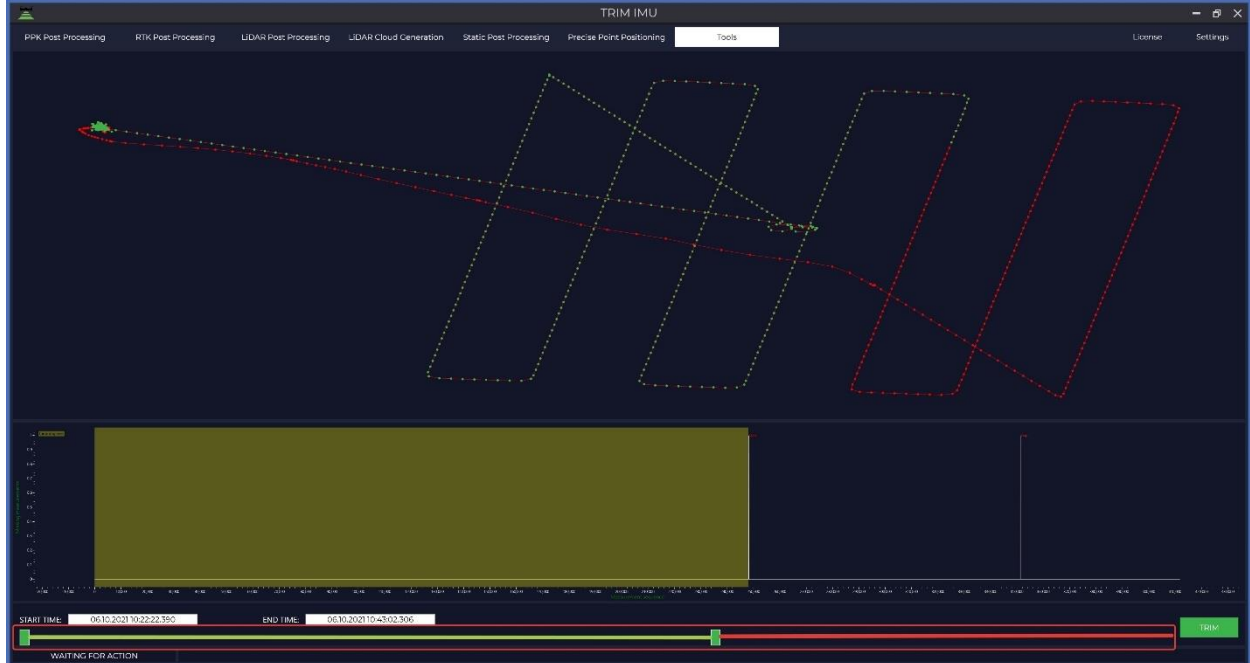

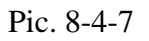

After highlighting the desired segment using the sliders at the bottom of the screen, press "TRIM". After trimming, the IMU file will be saved to a file in its original format for the specified interval and will be saved to the original folder.

## 8.5. Coordinate convert

This utility allows you to convert data from one coordinate system to another using the \*.prj coordinate system file that is loaded into the Topodrone Post Processing database. In order to convert one point from the WGS-84 coordinate system to any other, you need to pull out COORDINATE CONVERT in the TOOLS tab, then ONE COORDINATE.

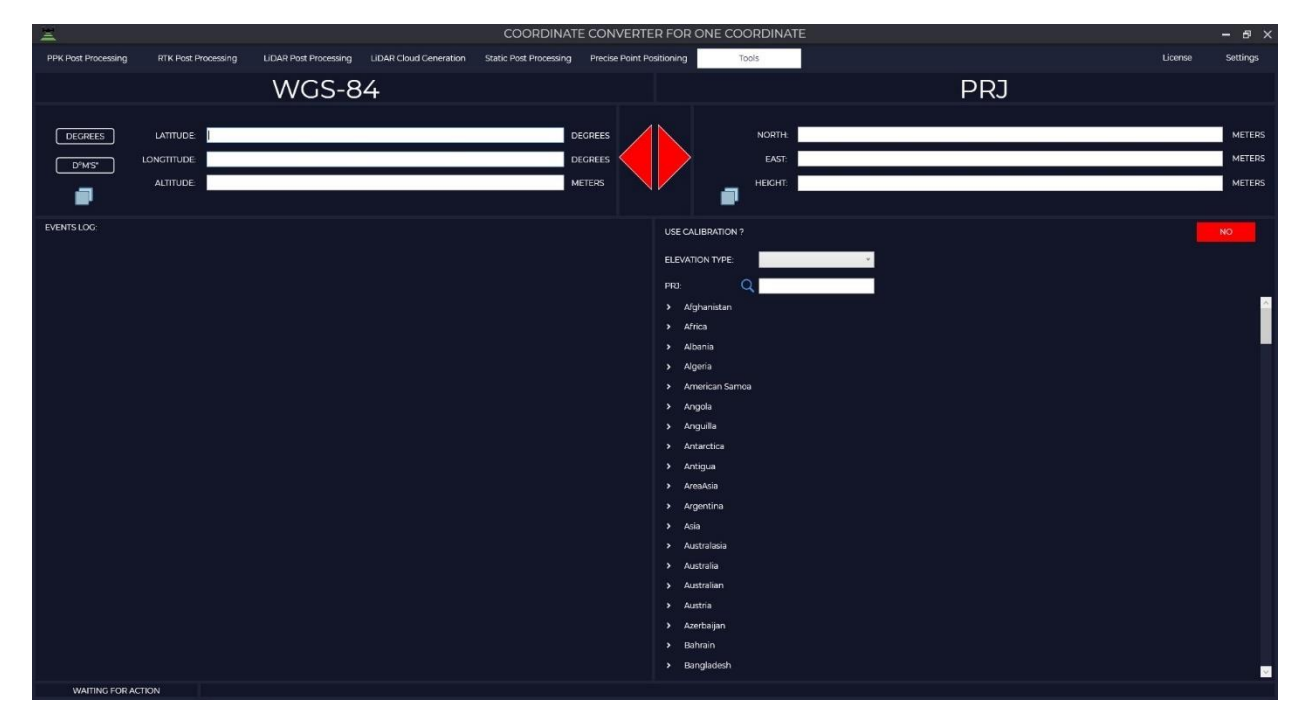

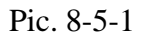

Select coordinate format (decimal or degrees, minutes, seconds)

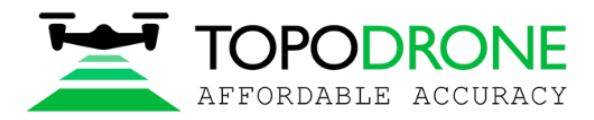

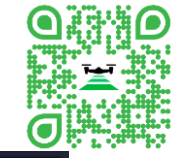

| DEGREES | LATITUDE:   | 55.628671 | DEGREES |
|---------|-------------|-----------|---------|
| D°M'S"  | LONGTITUDE: | 37.677768 | DEGREES |
|         | ALTITUDE:   | 144       | METERS  |

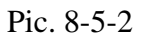

Next, select the required type of height.

| Ellipsoid by projection | ۷ |
|-------------------------|---|
| Ellipsoid by projection |   |
| Ellipsoid WGS-84        |   |
| GEOID (EGM2008)         |   |

Pic. 8-5-3

Select the desired coordinate system. The required \*.prj file can be quickly found using the search bar. The origin point coordinates must be within the area covered by the \*.prj file.

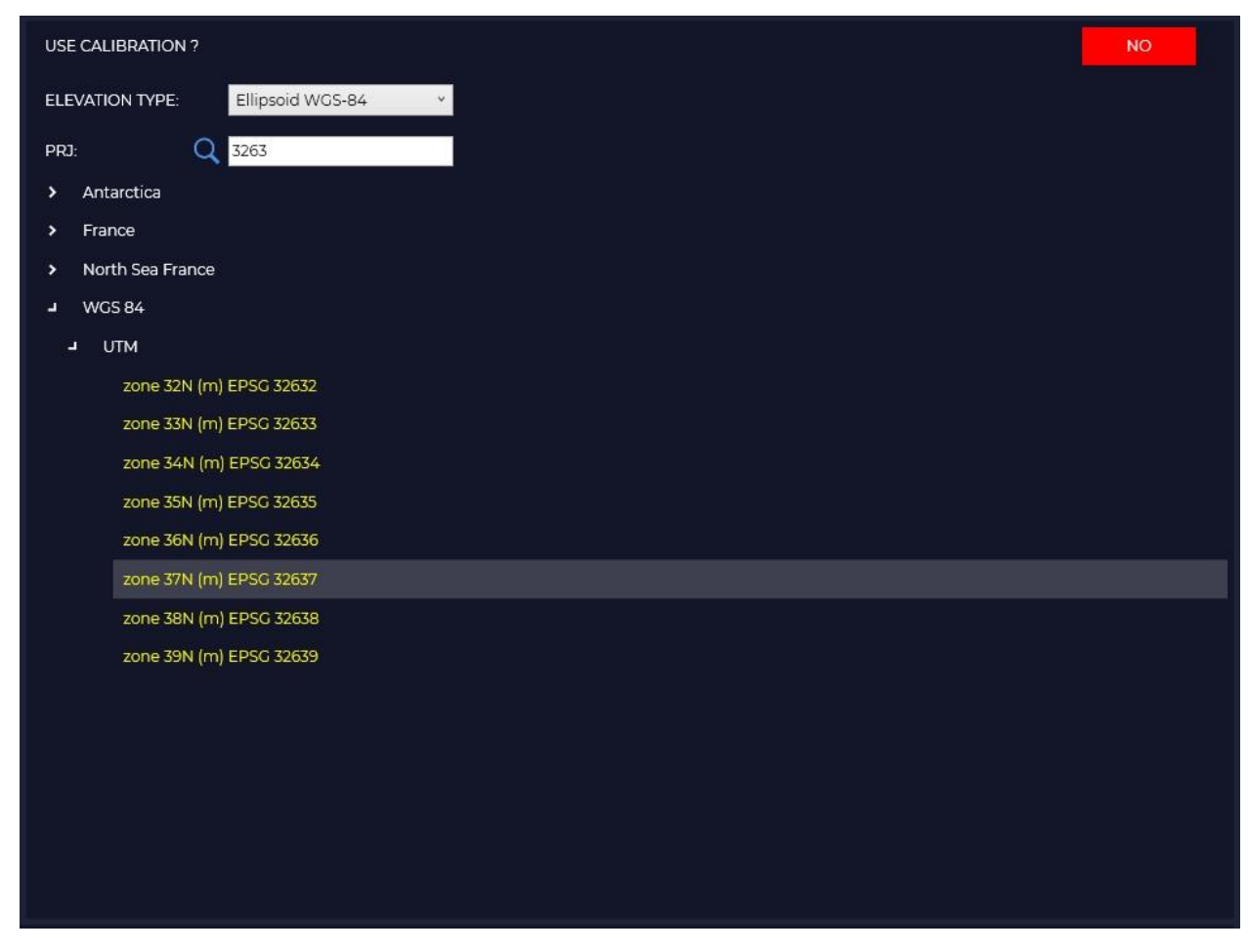

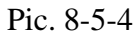

Then, click on the right arrow, which, when hovering over with the mouse, will change its color to green. Click on the arrow with the left mouse button.

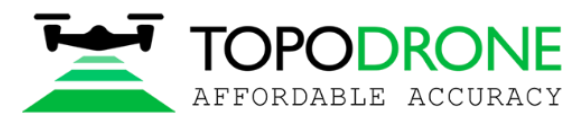

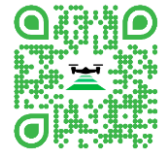

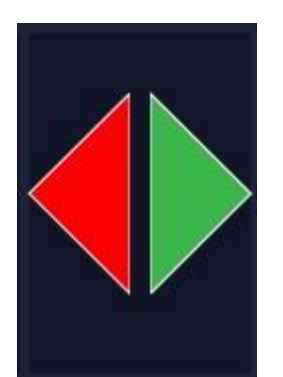

#### Pic. 8-5-5

After that, the converted values of the coordinates of the starting point in meters will appear on the right side.

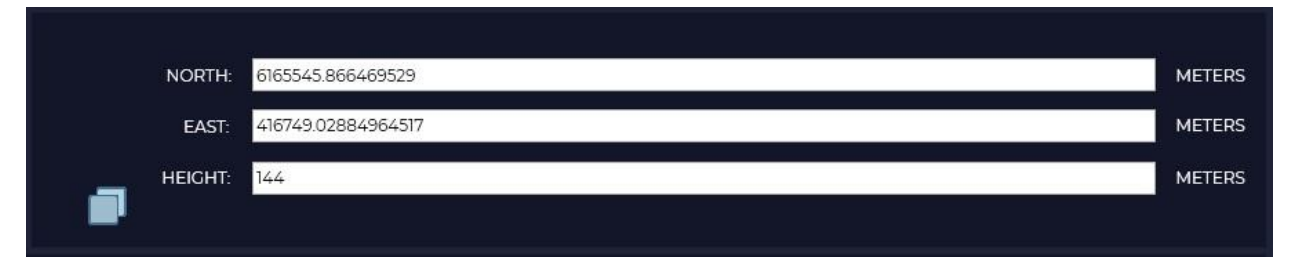

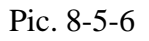

In order to convert a catalog of coordinates from one coordinate system to another, select COORDINATE CONVERT in the TOOLS tab, then COORDINATES FROM FILE.

| 2                                     | COORDINATE CONVERTER FOR ALL COORDINATES IN FILE |                       |                        |                        |                     |                                       |            |  |  |         |          |
|---------------------------------------|--------------------------------------------------|-----------------------|------------------------|------------------------|---------------------|---------------------------------------|------------|--|--|---------|----------|
| PPK Post Processing                   | RTK Post Processing                              | LIDAR Post Processing | LIDAR Cloud Ceneration | Static Post Processing | Precise Point Posit | ioning Tool                           | 15         |  |  | License | Settings |
| Source                                |                                                  |                       |                        |                        | Select              |                                       |            |  |  |         |          |
| Start row                             | 3. Separator 🔲 Tab                               | Semicolon 🔤 Comma     | Space Other:           |                        |                     |                                       |            |  |  |         |          |
| Coordinate system:<br>Elevation type: | WCS-84 PRJ                                       |                       |                        |                        |                     | Coordinate system:<br>Elevation type: | WCS-84 PR3 |  |  |         |          |
|                                       |                                                  | •                     |                        |                        |                     |                                       |            |  |  |         |          |
|                                       |                                                  |                       |                        |                        |                     |                                       |            |  |  |         |          |
| WAITING FOR AC                        | TION                                             |                       |                        |                        |                     |                                       |            |  |  |         |          |

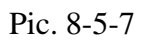

In the Source tab, you must select the file of the coordinate catalog that you want to convert, specify the line from which you want to import and the type of coordinate separator.

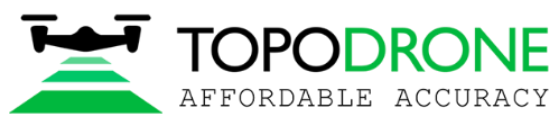

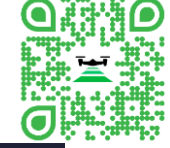

| Source    | D:\Topodre | one Post Process | ing\Coordir | ate converter\G | CP PPK WGS-8 | 34.txt |        | Se |
|-----------|------------|------------------|-------------|-----------------|--------------|--------|--------|----|
| Start row | 1          | 3. Separator     | Tab         | Semicolon       | Comma        | Space  | Other: |    |

Pic. 8-5-8

Then select the coordinate system and height type of the original coordinate catalog.

| Coordinate system: | WGS-84 PRJ       |
|--------------------|------------------|
| Elevation type:    | Ellipsoid WGS-84 |
|                    |                  |
|                    |                  |
|                    |                  |
|                    |                  |
|                    |                  |
|                    |                  |

#### Pic. 8-5-9

Then it is necessary to specify which column belongs to which coordinate.

| v   | Longitude/East ~ | Latitude/North ~ | H-EII/H v |
|-----|------------------|------------------|-----------|
| P3  | 85.9625224       | 51.49032709      | 392.66    |
| P5  | 85.95642994      | 51.49033207      | 427.862   |
| P4  | 85.9577886       | 51.48947973      | 429.369   |
| P6  | 85.94639449      | 51.49107792      | 445.855   |
| P7  | 85.94200696      | 51.49158162      | 447.035   |
| P8  | 85.94416609      | 51.4941664       | 429.238   |
| P9  | 85.94912985      | 51.48694646      | 469.084   |
| T26 | 85.90946928      | 51.48816517      | 484.667   |
| T27 | 85.91545609      | 51.49013224      | 460.869   |
| T28 | 85.9225729       | 51.49361702      | 437.739   |
|     |                  |                  |           |
|     |                  |                  |           |
|     |                  |                  |           |
|     |                  |                  |           |
|     |                  |                  |           |
|     |                  |                  |           |

#### Pic. 8-5-10

Specify the coordinate system and type of height of the catalog of coordinates that we want to get.

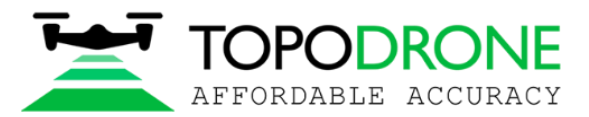

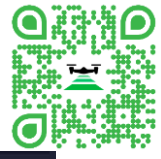

|                    |                  |        |  | topourone.com |   |
|--------------------|------------------|--------|--|---------------|---|
| Coordinate system: | WGS-84           | PRJ    |  |               |   |
| Elevation type:    | Ellipsoid WGS-84 |        |  |               |   |
| Use calibration?   | NO               | Q 3264 |  |               |   |
|                    | ,                |        |  |               | ^ |
| zone 42N (m        | n) EPSG 32642    |        |  |               |   |
| zone 43N (m        | n) EPSG 32643    |        |  |               |   |
| 20ne 44N (m        | D EPSC 32645     |        |  |               |   |
| 2008 46N (m        | ) EPSC 32646     |        |  |               |   |
| 20110 4014 (11     | 17-21-30-320-40  |        |  |               | ~ |

Pic. 8-5-11

By pressing the "Start" button in the right window, the catalog will be displayed in the coordinate system that was selected in the previous step.

| Ξ     |                 |                       |                                |                        | COORDINATE CC          | NVERTER FO         | OR ALL CO   | ORDINATES IN FIL      | E      |  |         | – 8 ×    |
|-------|-----------------|-----------------------|--------------------------------|------------------------|------------------------|--------------------|-------------|-----------------------|--------|--|---------|----------|
| РРК Р | ost Processing  | RTK Post Processir    | ng LiDAR Post Processing       | LiDAR Cloud Generation | Static Post Processing | Precise Point Posi | itioning    | Tools                 |        |  | License | Settings |
| Sou   | D.\Topodron     | e Post Processing\Coo | rdinate converter\GCP PPK WGS- | B4.bit                 |                        | Select             |             |                       |        |  |         |          |
| Sta   | t row 1         | 3. Separator 🔲 Ti     | ab 🔲 Semicolon 🔛 Comma         | Space Other:           | į.                     |                    |             |                       |        |  |         |          |
| Coc   | rdinate system: | WGS-84 Pr             | ນ                              |                        |                        |                    | Coordinat   | e system: WCS-84      | PRI    |  |         |          |
| Elev  | ation type:     | Ellipsoid WGS-84      |                                |                        |                        |                    | Elevation   | ype: Ellipsoid WGS-   | -84    |  |         |          |
|       |                 |                       |                                |                        |                        |                    | Use calibra | ition? NO             | Q 3264 |  |         |          |
|       |                 |                       |                                |                        |                        |                    |             | ne 42N (m) EDSO 32642 |        |  |         | ~        |
|       |                 |                       |                                |                        |                        |                    | -           | ne 43N (m) EPSC 32643 |        |  |         |          |
|       |                 |                       |                                |                        |                        |                    |             | ne 44N (m) EPSG 32644 |        |  |         |          |
|       |                 |                       |                                |                        |                        |                    |             | ne 45N (m) EPSG 32645 |        |  |         |          |
|       |                 |                       |                                |                        |                        |                    |             | ne 46N (m) EPSG 32646 |        |  |         |          |
| ~     | Longitude/East  | Latitude/North ~      | H-EII/H ~                      |                        |                        |                    |             |                       |        |  |         |          |
| P3    | 85.9625224      | 51.49032709           | 392.66                         |                        |                        |                    |             |                       |        |  |         |          |
| PS    | 85.95642994     | 51.49033207           | 427.862                        |                        |                        |                    |             |                       |        |  |         |          |
| P4    | 85.9577886      | 51.48947973           | 429.369                        |                        |                        |                    |             |                       |        |  |         |          |
| P6    | 85.94639449     | 51,49107792           | 445.855                        |                        |                        |                    |             |                       |        |  |         |          |
| P7    | 85.94200696     | 51,49158162           | 44/035                         |                        |                        |                    |             |                       |        |  |         |          |
| P9    | 85.94912985     | 51,48694646           | 469.084                        |                        |                        |                    |             |                       |        |  |         |          |
| T26   | 85.90946928     | 51.48816517           | 484.667                        |                        |                        |                    |             |                       |        |  |         |          |
| T27   | 85.91545609     | 51.49013224           | 460.869                        |                        |                        |                    |             |                       |        |  |         |          |
| T28   | 85.9225729      | 51.49361702           | 437.739                        |                        |                        |                    |             |                       |        |  |         |          |
|       |                 |                       |                                |                        |                        |                    |             |                       |        |  |         |          |
|       |                 |                       |                                |                        |                        |                    |             |                       |        |  |         |          |
|       |                 |                       |                                |                        |                        |                    |             |                       |        |  |         |          |
|       |                 |                       |                                |                        |                        |                    |             |                       |        |  |         |          |
|       |                 |                       |                                |                        |                        |                    |             |                       |        |  |         |          |
|       |                 |                       |                                |                        |                        | Start              |             |                       |        |  |         |          |
|       | WAITING FOR ACT | ION                   |                                |                        |                        |                    |             |                       |        |  |         |          |

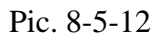

If necessary, click on the "Save" button and save the new file.

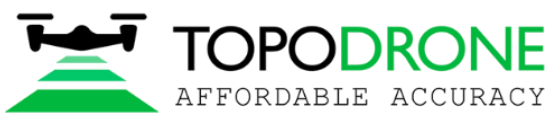

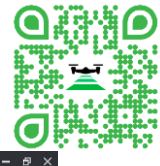

|                                    |                                      |                     |                                  |                                             |                              |                    |              |                        |      | topodrone.com |          |
|------------------------------------|--------------------------------------|---------------------|----------------------------------|---------------------------------------------|------------------------------|--------------------|--------------|------------------------|------|---------------|----------|
| <u>≍</u>                           |                                      |                     |                                  | COORDINATE C                                | CONVERTER FOR                | ALL COORDIN        | ATES IN FILE | ίί.                    |      |               | – 8 ×    |
| PPK Post Processing                | RTK Post Processing                  | g LIDAR Post        | Processing LiDAR CI              | oud Generation Static Post Processing       | Precise Point Position       | ning Tool          | 5            |                        |      | License       | Settings |
| Source DATopodron                  | e Post Processing\Coord              | dinate converter\G0 | CP PPK WGS-84.txt                |                                             | Select                       |                    |              |                        |      |               | Save     |
|                                    |                                      |                     |                                  |                                             |                              |                    |              |                        |      |               |          |
| Start row 1                        | 3. Separator Tab                     | b Semicolon         | Comma 🔝 Space                    | Other:                                      |                              |                    |              |                        |      |               |          |
| Coordinate system:                 | WGS-84 PR                            |                     |                                  |                                             |                              | Coordinate system: | WCS-84       | PRJ                    |      |               |          |
| Elevation type:                    | Ellipsoid WGS-84                     |                     | 🔛 Save As                        |                                             |                              |                    |              | ×                      |      |               |          |
|                                    |                                      |                     | ← → - ↑ □>                       | This PC > Data 2 (Dt) > Topodrone Post Proc | essing > Coordinate converte | er v               | ð ,≏ Searc   | h Coordinate converter |      |               |          |
|                                    |                                      |                     | Organize + New fr                | older                                       |                              |                    |              | 80 - 🕜                 |      |               |          |
|                                    |                                      |                     | 3D Objects                       | Name                                        | Date modified                | Type               | Size         |                        |      |               |          |
|                                    |                                      |                     | Desktop                          | GCP PPK UTM 45N.txt                         | 16.05.2022 17:39             | TXT File           | 2 KB         |                        |      |               |          |
|                                    |                                      |                     | Documents                        | GCP PPK WGS-84.txt                          | 19.04.2022 10:17             | TXT File           | 1 KB         |                        |      |               | -        |
|                                    |                                      |                     | Downloads     Music              |                                             |                              |                    |              |                        |      |               |          |
|                                    |                                      |                     | Pictures                         |                                             |                              |                    |              |                        |      |               | ×        |
| <ul> <li>Longitude/East</li> </ul> | <ul> <li>Latitude/North ~</li> </ul> | H-EII/H ~           | Videos                           |                                             |                              |                    |              |                        | East | Height        |          |
| P3 85.9625224                      | 51,49032709                          | 392.66              | 🏪 Local Disk (C:)                |                                             |                              |                    |              | 197531                 |      | 392.66        |          |
| P5 85.95642994                     | 51.49033207                          | 427.862             |                                  |                                             |                              |                    |              | 58093                  |      | 427.862       |          |
| P4 85.9577886                      | 51.48947973                          | 429.369             | TOPODRONE 211                    |                                             |                              |                    |              | 92868                  |      | 429.369       |          |
| P6 85.94639449                     | 51.49107792                          | 445.855             | TOPODRONE 2Th                    |                                             |                              |                    |              | 483042                 |      | 445.855       |          |
| P7 85.94200696                     | 51,49158162                          | 447.035             | @eaDir                           | ~                                           |                              |                    |              | 593723                 |      | 447.035       |          |
| P8 85.94416609                     | 51.4941664                           | 429.238             | File name: G                     | CP PPK UTM 45N.txt                          |                              |                    |              | 000372                 |      | 429.238       |          |
| P9 85.94912985                     | 51,48694646                          | 469.084             | Save as type: De                 | stination file (*.*)                        |                              |                    |              | ~ 39599                |      | 469.084       |          |
| T26 85.90946928                    | 51,48816517                          | 484.667             |                                  |                                             |                              |                    |              | 811392                 |      | 484.667       |          |
| 127 85 91545609                    | 5149013724                           | 460 869             | <ul> <li>Hide Folders</li> </ul> |                                             |                              |                    | Save         | Cancel 502756          |      | 460.869       |          |
| T28 85.9225729                     | 51.49361702                          | 437.739             |                                  |                                             | 5                            | 705269.653572415   |              | 425203.3723487730      |      | 437.739       |          |
|                                    |                                      |                     |                                  |                                             |                              |                    |              |                        |      |               |          |
|                                    |                                      |                     |                                  |                                             |                              |                    |              |                        |      |               |          |
|                                    |                                      |                     |                                  |                                             |                              |                    |              |                        |      |               |          |
|                                    |                                      |                     |                                  |                                             |                              |                    |              |                        |      |               |          |
|                                    |                                      |                     |                                  |                                             |                              |                    |              |                        |      |               |          |
|                                    |                                      |                     |                                  |                                             |                              |                    |              |                        |      |               |          |
|                                    |                                      |                     |                                  |                                             |                              |                    |              |                        |      |               |          |
|                                    |                                      |                     |                                  |                                             | Start                        |                    |              |                        |      |               |          |
| WAITING FOR AC                     |                                      |                     |                                  |                                             |                              |                    |              |                        |      |               |          |

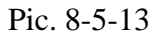

## 8.6. Calibration

The calibration approximates the distortions of the calibrated SC on WGS-84 or ITRF, and the height distortions are also approximated. Unlike localization or calibration of 7 datum parameters, this calibration corrects distortions that cannot be described mathematically and corrects distortions without residual errors. Unlike NTv2, it corrects heights and approximates distortions not from four points, but from one point to an infinitely large number. To perform calibration, at least one point is required, for which coordinates are known in WGS-84 and in the coordinate, system being calibrated.

Select the Tools tab in the main menu, then select CALIBRATION in the pop-up window Enter the coordinates of the points in the calibrated CS.

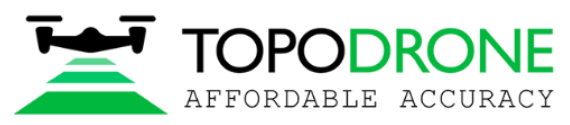

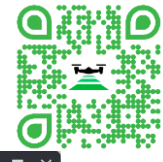

| ×.                                                                                                    |                                                                                                    |                                                                                                    | CALI                                                                                                    | BRATION                                                                                                    |                                                                                                    | 1                                                                                                    |                                             | - 🗆 X    |
|----------------------------------------------------------------------------------------------------|----------------------------------------------------------------------------------------------------|----------------------------------------------------------------------------------------------------|----------------------------------------------------------------------------------------------------|----------------------------------------------------------------------------------------------------|----------------------------------------------------------------------------------------------------|----------------------------------------------------------------------------------------------------|---------------------------------------------|----------|
| PPK Post Processing                                                                                                    | RTK Post Processing                                                                                      | LIDAR Post Processing                                                                                                    | LIDAR Cloud Generation                                                                                                    | Static Post Processing                                                                                                    | Precise Point Positioning                                                                                                    | Tools                                                                                                    | License                                     | Settings |
| CALIBRATIONS:                                                                                                    |                                                                                                    |                                                                                                    |                                                                                                    | ELEVATION:                                                                                                    | v                                                                                                    |                                                                                                    |                                             |          |
| EFT MSK01 zone2<br>EFT MSK02 zone1<br>EFT MSK13 zone1<br>EFT MSK16 zone1<br>EFT MSK16 zone2                                  |                                                                                                    |                                                                                                    |                                                                                                    | Projection Q Afghanistan Alaska Albania Albania Algeria Morocc                                                                                                    | o Tunisia                                                                                                    |                                                                                                    |                                             |          |
| EVENTS LOC:                                                                                                    |                                                                                                    |                                                                                                    |                                                                                                    | <ul> <li>Algería</li> <li>American Sam</li> <li>Angola (Cabino</li> <li>Angola</li> <li>Angola</li> <li>Anguilla</li> <li>Antarctica</li> </ul>                                                                                | oa<br>Jia)                                                                                                    |                                                                                                    |                                             |          |
|                                                                                                    |                                                                                                    |                                                                                                    |                                                                                                    |                                                                                                    |                                                                                                    |                                                                                                    |                                             |          |
| IcqAQCqAQBYM1           AP #1         27           AP #2         186           AP #3         711           AP #4         390 | IORTH EAST HE<br>568.37 4231.25 122.<br>126.4 26 5691.34 851<br>2.63 14022.21 112:<br>8755 10007.83 123. | IGHT         NORTH         EAST           54         0         0           53         0         0           66         0         0           25         0         0 | HEIGHT         NORTH           0         0         0           0         0         0         0           0         0         0         0         0           0         0         0         0         0         0           0         0         0         0         0         0 | EAST         HEIGHT         NC           0         0         0           0         0         0           0         0         0           0         0         0           0         0         0           0         0         0 | DRTH         EAST         HEIGHT           0         0         0           0         0         0           0         0         0           0         0         0           0         0         0 | NORTH         EAST           0         0         0           0         0         0           0         0         0           0         0         0           0         0         0 | HEIGHT 0<br>0 0<br>0 0<br>0 0<br>0 0<br>0 0 |          |
| NEW                                                                                                    | ADD ROW                                                                                                  | DELETE ROW                                                                                                    | CALCULATE                                                                                                    |                                                                                                    |                                                                                                    | SAVE                                                                                                    |                                             |          |
| WAITING FOR ACTI                                                                                                    | ON                                                                                                    |                                                                                                    |                                                                                                    |                                                                                                    |                                                                                                    |                                                                                                    |                                             |          |

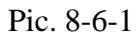

Maintain the accuracy with which the coordinates were determined. If you do not know with what accuracy they were determined, then you need to indicate the following recommended accuracy:

Fundamental astronomical geodetic network 20 mm north/east, 30 mm height

High-precision fundamental geodetic network 30 mm north/east, 40 mm height

**Satellite geodetic network and astronomical geodetic network** 40 mm north/east, 50 mm height

Government geodetic network 60 mm north/east, 110 mm height

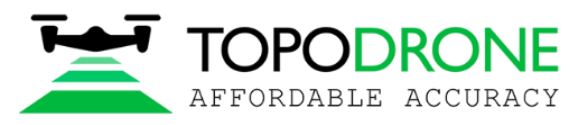

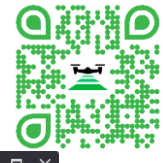

| X                   |           |                     |         |             |          |            | CAI           | LIBRA | TION           | ų.        |              |              |             |        |      |        |          | – 🗆 🗙    |
|---------------------|-----------|---------------------|---------|-------------|----------|------------|---------------|-------|----------------|-----------|--------------|--------------|-------------|--------|------|--------|----------|----------|
| PPK Post Processing | RTK Po    | st Processi         | ng Lil  | DAR Post Pr | ocessing | LiDAR Clou | ud Generatior | n Sta | atic Post      | t Process | sing Pre     | cise Point P | Positioning | т      | ools | Lice   | ense     | Settings |
| CALIBRATIONS:       |           |                     |         |             |          |            |               |       | ELEVAT         | ION:      |              |              | ×           |        |      |        |          |          |
| EFT MSK01 zone2     |           |                     |         |             |          |            |               | ^     | Project        | ion       | Q            |              |             |        |      |        |          |          |
| EFT MSK02 zone1     |           |                     |         |             |          |            |               |       | > Af           | fghanista | an           |              |             |        |      |        |          | _        |
| EFT MSK13 zone1     |           |                     |         |             |          |            |               |       | <b>&gt;</b> Al | laska     |              |              |             |        |      |        |          |          |
| EFT MSK16 zone1     |           |                     |         |             |          |            |               |       | > AI           | Ibania    |              |              |             |        |      |        |          |          |
| EFT MSK16 zone2     |           |                     |         |             |          |            |               | ~     | > AI           | lgeria Mo | orocco Tunis | ia           |             |        |      |        |          |          |
| EVENTS LOG:         |           |                     |         |             |          |            |               |       | > AI           | lgeria    |              |              |             |        |      |        |          |          |
|                     |           |                     |         |             |          |            |               |       | > AI           | merican   | Samoa        |              |             |        |      |        |          |          |
|                     |           |                     |         |             |          |            |               |       | > AI           | ngola (C  | abinda)      |              |             |        |      |        |          |          |
|                     |           |                     |         |             |          |            |               |       | > AI           | ngola     |              |              |             |        |      |        |          |          |
|                     |           |                     |         |             |          |            |               |       | <b>&gt;</b> Ai | nguilla   |              |              |             |        |      |        |          |          |
|                     |           |                     |         |             |          |            |               |       | <b>&gt;</b> Ai | ntarctica | 3            |              |             |        |      |        |          | <u>~</u> |
|                     |           |                     |         |             |          |            |               |       |                |           |              |              |             |        |      |        |          |          |
|                     | NORTH     | EAST                | HEIGHT  | NORTH       | EAST     | HEIGHT     | NORTH         | EAST  | г              | EIGHT     | NORTH        | EAST         | HEIGHT      | NORTH  | EAST | HEIGHT | <u> </u> |          |
| AP #1 2/            | /868.37 4 | -231.25<br>-681.341 | 85153   | 0.06        | 0.06     | 0.11       | 0             | 0     | 0              |           | 0            | 0            | 0           | 0      | 0    | 0      | 0        |          |
| AP #3 71            | 112.63 1  | 4022.21             | 112.366 | 0.06        | 0.06     | 0.11       | ŏ             | 0     | ŏ              |           | ŏ            | 0            | 0           | o<br>o | 0    | 0      | õ        |          |
| AP #4 39            | 987.55 1  | 0007.83             | 123.25  | 0.06        | 0.06     | 0.11       | 0             | 0     | 0              |           | 0            | 0            | 0           | 0      | 0    | 0      | Ö        |          |
|                     |           |                     |         |             |          |            |               |       |                |           |              |              |             |        |      |        |          |          |
| NEW                 |           | ADD RC              | w       | DELETE ROV  |          | CALCULAT   | E             |       |                |           |              |              |             | SAVE   |      |        |          |          |
| WAITING FOR ACT     | TION      |                     |         |             |          |            |               |       |                |           |              |              |             |        |      |        |          |          |

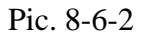

Enter measured WGS-84 or ITRF coordinates (recommended). Tectonic shifts on the territory of Russia are approximately 30 mm per year, therefore, when choosing ITRF coordinates, it is necessary that they be obtained for an epoch of one year. In future versions, the correction of coordinates for the speed of tectonic plates will be added.

| À                   |                    |          |               |         |             | CA           | LIBRA   | ALIC   | N          |             |               |            |       |        |        |      | - 🗆 ×    |
|---------------------|--------------------|----------|---------------|---------|-------------|--------------|---------|--------|------------|-------------|---------------|------------|-------|--------|--------|------|----------|
| PPK Post Processing | RTK Post Proces    | sing LiE | DAR Post Proc | cessing | LiDAR Cloud | d Generatior | n St    | atic P | ost Proces | sing Pr     | ecise Point P | ositioning | Te    | ools   | Lice   | ense | Settings |
| CALIBRATIONS:       |                    |          |               |         |             |              |         | ELEV   | ATION:     |             |               | ×          |       |        |        |      |          |
| EFT MSK01 zone2     |                    |          |               |         |             |              | ^       | Proje  | ection     | Q           |               |            |       |        |        |      |          |
| EFT MSK02 zone1     |                    |          |               |         |             |              |         |        | Afghanist  | an          |               |            |       |        |        |      | ~        |
| EFT MSK13 zone1     |                    |          |               |         |             |              |         | >      | Alaska     |             |               |            |       |        |        |      |          |
| EFT MSK16 zone1     |                    |          |               |         |             |              |         |        | Albania    |             |               |            |       |        |        |      |          |
| EFT MSK16 zone2     |                    |          |               |         |             |              |         |        | Albania    |             |               |            |       |        |        |      |          |
|                     |                    |          |               |         |             |              | ~       | >      | Algeria M  | orocco Tuni | sia           |            |       |        |        |      |          |
| EVENTS LOG:         |                    |          |               |         |             |              |         |        | Algeria    |             |               |            |       |        |        |      |          |
|                     |                    |          |               |         |             |              |         |        | American   | Samoa       |               |            |       |        |        |      |          |
|                     |                    |          |               |         |             |              |         |        | Angola (C  | abinda)     |               |            |       |        |        |      |          |
|                     |                    |          |               |         |             |              |         |        | Angola     |             |               |            |       |        |        |      |          |
|                     |                    |          |               |         |             |              |         | ,      | Anguilla   |             |               |            |       |        |        |      |          |
|                     |                    |          |               |         |             |              |         | ĺ,     | Antoratio  |             |               |            |       |        |        |      | ~        |
| lo au declude de d  |                    |          |               |         |             |              |         |        | Antarctica | 1           |               |            |       |        |        |      |          |
| CCACCCACBYW         | /4                 |          |               |         |             |              |         |        |            |             |               |            |       |        |        |      |          |
|                     | NORTH EAST         | HEIGHT   | NORTH         | EAST    | HEIGHT      | NORTH        | EAS     | т      | HEIGHT     | NORTH       | EAST          | HEIGHT     | NORTH | EAST   | HEIGHT | _    |          |
| AP #1               | 2/868.57 4231.25   | 122.64   | 0.06          | 0.06    | 0.11        | 48.584055    | 135.05  | /888   | 44.0773    | 0           | 0             | 0          | 0     | 0<br>Ö | 0      | 0    |          |
|                     | 10004.020 3001.341 | 05.155   | 0.06          | 0.06    | 0.11        | 40.495090    | 135.050 | J340 1 | 7/1/25     | 0           | 0             | 0          | 0     | 0      | 0      | 2    |          |
| AP #3               | 7112.63 14022.21   | 112.366  | 0.06          | 0.06    | 0.11        | 48.3972614   | 135.189 | 1896   | 34.1425    | 0           | 0             | 0          | 0     | 0      | 0      | 2    |          |
| AP #4               | 3987.55 10007.83   | 123.25   | 0.06          | 0.06    | 0.11        | 48.369234    | 135.135 | 610611 | 45.0597    | 0           | 0             | 0          | 0     | 0      | 0      | p    |          |
|                     |                    |          |               |         |             |              |         |        |            |             |               |            |       |        |        |      |          |
| NEW                 | ADD F              | ROW      | ELETE ROW     |         | CALCULATE   |              |         |        |            |             |               |            | SAVE  |        |        |      |          |
| WAITING FOR A       | CTION              |          |               |         |             |              |         |        |            |             |               |            |       |        |        |      |          |

Pic. 8-6-3

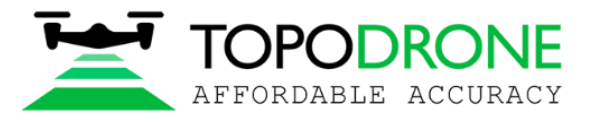

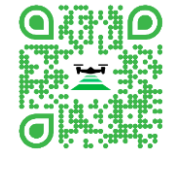

Maintain the accuracy with which the coordinates were determined.

| *                         |          |               |          |             |          |            | CA          | LIBRA    |         | N          |            |               |            |       |       |          |                                       | - 🗆 ×    |
|---------------------------|----------|---------------|----------|-------------|----------|------------|-------------|----------|---------|------------|------------|---------------|------------|-------|-------|----------|---------------------------------------|----------|
| PPK Post Processing       | RTK P    | Post Processi | ng Lii   | DAR Post Pr | ocessing | LIDAR Clou | d Generatio | n Sta    | atic Pc | st Proces  | sing Pr    | ecise Point P | ositioning | 1     | Fools | Lice     | ense                                  | Settings |
| CALIBRATIONS:             |          |               |          |             |          |            |             |          | ELEV/   | TION:      |            |               | v          |       |       |          |                                       |          |
| EFT MSK01 zone2           |          |               |          |             |          |            |             | ^        | Proje   | tion       | Q          |               |            |       |       |          |                                       | _        |
| EET MSK13 zonel           |          |               |          |             |          |            |             |          |         | Afghanist  | an         |               |            |       |       |          |                                       |          |
| EFT MSKI5 zonol           |          |               |          |             |          |            |             |          |         | Alaska     |            |               |            |       |       |          |                                       |          |
|                           |          |               |          |             |          |            |             |          |         | Albania    |            |               |            |       |       |          |                                       |          |
| EFT MSK16 zone2           |          |               |          |             |          |            |             | ~        |         | Algeria M  | orocco Tun | isia          |            |       |       |          |                                       |          |
| EVENTS LOG:               |          |               |          |             |          |            |             |          |         | Algeria    |            |               |            |       |       |          |                                       |          |
|                           |          |               |          |             |          |            |             |          |         | American   | Samoa      |               |            |       |       |          |                                       |          |
|                           |          |               |          |             |          |            |             |          |         | Angola (C  | abinda)    |               |            |       |       |          |                                       |          |
|                           |          |               |          |             |          |            |             |          | >       | Angola     |            |               |            |       |       |          |                                       |          |
|                           |          |               |          |             |          |            |             |          |         | Anguilla   |            |               |            |       |       |          |                                       |          |
|                           |          |               |          |             |          |            |             |          | 1       | engunia    |            |               |            |       |       |          |                                       |          |
| la eu de el uter de de el |          |               |          |             |          |            |             |          | · ·     | Antarctica | 3          |               |            |       |       |          |                                       |          |
| CCACCACBYWI               | (        |               |          |             |          |            |             |          |         |            |            |               |            |       |       |          |                                       |          |
|                           | NORTH    | EAST          | HEIGHT   | NORTH       | EAST     | HEIGHT     | NORTH       | EAS      | T       | HEIGHT     | NORTH      | EAST          | HEIGHT     | NORTH | EAST  | HEIGHT   |                                       |          |
| AP #1 2                   | 7868.57  | 4231.25       | 122.64   | 0.06        | 0.06     | 0.11       | 48.584055   | 135.057  | 888 14  | 4.0773     | 0.015      | 0.027         | 0.037      | 0     | 0     | 0        | 0                                     |          |
| AP #2 14                  | 0004.020 | 14022.21      | 112 366  | 0.06        | 0.06     | 0.11       | 40.495090   | 135.050  | 896 17  | 4 14 25    | 0.016      | 0.028         | 0.036      | 0     | 0     | 0        | 0                                     |          |
| ΔP #4 3                   | 98755    | 1000783       | 123.25   | 0.00        | 0.06     | 0.11       | 48 369234   | 135.135  | 5106 14 | 5 0597     | 0.015      | 0.027         | 0.037      | 0     | 0     | 0        | n n n n n n n n n n n n n n n n n n n |          |
| [/1 #/1                   | 507.55   | 10007.03      | 12.3.2.3 | 10.00       | 10.00    | 0.0        | 10.000204   | 155,1550 | JIOC    | 13.0337    | 0.015      | 0.027         | 0.037      | - P   | P     | <u>P</u> | P                                     |          |
|                           |          |               |          |             |          |            |             |          |         |            |            |               |            |       |       |          |                                       |          |
| NEW                       |          | ADD R         | ow (     | DELETE ROV  | v        | CALCULATE  |             |          |         |            |            |               |            | SAVE  | k     |          |                                       |          |
| WAITING FOR AC            | TION     |               |          |             |          |            |             |          |         |            |            |               |            |       |       |          |                                       |          |

#### Pic. 8-6-4

Then, select the required coordinate system (if the wrong .prj is selected, the calibration module will calculate the distortions for corrections, but the distortions will be very large, the calibration is sensitive to the wrong zero meridian).

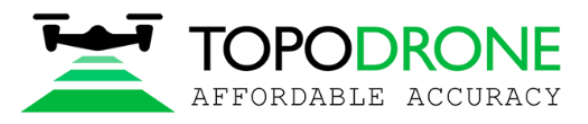

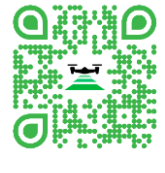

| X                                                                        |                                  |              |         |             |                                         |            | CAI          | LIBR   | RATIO                      | ON                                                                      |                  |               |             |       |      |        |        |          |
|--------------------------------------------------------------------------|----------------------------------|--------------|---------|-------------|-----------------------------------------|------------|--------------|--------|----------------------------|-------------------------------------------------------------------------|------------------|---------------|-------------|-------|------|--------|--------|----------|
| PPK Post Processing                                                      | RTK F                            | ost Processi | ing LiC | AR Post Pro | ocessing                                | LiDAR Clou | d Generatior |        | Static                     | Post Proces                                                             | sing Pr          | ecise Point P | Positioning | Т     | ools | Lice   | ense S | Settings |
| CALIBRATIONS:                                                            |                                  |              |         |             |                                         |            |              |        | ELE                        | VATION:                                                                 |                  |               | ~           |       |      |        |        |          |
| EFT MSK01 zone2<br>EFT MSK02 zone1<br>EFT MSK13 zone1<br>EFT MSK16 zone1 |                                  |              |         |             |                                         |            |              | *      | Pro                        | ijection<br>Afghanista<br>Alaska<br>Albania                             | ¤                |               |             |       |      |        |        |          |
| EFT MSK16 zone2                                                          |                                  |              |         |             |                                         |            |              | ~      |                            | Algeria Mo                                                              | rocco Tunis      | ia            |             |       |      |        |        |          |
| EVENTS LOG:                                                              |                                  |              |         |             |                                         |            |              |        | ><br>><br>><br>><br>><br>> | Algeria<br>American S<br>Angola (Ca<br>Angola<br>Anguilla<br>Antarctica | Samoa<br>Ibinda) |               |             |       |      |        |        |          |
|                                                                          | vi                               |              |         |             | • • • • • • • • • • • • • • • • • • • • |            |              |        |                            | •                                                                       |                  |               |             |       |      |        |        |          |
| AD #1                                                                    | NORTH                            | EAST         | HEIGHT  | NORTH       | EAST                                    | HEIGHT     | NORTH        | EA     | ST                         | HEIGHT                                                                  | NORTH            | EAST          | HEIGHT      | NORTH | EAST | HEIGHT | 0      |          |
| AP #1                                                                    | 18064.826                        | 3681341      | 85153   | 0.06        | 0.06                                    | 0.11       | 48.384033    | 135.0  | 50346                      | 106 6863                                                                | 0.015            | 0.027         | 0.037       | 0     | 0    | 0      | 0      |          |
| AP #3                                                                    | 7112.63                          | 14022.21     | 112.366 | 0.06        | 0.06                                    | 0.11       | 48.3972614   | 135.18 | 39896                      | 134,1425                                                                | 0.015            | 0.027         | 0.037       | 0     | 0    | 0      | 0      |          |
| AP #4                                                                    | 3987.55                          | 10007.83     | 123.25  | 0.06        | 0.06                                    | 0.11       | 48.369234    | 135.13 | 56106                      | 145.0597                                                                | 0.015            | 0.027         | 0.037       | 0     | 0    | 0      | 0      |          |
|                                                                          |                                  |              |         |             |                                         |            |              |        |                            |                                                                         |                  |               |             |       |      |        |        |          |
| NEW                                                                      | NEW ADD ROW DELETE ROW CALCULATE |              |         |             |                                         |            |              |        |                            |                                                                         |                  |               |             |       |      |        |        |          |
| WAITING FOR A                                                            | CTION                            | 10           |         |             |                                         |            |              |        |                            |                                                                         |                  |               |             |       |      |        |        |          |
| D' 0 6 5                                                                 |                                  |              |         |             |                                         |            |              |        |                            |                                                                         |                  |               |             |       |      |        |        |          |

Pic. 8-6-5

Select the height system, if the height system is above sea level, then we select EGM2008

| ×                   |          |             |         | and and a work |          |            | CA           | IBRA      | TION                    |            |          |              |            |       |      |        | Succession of | - 🗆 ×    |
|---------------------|----------|-------------|---------|----------------|----------|------------|--------------|-----------|-------------------------|------------|----------|--------------|------------|-------|------|--------|---------------|----------|
| PPK Post Processing | RTK P    | ost Process | ing Lil | DAR Post Pro   | ocessing | LIDAR Clou | d Generation | n Stat    | tic Post P              | rocessing  | g Pre    | cise Point P | ositioning | т     | ools | Lice   | nse           | Settings |
| CALIBRATIONS:       |          |             |         |                |          |            |              | E         |                         | N:         | GEOI     | D (EGM2008   | 3) *       |       |      |        |               |          |
|                     |          |             |         |                |          |            |              | ^ r       | Projection              | , C        | 2        |              |            |       |      |        |               |          |
| EFT MSK01 zone2     |          |             |         |                |          |            |              |           | <b>x</b> 46             | ha nieta r |          |              | -1         |       |      |        |               | ~        |
| EFT MSK02 zone1     |          |             |         |                |          |            |              |           | × ^/-                   | rianistan  |          |              |            |       |      |        |               |          |
| EFT MSK13 zonel     |          |             |         |                |          |            |              |           | × 411                   |            |          |              |            |       |      |        |               |          |
| EET MCK/16 zonel    |          |             |         |                |          |            |              |           | > Alt                   | ania       |          |              |            |       |      |        |               |          |
| EFT MSKIG Zoner     |          |             |         |                |          |            |              | ~         | > Alg                   | jeria Mor  | occo Tun | isia         |            |       |      |        |               |          |
| EVENTS LOG:         |          |             |         |                |          |            |              |           | > Alg                   | leria      |          |              |            |       |      |        |               |          |
|                     |          |             |         |                |          |            |              |           | > An                    | nerican S  | amoa     |              |            |       |      |        |               |          |
|                     |          |             |         |                |          |            |              |           | > An                    | gola (Cat  | oinda)   |              |            |       |      |        |               |          |
|                     |          |             |         |                |          |            |              |           | > An                    | gola       |          |              |            |       |      |        |               |          |
|                     |          |             |         |                |          |            |              |           | > An                    | ouilla     |          |              |            |       |      |        |               |          |
|                     |          |             |         |                |          |            |              |           | <ul> <li>Arr</li> </ul> | tarctica   |          |              |            |       |      |        |               |          |
|                     |          |             |         |                |          |            |              |           | - All                   | carctica   |          |              |            |       |      |        |               |          |
|                     | ĺ .      |             |         |                |          |            |              |           |                         |            |          |              |            |       |      |        |               |          |
|                     | NORTH    | EAST        | HEIGHT  | NORTH          | EAST     | HEIGHT     | NORTH        | EAST      | HEI                     | CHT I      | NORTH    | EAST         | HEIGHT     | NORTH | EAST | HEIGHT |               |          |
| AP #1 2             | 7868.37  | 4231.25     | 122.64  | 0.06           | 0.06     | 0.11       | 48.584055    | 135.0578  | 88 144.0                | 773 0.     | 015      | 0.027        | 0.037      | 0     | 0    | 0      | 0             |          |
| AP #2 10            | 0004.020 | 14022.21    | 112 766 | 0.06           | 0.06     | 0.11       | 40.495090    | 135.0503  | 06 174 1/               | 005 0.     | 016      | 0.028        | 0.038      | 0     | 0    | 0      | 0             |          |
| AP #4 3             | 987.55   | 10007.83    | 123 25  | 0.06           | 0.06     | 0.11       | 48 369234    | 135,13561 | OF 145 0                | 597 01     | 015      | 0.027        | 0.037      | 0     | 0    | 0      | o<br>o        |          |
|                     |          |             |         |                |          |            |              |           |                         |            |          |              |            |       |      |        |               |          |
| NEW                 |          | ADD R       | ow I    | DELETE ROW     |          | CALCULATE  |              |           |                         |            |          |              |            | SAVE  |      |        |               |          |
| WAITING FOR AC      | TION     |             |         |                |          |            |              |           |                         |            |          |              |            |       |      |        |               |          |

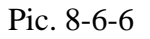

Press the "Calculate" button.

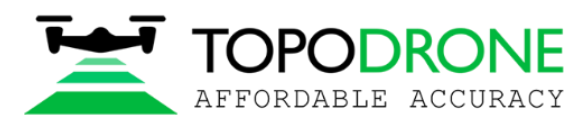

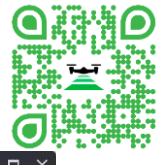

| A Contraction of the second second se |           |              |         |              |          |            | CA           | LIBRATI    | ON                            |             |              |             |        |        |         |       | - 🗆 ×    |
|----------------------------------------------------------------------------------------------------|-----------|--------------|---------|--------------|----------|------------|--------------|------------|-------------------------------|-------------|--------------|-------------|--------|--------|---------|-------|----------|
| PPK Post Processing                                                                                                    | RTK F     | ost Processi | ing Li[ | DAR Post Pro | ocessing | LIDAR Clou | d Generatior | n Static   | Post Process                  | sing Pre    | cise Point F | Positioning | Т      | ools   | Lice    | nse   | Settings |
| CALIBRATIONS:                                                                                                    |           |              |         |              |          |            |              | ELI        | EVATION:                      | GEOI        | D (EGM200    | B) *        |        |        |         |       |          |
| 1                                                                                                    |           |              |         |              |          |            |              | ^ Pr       | ojection                      | Q           |              |             |        |        |         |       |          |
| EFT MSK01 zone2                                                                                                    |           |              |         |              |          |            |              | ;          | Afghanis                      | tan         |              |             |        |        |         |       | ~        |
| EFT MSK02 zonel                                                                                                    |           |              |         |              |          |            |              | ;          | Alaska                        |             |              |             |        |        |         |       |          |
| EFT MSK13 zone1                                                                                                    |           |              |         |              |          |            |              | ;          | <ul> <li>Albania</li> </ul>   |             |              |             |        |        |         |       |          |
| EFT MSK16 zone1                                                                                                    |           |              |         |              |          |            |              |            | <ul> <li>Algeria M</li> </ul> | lorocco Tun | isia         |             |        |        |         |       |          |
|                                                                                                    |           |              |         |              |          |            |              |            | <ul> <li>Algeria</li> </ul>   |             |              |             |        |        |         |       |          |
| <ul> <li>Transformation of coord</li> </ul>                                                                                                    |           |              |         |              |          |            |              | By 3       | Americar                      | n Samoa     |              |             |        |        |         |       |          |
| Geoid)                                                                                                    |           |              |         |              |          |            |              | ;          | Angola (0                     | Cabinda)    |              |             |        |        |         |       |          |
|                                                                                                    |           |              |         |              |          |            |              | ;          | Angola                        |             |              |             |        |        |         |       |          |
|                                                                                                    |           |              |         |              |          |            |              | ;          | Anguilla                      |             |              |             |        |        |         |       |          |
|                                                                                                    |           |              |         |              |          |            |              | ;          | Antarctic                     | а           |              |             |        |        |         |       | ~        |
|                                                                                                    |           |              |         |              |          |            |              |            |                               |             |              |             |        |        |         |       |          |
| cqaqcqadbyh                                                                                                    |           | EAST         |         |              | I EAST   | LUSIOUT    |              | I EAST     |                               |             | I EAST       | LUSICHT     |        | I EAST | LUDICUT | i     | l i      |
| AP #1                                                                                                    | 27868.37  | 4231.25      | 122.64  | 0.06         | 0.06     | 0.11       | 48.584055    | 135.05788  | 144.0773                      | 0.015       | 0.027        | 0.037       | 0.05   | -0.031 | -0.016  | 0.876 |          |
| AP #2                                                                                                    | 18064.826 | 3681.341     | 85.153  | 0.06         | 0.06     | 0.11       | 48.495898    | 135.05034  | 106.6863                      | 0.016       | 0.028        | 0.038       | -0.007 | 0.054  | -0.008  | 0.936 |          |
| AP #3                                                                                                    | 7112.63   | 14022.21     | 112.366 | 0.06         | 0.06     | 0.11       | 48.3972614   | 135.189896 | 134.1425                      | 0.015       | 0.027        | 0.037       | -0.011 | -0.008 | 0.029   | 1.312 |          |
| AP #4                                                                                                    | 3987.55   | 10007.83     | 123.25  | 0.06         | 0.06     | 0.11       | 48.369234    | 135.135610 | 145.0597                      | 0.015       | 0.027        | 0.037       | -0.032 | -0.016 | -0.005  | 0.876 |          |
|                                                                                                    |           |              |         |              |          |            |              |            |                               |             |              |             |        |        |         |       |          |
| NEW                                                                                                    |           | ADD RO       | ow C    | ELETE ROV    | <b>/</b> | CALCULATE  |              |            |                               |             |              |             | SAVE   |        |         |       |          |
| WAITING FOR A                                                                                                    | CTION     |              |         |              |          |            |              |            |                               |             |              |             |        |        |         |       |          |

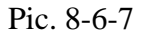

The "distortions" column shows the distortions that the calibration will correct (if there is much more distortion at any point than at other points, then exclude this point from the calibration, the "density weight" column shows how many points are evenly distributed on the ground. The software will correct the uneven distribution, but it is still desirable to distribute the points more or less evenly.

Then, click "save", as a result we get a file, which later will be used instead of .prj file for aerial photography calculations.

| → · ↑ 🎴        | > Windows (C:) > TOPODRONE > PostPr | ocessing > data > tpc | ~ C        | ,O Search: tpc |
|----------------|-------------------------------------|-----------------------|------------|----------------|
|                |                                     |                       |            | ≣ •            |
| Windows (C:)   | АМИ                                 | Дата изменения        | Тип        | Размер         |
| Topodrone (D:) | 1.tpc                               | 06.05.2022 18:22      | Файл "ТРС" | 9 КБ           |
| Topodrone1(E:) | EFT MSK01 zone2.tpc                 | 16.03.2022 2:14       | Файл "ТРС" | 3 КБ           |
| Topodrope (Dt) | EFT MSK02 zone1.tpc                 | 16.03.2022 2:14       | Файл "ТРС" | 5 КБ           |
|                | EFT MSK13 zone1.tpc                 | 16.03.2022 2:14       | Файл "ТРС" | 8 КБ           |
| 9 17 02 2021   | EFT MSK16 zone1.tpc                 | 16.03.2022 2:14       | Файл "ТРС" | 5 КБ           |
| 17 Base EFT+Ri | EFT MSK16 zone2.tpc                 | 16.03.2022 2:14       | Файл "ТРС" | 14 КБ          |
| 43 Test Fantom | EFT MSK23 zone1.tpc                 | 16.03.2022 2:14       | Файл "ТРС" | 30 КБ          |
| 20200101_Kpac  | EFT MSK23 zone2.tpc                 | 16.03.2022 2:14       | Файл "ТРС" | 14 КБ          |
| Arhiv          | EFT MSK50 zone1.tpc                 | 16.03.2022 2:14       | Файл "ТРС" | 10 КБ          |
| Name: TEST     | CALIBRATION                         |                       |            |                |
| Туре: Торос    | drone calibration file              |                       |            |                |
|                |                                     |                       |            |                |

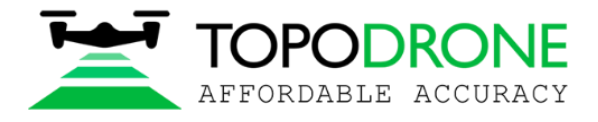

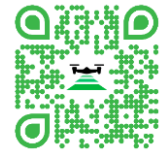

#### Pic. 8-6-8

\* WGS-84 navigation coordinates cannot be used when performing calibration. We recommend to use ITRF.

\*\* the accuracy of known or measured coordinates is very important, the program distributes confidence weights according to accuracy, if you do not know what accuracy, then put the same on all points.

#### 8.7. Merge Rinex file

This function is designed to combine measurement files from different GNSS receivers and is suitable for cases where the provider of the reference base station divides the file into time intervals when downloading data.

Select the Tools tab in the main menu of the program, then select Merge Rinex file in the pop-up window.

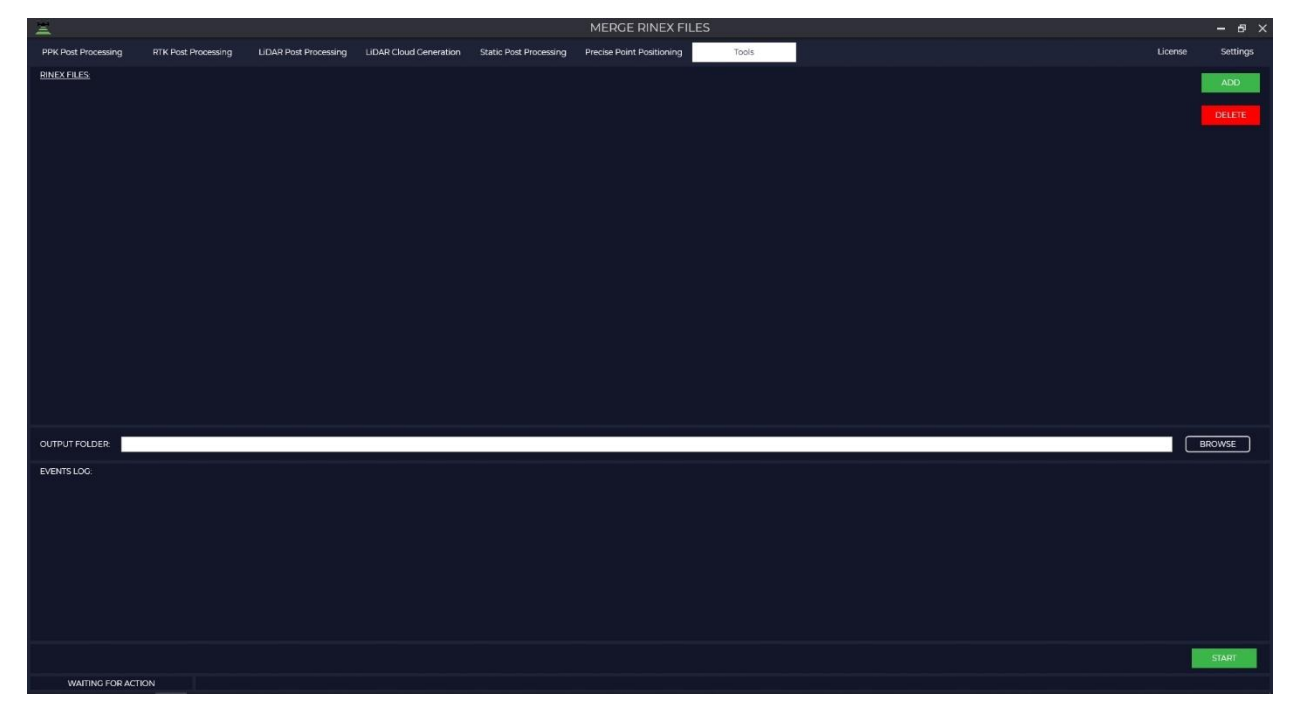

Pic. 8-7-1

Click the "ADD" button to add measurement files and select the required files. The following formats are supported: \*.rnx, \*.\*\*o and \*.obs.

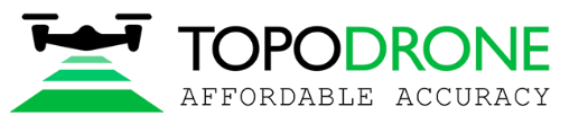

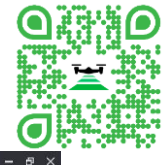

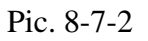

The "RINEX FILES" window will display the downloaded files, and the "EVENTS LOG" window will display information about the recording time, antenna type and receiver coordinates that the software reads from your files.

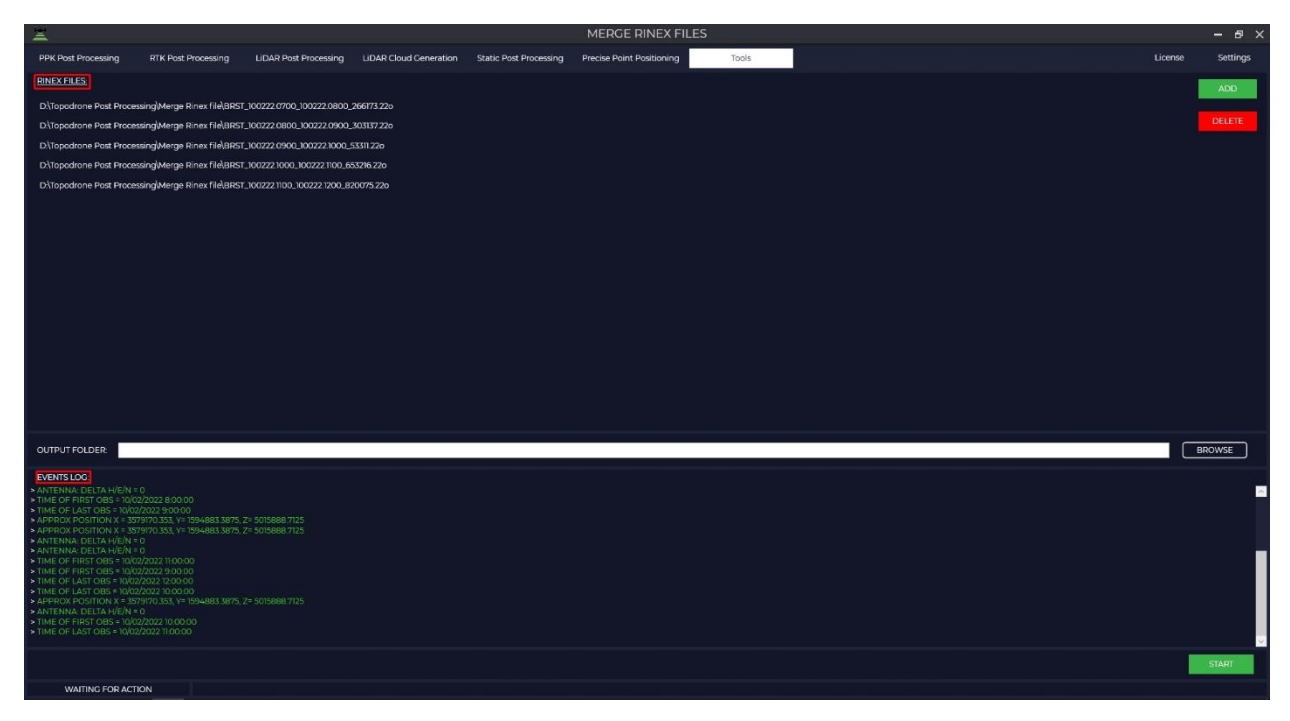

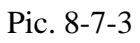

Specify the path to the folder where to save the associations file.

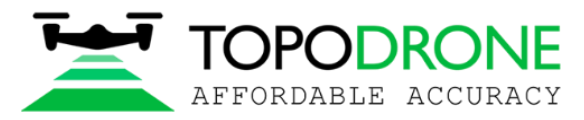

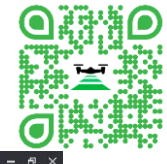

| Ξ                                                                              |                                   |                            |                        |                              | MERGE RINEX FI            | LES           |           |                      |   | · · · |         | - 8 ×    |
|--------------------------------------------------------------------------------|-----------------------------------|----------------------------|------------------------|------------------------------|---------------------------|---------------|-----------|----------------------|---|-------|---------|----------|
| PPK Post Processing                                                            | RTK Post Processing               | LIDAR Post Processing      | LIDAR Cloud Ceneration | Static Post Processing       | Precise Point Positioning | Tools         |           |                      |   |       | License | Settings |
| RINEX FILES:                                                                   |                                   |                            |                        |                              |                           |               |           |                      |   |       |         | 400      |
| D\Topodrone Post Proce                                                         | ssing\Merge Rinex file\BRST_1     | 1002221100_1002221200_82   | 0075220                |                              |                           |               |           |                      |   |       |         |          |
| D. Topodrone Post Proce                                                        | ssing\Merge Rinex file\BRST_1     | 1002221000_1002221100_65   | 3216.220               |                              |                           |               |           |                      |   |       |         | DELETE   |
| D-Topodrone Post Proce                                                         | ssing\Merge Rinex file\BRST_1     | 100222.0900_100222.1000_5  | 3311.220               |                              |                           |               |           |                      |   |       |         |          |
| D\Topodrone Post Proce                                                         | ssing\Merge Rinex file\BRST_1     | 00222.0800_100222.0900_3   | 202222222              |                              |                           |               |           |                      |   |       |         |          |
| D\Topodrone Post Proce                                                         | ssing\Merge Rinex file\BRST_1     | Select Fol                 | lder                   |                              |                           |               |           |                      | × |       |         |          |
|                                                                                |                                   | $\leftarrow \rightarrow -$ | 1 This PC > Data 2 (   | D:) > Topodrone Post Process | ing > Merge Rinex file    | ~ Ö           | ,P Sea    | rch Merge Rinex file |   |       |         |          |
|                                                                                |                                   | Organize 🕶                 | New folder             |                              |                           |               |           | 8:: -                | 0 |       |         |          |
|                                                                                |                                   | 🧊 3D O                     | Ibjects ^ Name         |                              | 1                         | late modified | Туре      | Size                 |   |       |         |          |
|                                                                                |                                   | Desk                       | top                    |                              | No items match your       | search.       |           |                      |   |       |         |          |
|                                                                                |                                   |                            | ments                  |                              |                           |               |           |                      |   |       |         |          |
|                                                                                |                                   | 👌 Musi                     | ic                     |                              |                           |               |           |                      |   |       |         |          |
|                                                                                |                                   | Pictu                      | ires                   |                              |                           |               |           |                      |   |       |         |          |
|                                                                                |                                   | 🔚 Vide                     | os                     |                              |                           |               |           |                      |   |       |         |          |
|                                                                                |                                   | 🏪 Loca                     | I Disk (C:)            |                              |                           |               |           |                      |   |       |         |          |
|                                                                                |                                   | Data                       | 2 (D:)                 |                              |                           |               |           |                      |   |       |         |          |
|                                                                                |                                   | - TOPO                     | DDRONE 2TI             |                              |                           |               |           |                      |   |       |         |          |
|                                                                                |                                   | _ 10P01                    | DRONE 2Tb              |                              |                           |               |           |                      |   |       |         |          |
|                                                                                |                                   | 🦲 @ea                      | Dir                    |                              |                           |               |           |                      |   |       |         |          |
| 14                                                                             |                                   | 📑 @tm                      | ι <b>ρ</b>             |                              |                           |               |           |                      |   |       |         |          |
| OUTPUT FOLDER:                                                                 |                                   | PRC                        | DIECT                  |                              |                           |               |           |                      |   |       |         | BROWSE   |
| EVENTE LOC                                                                     |                                   |                            | Folder                 |                              |                           |               |           |                      |   |       |         |          |
| > APPROX POSITION X = 35                                                       |                                   | 5015888.7125               | TOTAL T                |                              |                           |               | Salact En | Idea Cance           | _ |       |         | ~        |
| APPROX POSITION X = 35<br>APPROX POSITION X = 35                               | 79170.353, Y= 1594883.3875, Z=    | 5015888.7125               |                        |                              |                           |               | Selectro  | Cance                | 4 |       |         | _        |
| ► ANTENNA: DELTA H/E/N =                                                       |                                   |                            |                        |                              |                           |               |           |                      |   |       |         |          |
| > ANTENNA: DELTA H/E/N =<br>> ANTENNA: DELTA H/E/N =                           |                                   |                            |                        |                              |                           |               |           |                      |   |       |         |          |
| > ANTENNA DELTA H/E/N =                                                        |                                   |                            |                        |                              |                           |               |           |                      |   |       |         |          |
| > TIME OF FIRST OBS = 10/0                                                     | 2/2022 9:00:00                    |                            |                        |                              |                           |               |           |                      |   |       |         |          |
| TIME OF FIRST OBS = 10/0<br>TIME OF FIRST OBS = 10/0                           | 2/2022 8:00:00<br>2/2022 10:00:00 |                            |                        |                              |                           |               |           |                      |   |       |         |          |
| > TIME OF LAST OBS = 10/02                                                     | 2/2022 8:00:00                    |                            |                        |                              |                           |               |           |                      |   |       |         |          |
| <ul> <li>TIME OF LAST OBS = 10/02</li> <li>TIME OF LAST OBS = 10/02</li> </ul> | 2/2022 9:00:00                    |                            |                        |                              |                           |               |           |                      |   |       |         |          |
| TIME OF LAST OBS = 10/02                                                       |                                   |                            |                        |                              |                           |               |           |                      |   |       |         | ~        |
|                                                                                |                                   |                            |                        |                              |                           |               |           |                      |   |       | 1       | START    |
|                                                                                |                                   |                            |                        |                              |                           |               |           |                      |   |       |         |          |

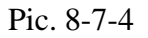

When you click on the "START" button, the program will merge all the files and save to the previously specified folder.

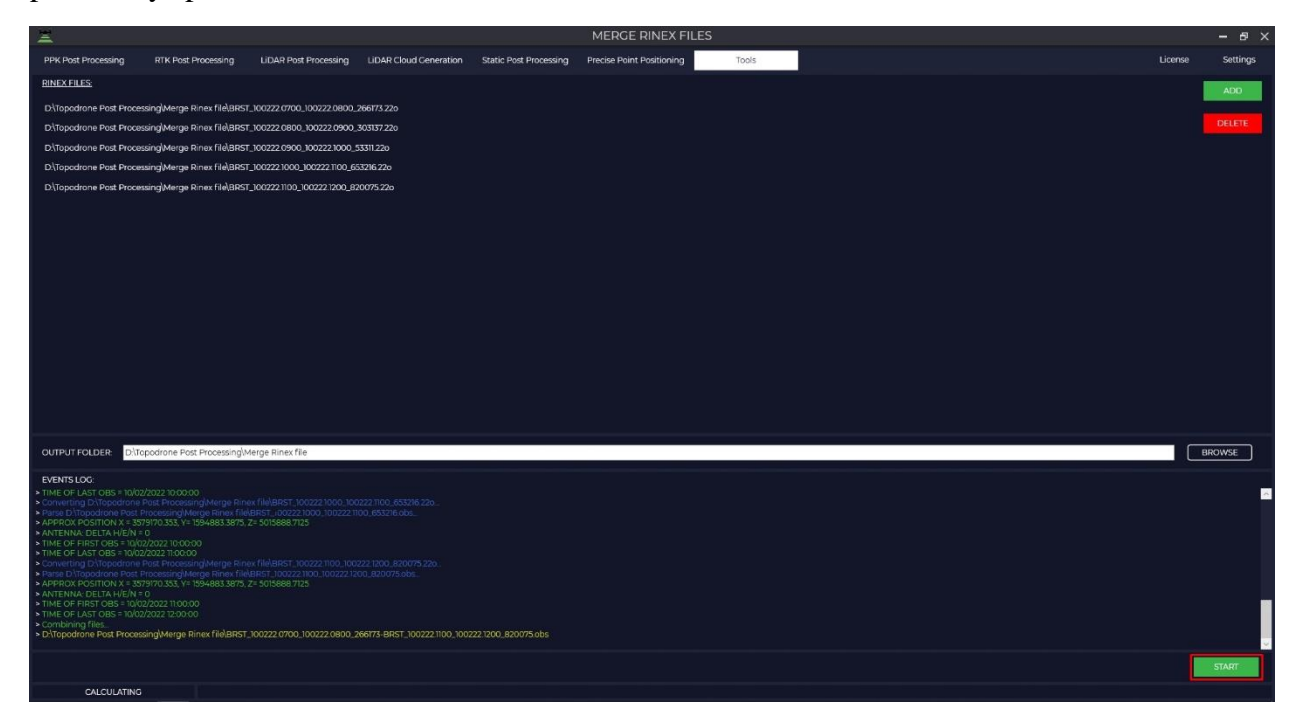

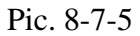

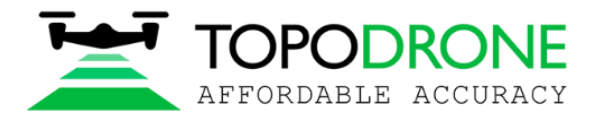

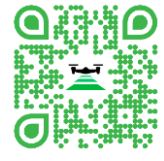

## 9. Settings

## 9.1. General

Select the Settings tab then General. This menu is for general settings.

| <u>GEOIDS:</u> | ADD    |
|----------------|--------|
| EGM2008        |        |
| geoid_MSK77    | DELETE |
|                |        |
|                |        |
|                |        |
|                |        |

#### Pic. 9-1-1

In the "GEOIDS" window, you can add or remove the type of geoid used in post-processing. Some geoid models are already preloaded. If necessary, you can import another geoid in \*.gtx format. To do this, click the "ADD" button and select the desired file.

| 🗮 Open                                                                                               |                                             |                                   |                    | ×                  |
|----------------------------------------------------------------------------------------------------|---------------------------------------------|-----------------------------------|--------------------|--------------------|
| ← → ~ ↑ 📙                                                                                            | « TOPODRONE > PostProcessing > data > geoid | 5 v                               | 🔎 Search geoid     |                    |
| Organize 👻 Nev                                                                                       | v folder                                    |                                   | <pre>EEE</pre>     | • 🔳 🕜              |
| <ul> <li>3D Objects</li> <li>Desktop</li> <li>Documents</li> <li>Downloads</li> <li>Music</li> </ul> | Name                                        | Date modified<br>10.01.2020 14:04 | Type<br>GTX File   | Size<br>145 834 KB |
|                                                                                                    | File <u>n</u> ame:                          |                                   | Geoid file (*.gtx) | ✓<br>Cancel        |

Pic. 9-1-2

If necessary, you can remove the geoid model from the list by clicking on the "DELETE" button. It is impossible to delete EGM2008 geoid.

The "PRJ" menu displays a list of available coordinate systems that will be available for selection in post-processing.

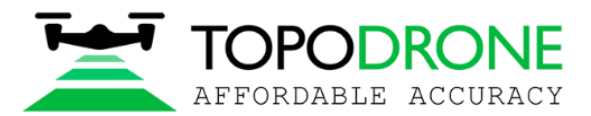

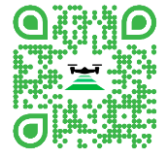

| PRJ:                                                     | ADD    |
|----------------------------------------------------------|--------|
| Afghanistan-Herat North (degree) EPSG 4255               |        |
| Alaska-WGS 84-UTM-zone 59N (m) EPSG 32659                | DELETE |
| Albania-Albanian 1987-(degree) EPSG 4191                 |        |
| Albania-Albanian 1987-zone 4 (m) EPSG 2199 DEPRECATED    |        |
| Albania-Albanian 1987-zone 4 (m) EPSG 2462               |        |
| Albania-Durres height (m) EPSG 5777                      |        |
| Albania-ETRS89-LCC 2010 (m) EPSG 6962                    |        |
| Albania-ETRS89-TM 2010 (m) EPSG 6870                     |        |
| Albania-Pulkovo 1942(58)-3 degree-zone 6 (m) EPSG 3330 🔍 |        |

#### Pic. 9-1-3

The "PRJ" menu displays a list of available coordinate systems that will be available for selection. You can add or remove the required coordinate system from the list. In order to add a coordinate system, press the "ADD" button and select the desired file. Files in \*.prj formats are supported, other formats of coordinate systems are not supported in post-processing.

| VideosNameDate modifiedTypeSizeLocal Disk (C:)Angola-Cabinda-Mhast 1951 (degree) EPSG 4703.prj20.05.2022 13:34PRJ File1 KBData 2 (D:)Angola-Cabinda-Mhast UTM zone 32S (m) EPSG 26432 DEPRECA20.05.2022 13:34PRJ File1 KBTOPODRONE 2TbAngola-Camacupa-1948 (degree) EPSG 4220.prj20.05.2022 13:34PRJ File1 KBAngola-Camacupa-1948 TM 12 SE (m) EPSG 22092.prj20.05.2022 13:34PRJ File1 KBAngola-Camacupa-1948 TM 12 SE (m) EPSG 22091.prj20.05.2022 13:34PRJ File1 KBAngola-Camacupa-1948 TM 1130 SE (m) EPSG 22091.prj20.05.2022 13:34PRJ File1 KBAngola-Camacupa-1948 TM 1130 SE (m) EPSG 22032.prj20.05.2022 13:34PRJ File1 KBAngola-Camacupa-1948 UTM zone 32S (m) EPSG 22032.prj20.05.2022 13:34PRJ File1 KBAngola-Camacupa-1948 UTM zone 33S (m) EPSG 22033.prj20.05.2022 13:34PRJ File1 KBAngola-Camacupa-1948 UTM zone 33S (m) EPSG 22032.prj20.05.2022 13:34PRJ File1 KBAngola-Camacupa-1948 UTM zone 33S (m) EPSG 2203.prj20.05.2022 13:34PRJ File1 KBAngola-Camacupa-1948 UTM zone 33S (m) EPSG 2000.prj20.05.2022 13:34PRJ File1 KBAngola-Camacupa-1948 UTM zone 33S (m) EPSG 2000.prj20.05.2022 13:34PRJ File1 KBAnguilla-Anguilla 1957 (degree) EPSG 4600.prj20.05.2022 13:34PRJ File1 KBAnguilla-Anguilla 1957 Ritish West Indies Grid (m) EPSG 2000.prj20.05.2022 13:34PRJ File1 KBAntarctica-Adelie La                                                                                                    | ganize 🔻 🛛 New folde | r                                                                   |                  |          | EE 👻 🛄 🧕 |
|----------------------------------------------------------------------------------------------------|----------------------|---------------------------------------------------------------------|------------------|----------|----------|
| Local Disk (C:)Angola-Cabinda-Mhast 1951 (degree) EPSG 4703.prj20.05.2022 13:34PRJ File1 KBData 2 (D:)Angola-Cabinda-Mhast UTM zone 32S (m) EPSG 26432 DEPRECA20.05.2022 13:34PRJ File1 KBTOPODRONE 2TAngola-Camacupa-1948 (degree) EPSG 4220.prj20.05.2022 13:34PRJ File1 KBTOPODRONE 2TbAngola-Camacupa-1948 TM 12 SE (m) EPSG 22092.prj20.05.2022 13:34PRJ File1 KB@eaDirAngola-Camacupa-1948 TM 1130 SE (m) EPSG 22091.prj20.05.2022 13:34PRJ File1 KB@tmpAngola-Camacupa-1948 UTM zone 32S (m) EPSG 22032.prj20.05.2022 13:34PRJ File1 KB@tmpAngola-Camacupa-1948 UTM zone 32S (m) EPSG 22032.prj20.05.2022 13:34PRJ File1 KB@tmpAngola-Camacupa-1948 UTM zone 32S (m) EPSG 22032.prj20.05.2022 13:34PRJ File1 KB@tmpAngola-Camacupa-1948 UTM zone 32S (m) EPSG 22033.prj20.05.2022 13:34PRJ File1 KB@tmpAngola-Camacupa-1948 UTM zone 33S (m) EPSG 22033.prj20.05.2022 13:34PRJ File1 KB@tmpAngola-Camacupa-1948 UTM zone 33S (m) EPSG 22033.prj20.05.2022 13:34PRJ File1 KB@tmpAngola-Camacupa-1948 UTM zone 33S (m) EPSG 22032.prj20.05.2022 13:34PRJ File1 KBInt_DII Air 2SAngola-Camacupa-1948 UTM zone 33S (m) EPSG 2000.prj20.05.2022 13:34PRJ File1 KBInt_DII Air 2SAnguilla-Anguilla 1957 Ritish West Indies Grid (m) EPSG 2000.prj20.05.2022 13:34PRJ File1 KBInt_DII Air 2SAnguilla-Anguilla 1                                                                                                    | Videos ^             | Name                                                                | Date modified    | Туре     | Size     |
| Data 2 (D:)Angola-Cabinda-Mhast UTM zone 32S (m) EPSG 26432 DEPRECA20.05.2022 13:34PRJ File1 KBTOPODRONE 2TIAngola-Camacupa-1948 (degree) EPSG 4220,prj20.05.2022 13:34PRJ File1 KBTOPODRONE 2TbAngola-Camacupa-1948 TM 12 SE (m) EPSG 22092,prj20.05.2022 13:34PRJ File1 KB@eaDirAngola-Camacupa-1948 TM 1130 SE (m) EPSG 22092,prj20.05.2022 13:34PRJ File1 KB@tmpAngola-Camacupa-1948 UTM zone 32S (m) EPSG 22032,prj20.05.2022 13:34PRJ File1 KB@tmpAngola-Camacupa-1948 UTM zone 32S (m) EPSG 22033,prj20.05.2022 13:34PRJ File1 KB@tmpAngola-Camacupa-1948 UTM zone 33S (m) EPSG 22033,prj20.05.2022 13:34PRJ File1 KB@tmpAngola-Camacupa-1948 UTM zone 33S (m) EPSG 22033,prj20.05.2022 13:34PRJ File1 KB@tmpAngola-Camacupa-1948 UTM zone 33S (m) EPSG 22033,prj20.05.2022 13:34PRJ File1 KB@tmpAngola-Camacupa-1948 UTM zone 33S (m) EPSG 22032,prj20.05.2022 13:34PRJ File1 KB@tmpAngola-Camacupa-1948 UTM zone 33S (m) EPSG 22032,prj20.05.2022 13:34PRJ File1 KB@tmpAngola-Camacupa-1948 UTM zone 33S (m) EPSG 2000,prj20.05.2022 13:34PRJ File1 KB@tmpAngola-Camacupa-1948 UTM zone 33S (m) EPSG 2000,prj20.05.2022 13:34PRJ File1 KB@tmpAngola-Camacupa-1948 UTM zone 33S (m) EPSG 2000,prj20.05.2022 13:34PRJ File1 KB@tmpAngola-Camacupa-1948 UTM zone 33S (m) EPSG 2000,prj20.05.202                                                                                                    | Local Disk (C:)      | Angola-Cabinda-Mhast 1951 (degree) EPSG 4703.pri                    | 20.05.2022 13:34 | PRJ File | 1 KB     |
| TOPODRONE 2TAngola-Camacupa-1948 (degree) EPSG 4220.prj20.05.2022 13:34PRJ File1 KBTOPODRONE 2TbAngola-Camacupa-1948 TM 12 SE (m) EPSG 22091.prj20.05.2022 13:34PRJ File1 KB@eaDirAngola-Camacupa-1948 TM 1130 SE (m) EPSG 22091.prj20.05.2022 13:34PRJ File1 KB@tmpAngola-Camacupa-1948 UTM zone 32S (m) EPSG 22032.prj20.05.2022 13:34PRJ File1 KB@tmpAngola-Camacupa-1948 UTM zone 33S (m) EPSG 22033.prj20.05.2022 13:34PRJ File1 KB_PROJECTAngola-Camacupa-1948 UTM zone 33S (m) EPSG 22033.prj20.05.2022 13:34PRJ File1 KB03_TopodroneWAngola-Camacupa-1948 UTM zone 33S (m) EPSG 22033.prj20.05.2022 13:34PRJ File1 KB11_DJI Air 2SAnguilla-Anguilla 1957 (degree) EPSG 4600.prj20.05.2022 13:34PRJ File1 KB12_220512Antarctica-Adelie Land-Perroud 1950 (degree) EPSG 4637.prj20.05.2022 13:34PRJ File1 KBCOSTA_RICAAntarctica-Adelie Land-Petrels 1972 (degree) EPSG 4636.prj20.05.2022 13:34PRJ File1 KBAntarctica-Australian sector-Australian AntArctic-(degree) EPSG .20.05.2022 13:34PRJ File1 KB                                                                                                    | Data 2 (D:)          | Angola-Cabinda-Mhast UTM zone 32S (m) EPSG 26432 DEPRECA            | 20.05.2022 13:34 | PRJ File | 1 KB     |
| TOPODRONE 2TbImage: Angola-Camacupa-1948 TM 12 SE (m) EPSG 22092.prj20.05.2022 13:34PRJ File1 KBImage: Image: Imag | TOPODRONE 2TI        | 📓 Angola-Camacupa-1948 (degree) EPSG 4220.prj                       | 20.05.2022 13:34 | PRJ File | 1 KB     |
| Angola-Camacupa-1948 TM 1130 SE (m) EPSG 22091.prj20.05.2022 13:34PRJ File1 KB@eaDirAngola-Camacupa-1948 TM 1130 SE (m) EPSG 22032.prj20.05.2022 13:34PRJ File1 KB@tmpAngola-Camacupa-1948 UTM zone 32S (m) EPSG 22032.prj20.05.2022 13:34PRJ File1 KB_PROJECTAngola-Camacupa-1948 UTM zone 33S (m) EPSG 22033.prj20.05.2022 13:34PRJ File1 KB03_TopodroneWAngola-MGS 84 TM 12 SE (m) EPSG 5842.prj20.05.2022 13:34PRJ File1 KB11_DJI Air 2SAnguilla-Anguilla 1957 Gritish West Indies Grid (m) EPSG 2000.prj20.05.2022 13:34PRJ File1 KB12_220512Antarctica-Adelie Land-Perroud 1950 (degree) EPSG 4637.prj20.05.2022 13:34PRJ File1 KBCOSTA_RICAAntarctica-Adelie Land-Petrels 1972 (degree) EPSG 4636.prj20.05.2022 13:34PRJ File1 KBMaterctica-Australian sector-Australian AntArctic-(degree) EPSG .m20.05.2022 13:34PRJ File1 KB                                                                                                    | TOBODDONIS           | 🎬 Angola-Camacupa-1948 TM 12 SE (m) EPSG 22092.prj                  | 20.05.2022 13:34 | PRJ File | 1 KB     |
| @eaDirAngola-Camacupa-1948 UTM zone 32S (m) EPSG 22032.prj20.05.2022 13:34PRJ File1 KB@tmpAngola-Camacupa-1948 UTM zone 33S (m) EPSG 22033.prj20.05.2022 13:34PRJ File1 KB_PROJECTAngola-Camacupa-1948 UTM zone 33S (m) EPSG 22033.prj20.05.2022 13:34PRJ File1 KB03_TopodroneWAnguilla-Anguilla 1957 (degree) EPSG 4600.prj20.05.2022 13:34PRJ File1 KB11_DJI Air 2SAnguilla-Anguilla 1957 Ritish West Indies Grid (m) EPSG 2000.prj20.05.2022 13:34PRJ File1 KB12_220512Antarctica-Adelie Land-Perroud 1950 (degree) EPSG 4637.prj20.05.2022 13:34PRJ File1 KBCOSTA_RICAAntarctica-Adelie Land-Petrels 1972 (degree) EPSG 4636.prj20.05.2022 13:34PRJ File1 KBCOSTA_RICAAntarctica-Australian sector-Australian AntArctic-(degree) EPSG.20.05.2022 13:34PRJ File1 KB                                                                                                    | IOPODRONE 216        | 🎬 Angola-Camacupa-1948 TM 1130 SE (m) EPSG 22091.prj                | 20.05.2022 13:34 | PRJ File | 1 KB     |
| @tmpAngola-Camacupa-1948 UTM zone 33S (m) EPSG 22033.prj20.05.2022 13:34PRJ File1 KB_PROJECTAngola-WGS 84 TM 12 SE (m) EPSG 5842.prj20.05.2022 13:34PRJ File1 KB03_TopodroneWAnguilla-Anguilla 1957 (degree) EPSG 4600.prj20.05.2022 13:34PRJ File1 KB11_DJI Air 2SAnguilla-Anguilla 1957 (degree) EPSG 4600.prj20.05.2022 13:34PRJ File1 KB12_220512Antarctica-Adelie Land-Perroud 1950 (degree) EPSG 4637.prj20.05.2022 13:34PRJ File1 KBCOSTA_RICAAntarctica-Adelie Land-Petrels 1972 (degree) EPSG 4636.prj20.05.2022 13:34PRJ File1 KBAntarctica-Australian sector-Australian AntArctic-(degree) EPSG.20.05.2022 13:34PRJ File1 KB                                                                                                    | @eaDir               | 📓 Angola-Camacupa-1948 UTM zone 32S (m) EPSG 22032.prj              | 20.05.2022 13:34 | PRJ File | 1 KB     |
| PROJECTImage: Angola-WGS 84 TM 12 SE (m) EPSG 5842.prj20.05.2022 13:34PRJ File1 KB03_TopodroneWImage: Anguilla-Anguilla 1957 (degree) EPSG 4600.prj20.05.2022 13:34PRJ File1 KB11_DJI Air 2SImage: Anguilla-Anguilla 1957 British West Indies Grid (m) EPSG 2000.prj20.05.2022 13:34PRJ File1 KB12_220512Image: Antarctica-Adelie Land-Perroud 1950 (degree) EPSG 4637.prj20.05.2022 13:34PRJ File1 KBICOSTA_RICAImage: Antarctica-Adelie Land-Petrels 1972 (degree) EPSG 4636.prj20.05.2022 13:34PRJ File1 KBImage: Antarctica-Adelie Land-Petrels 1972 (degree) EPSG 4636.prj20.05.2022 13:34PRJ File1 KBImage: Antarctica-Adelie Land-Petrels 1972 (degree) EPSG 4636.prj20.05.2022 13:34PRJ File1 KBImage: Antarctica-Adelie Land-Petrels 1972 (degree) EPSG 4636.prj20.05.2022 13:34PRJ File1 KBImage: Antarctica-Adelie Land-Petrels 1972 (degree) EPSG 4636.prj20.05.2022 13:34PRJ File1 KBImage: Antarctica-Adelie Land-Petrels 1972 (degree) EPSG 4636.prj20.05.2022 13:34PRJ File1 KB                                                                                                    | @tmp                 | 🎬 Angola-Camacupa-1948 UTM zone 33S (m) EPSG 22033.prj              | 20.05.2022 13:34 | PRJ File | 1 KB     |
| 03_TopodroneWImage: Anguilla -Anguilla 1957 (degree) EPSG 4600.prj20.05.2022 13:34PRJ File1 KB11_DJI Air 2SImage: Anguilla -Anguilla 1957 British West Indies Grid (m) EPSG 2000.prj20.05.2022 13:34PRJ File1 KB12_220512Image: Antarctica-Adelie Land-Perroud 1950 (degree) EPSG 4637.prj20.05.2022 13:34PRJ File1 KBImage: COSTA_RICAImage: Antarctica-Adelie Land-Petrels 1972 (degree) EPSG 4636.prj20.05.2022 13:34PRJ File1 KBImage: Antarctica-Adelie Land-Petrels 1972 (degree) EPSG 4636.prj20.05.2022 13:34PRJ File1 KBImage: Antarctica-Adelie Land-Petrels 1972 (degree) EPSG 4636.prj20.05.2022 13:34PRJ File1 KBImage: Antarctica-Adelie Land-Petrels 1972 (degree) EPSG 4636.prj20.05.2022 13:34PRJ File1 KBImage: Antarctica-Adelie Land-Petrels 1972 (degree) EPSG 4636.prj20.05.2022 13:34PRJ File1 KBImage: Antarctica-Adelie Land-Petrels 1972 (degree) EPSG 4636.prj20.05.2022 13:34PRJ File1 KBImage: Antarctica-Adelie Land-Petrels 1972 (degree) EPSG 4636.prj20.05.2022 13:34PRJ File1 KBImage: Antarctica-Adelie Land-Petrels 1972 (degree) EPSG 4636.prj20.05.2022 13:34PRJ File1 KB                                                                                                    | _PROJECT             | 🎬 Angola-WGS 84 TM 12 SE (m) EPSG 5842.prj                          | 20.05.2022 13:34 | PRJ File | 1 KB     |
| 11_DJI Air 2SImage: Anguilla Anguilla 1957 British West Indies Grid (m) EPSG 2000.prj20.05.2022 13:34PRJ File1 KB12_220512Image: Antarctica-Adelie Land-Perroud 1950 (degree) EPSG 4637.prj20.05.2022 13:34PRJ File1 KBCOSTA_RICAImage: Antarctica-Adelie Land-Petrels 1972 (degree) EPSG 4636.prj20.05.2022 13:34PRJ File1 KBImage: Antarctica-Adelie Land-Petrels 1972 (degree) EPSG 4636.prj20.05.2022 13:34PRJ File1 KBImage: Antarctica-Adelie Land-Petrels 1972 (degree) EPSG 4636.prj20.05.2022 13:34PRJ File1 KBImage: Antarctica-Adelie Land-Petrels 1972 (degree) EPSG 4636.prj20.05.2022 13:34PRJ File1 KBImage: Antarctica-Adelie Land-Petrels 1972 (degree) EPSG 4636.prj20.05.2022 13:34PRJ File1 KBImage: Antarctica-Adelie Land-Petrels 1972 (degree) EPSG 4636.prj20.05.2022 13:34PRJ File1 KB                                                                                                    | 03_TopodroneW        | 🌌 Anguilla-Anguilla 1957 (degree) EPSG 4600.prj                     | 20.05.2022 13:34 | PRJ File | 1 KB     |
| 12_220512       Image: Antarctica-Adelie Land-Perroud 1950 (degree) EPSG 4637.prj       20.05.2022 13:34       PRJ File       1 KB         COSTA_RICA       Image: Antarctica-Adelie Land-Petrels 1972 (degree) EPSG 4636.prj       20.05.2022 13:34       PRJ File       1 KB         Image: Antarctica-Adelie Land-Petrels 1972 (degree) EPSG 4636.prj       20.05.2022 13:34       PRJ File       1 KB         Image: Antarctica-Adelie Land-Petrels 1972 (degree) EPSG 4636.prj       20.05.2022 13:34       PRJ File       1 KB                                                                                                    | 11 DJI Air 2S        | 🎬 Anguilla-Anguilla 1957 British West Indies Grid (m) EPSG 2000.prj | 20.05.2022 13:34 | PRJ File | 1 KB     |
| COSTA_RICA       Antarctica-Adelie Land-Petrels 1972 (degree) EPSG 4636.prj       20.05.2022 13:34       PRJ File       1 KB         COSTA_RICA       Antarctica-Australian sector-Australian AntArctic-(degree) EPSG       20.05.2022 13:34       PRJ File       1 KB                                                                                                    | 12 220512            | 📓 Antarctica-Adelie Land-Perroud 1950 (degree) EPSG 4637.prj        | 20.05.2022 13:34 | PRJ File | 1 KB     |
| COSIA_RICA V Antarctica-Australian sector-Australian AntArctic-(degree) EPSG 20.05.2022 13:34 PRJ File 1 KB                                                                                                    |                      | 🎬 Antarctica-Adelie Land-Petrels 1972 (degree) EPSG 4636.prj        | 20.05.2022 13:34 | PRJ File | 1 KB     |
|                                                                                                    |                      | 🕍 Antarctica-Australian sector-Australian AntArctic-(degree) EPSG   | 20.05.2022 13:34 | PRJ File | 1 KB     |

#### Pic. 9-1-4

If you need to remove the coordinate system from the list, press the "DELETE" button. Complete removal of imported SCs is possible only after restarting the software.

The "Calibrations" menu displays the available calibration parameters that are used to change from one coordinate system to another.

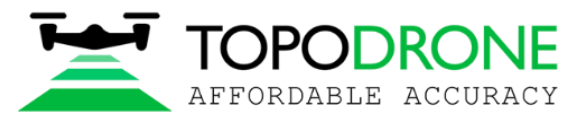

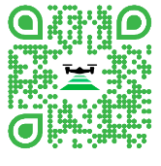

| CALIBRATIONS:   | ADD    |
|-----------------|--------|
| EFT MSK01 zone2 |        |
| EFT MSK02 zonel | DELETE |
| EFT MSK13 zone1 |        |
| EFT MSK16 zone1 |        |
| EFT MSK16 zone2 |        |
| EFT MSK23 zonel |        |
| EFT MSK23 zone2 |        |
| EFT MSK50 zonel |        |
| EFT MSK50 zone2 |        |
| ЕЕТ Москва МГГТ |        |
| Habarovsk-ITRF  |        |
|                 |        |
|                 |        |

#### Pic. 9-1-5

By default, several calibration files are added for some zones. In order to add a calibration parameter, press the "ADD" button and select the desired file. Files in \*.tpc format are supported, other formats of coordinate systems are not supported. To create a calibration file, see paragraph 8.6.

| 🖾 Open        |                  |                                      |                  |          |              |                       | ×    |
|---------------|------------------|--------------------------------------|------------------|----------|--------------|-----------------------|------|
| ← → • ↑ 📙     | << TOP           | ODRONE > PostProcessing > data > tpc | v                | <u>ن</u> | ,            | h tpc                 |      |
| Organize 👻 Ne | w folder         |                                      |                  |          |              | H •                   | 0    |
| 3D Objects    | ^                | Name                                 | Date modified    | Туре     |              | Size                  | ^    |
| E Desktop     |                  | batu120v00-xulo120v00World-WGS 84-U  | 01.06.2022 13:05 | TPC      | File         | 12 KB                 |      |
| Documents     |                  | CHML_240422.0700_240422.0830_814940  | 20.05.2022 16:42 | TPC      | File         | 4 KB                  |      |
|               |                  | CHML_260422.0600_260422.1600_463819  | 06.05.2022 18:32 | TPC      | File         | 3 KB                  |      |
| 👌 Music       | ~                | CHML_260422.0600_260422.1600_463819  | 17.05.2022 18:20 | TPC      | File         | 4 KB                  | ~    |
|               | File <u>n</u> ar | ne:                                  |                  | ~        | Topodrone    | calibration file (*.t | p( ~ |
|               |                  |                                      |                  |          | <u>O</u> pen | Cance                 | 1    |
|               |                  |                                      |                  |          |              |                       | al   |

Pic. 9-1-6

### 9.2. Point cloud generation

Select the Settings tab then POINT CLOUD GENERATION. In the pop-up window, select the type of shooting.

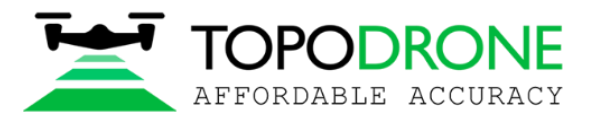

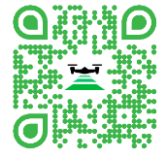

|                                                | AERIAL LIDAR     TERRASTRIAL LIDAR |         |        |  |  |
|------------------------------------------------|------------------------------------|---------|--------|--|--|
| EXCLUDE POINTS WITH DIS                        | STANCE:                            |         |        |  |  |
|                                                | SHORTER:                           | 10      | METERS |  |  |
|                                                | LONGER:                            | 200     | METERS |  |  |
| CUTOFF ANGLE:                                  | START:                             | 37      | DEGREE |  |  |
|                                                | END:                               | 143     | DEGREE |  |  |
| DRONE ANTENNA:                                 | HEIGHT:                            | 0       | METERS |  |  |
| OFFSET FORWAR                                  | RD/BACKWARD:                       | q       | METERS |  |  |
| OFFS                                           | SET LEFT/RIGHT:                    | 0       | METERS |  |  |
| LIDAR ANGLE O                                  | F ACQUISITION:                     | FORWARD |        |  |  |
| POINT CLOUD FILE FORMAT: O LAZ O LAS           |                                    |         |        |  |  |
| INCLUDE RETURN TYPES: 🔲 FIRST 🔲 SECOND 🔲 THIRD |                                    |         |        |  |  |
| SPLIT BY LASER ID                              |                                    |         |        |  |  |
| PREVIEW CLOUD GENERATION                       |                                    |         |        |  |  |
| USE NMEA GPRMC MESSAGES                        |                                    |         |        |  |  |
| HDL-32E                                        |                                    |         |        |  |  |

Pic. 9-2-1

AERIAL LIDAR-aerial shooting (LIDAR is mounted on the UAV)

TERRASTRIAL-ground shooting (LIDAR is mounted on the ground carrier)

Specify the limits for shooting.

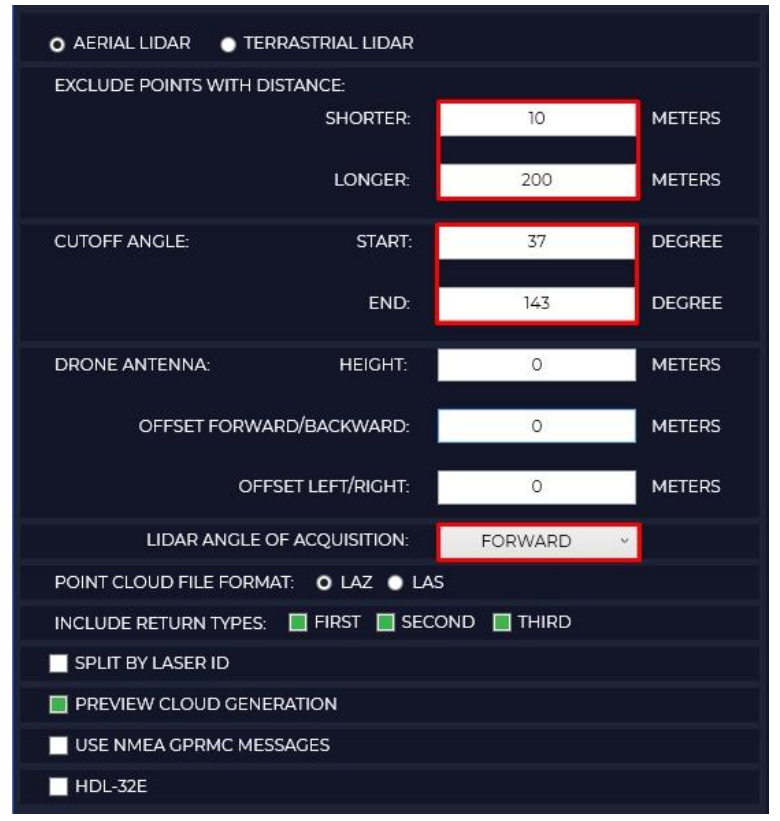

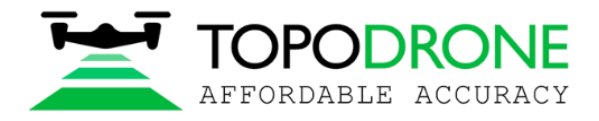

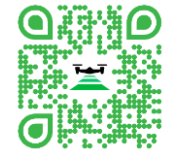

Pic. 9-2-2

EXECLUDE POINTS DISTANCE - Specify the data recording distance along the length of the laser.

SHORTER - distance from Lidar

LONGER - max distance

CUTOFF ANGLE - specify the scan angle for Lidar

START - starting angle

END - end angle

LIDAR ANGLE OF ACQUISITION - specify the type of LIDAR mount

FORWARD - default setting when the sensor is facing forward

BACKWARD - sensor looks back

POINT CLOUD FILE FORMAT – select the format in which the LAS/LAZ point cloud will be generated

INCLUDE RETURN TYPES – select reflection types

- FIRST first reflection
- SECOND second reflection
- THIRD third reflection

SPLIT BY LASER ID – generation of separate point clouds by beam number

PREVIEW CLOUD GENERATION – view point cloud generation in real time

USE NMEA GPRMC MESSAGES – HDL-32E - this checkbox must be used when using the HDL-32 sensor

#### 9.3. Geotagging and post processing

Select the Settings tab, then Geotagging and Post processing. This window is used to configure the processing of the PPK Post Processing and RTK Post Processing modules.

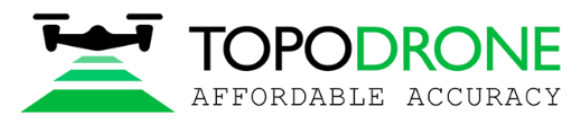

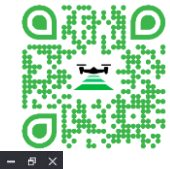

| <u>ع</u>             |                     |                       |                        | GEOTAGG                | ING & POST PROCES         | SSING SETTINGS | * |         | – 8 ×    |
|----------------------|---------------------|-----------------------|------------------------|------------------------|---------------------------|----------------|---|---------|----------|
| PPK Post Processing  | RTK Post Processing | LIDAR Post Processing | LiDAR Cloud Generation | Static Post Processing | Precise Point Positioning | Tools          |   | License | Settings |
| SATELLITES           |                     |                       |                        |                        |                           |                |   |         |          |
| GLONASS GA           | LILEO 🔤 QZSS 💼 SBA  | IS 🔲 IRNSS 💼 BEIDOU   |                        |                        |                           |                |   |         |          |
|                      | MASK ANGLE:         | 10 DEGRE              | EE                     |                        |                           |                |   |         |          |
|                      | FREQUENCIES         | L1+L2 ×               |                        |                        |                           |                |   |         |          |
|                      |                     |                       |                        |                        |                           |                |   |         |          |
|                      | - 0000 - 1075       |                       |                        |                        |                           |                |   |         |          |
| SAVE FILE            | PIALD O META        | SHAPE SUSURVEY        |                        |                        |                           |                |   |         |          |
|                      |                     |                       | N                      |                        |                           |                |   |         |          |
|                      |                     |                       |                        |                        |                           |                |   |         |          |
| EXIF COORDINATE TYPE |                     |                       |                        |                        |                           |                |   |         |          |
|                      |                     |                       |                        |                        |                           |                |   |         |          |
| INCREASE TIME WE     | IGHT 🔲 INCREASE WEI | SHT OF COORDINATES    |                        |                        |                           |                |   |         |          |
| DIMER                |                     |                       |                        |                        |                           |                |   |         |          |
|                      | TIME CORRECTION:    | 0 SECON               | NDS                    |                        |                           |                |   |         |          |
|                      | HEIGHT ADUSTMENT:   | 0 METER               | 75                     |                        |                           |                |   |         |          |
|                      |                     |                       |                        |                        |                           |                |   |         |          |
|                      |                     |                       |                        |                        |                           |                |   |         |          |
|                      |                     |                       |                        |                        |                           |                |   |         |          |
|                      |                     |                       |                        |                        |                           |                |   |         |          |
|                      |                     |                       |                        |                        |                           |                |   |         |          |
|                      |                     |                       |                        |                        |                           |                |   |         |          |
|                      |                     |                       |                        |                        |                           |                |   |         | SAVE     |
|                      |                     |                       |                        |                        |                           |                |   |         |          |

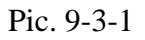

In the SATELLITES window, you can enable or disable certain satellite constellations from processing, specify the required elevation mask and select the frequencies for which you want to perform processing.

| SATELLITES: |    |            |         |    |        |
|-------------|----|------------|---------|----|--------|
| GLONASS     |    | QZSS       | SBAS    |    |        |
|             | a. | MASK ANGLE | ÷ [     | 10 | DEGREE |
|             | F  | REQUENCIES | : L1+L2 |    | Ŷ      |
|             |    |            |         |    |        |

Pic. 9-3-2

In the COORDINATE CATALOG window, check the SAVE FILE checkbox to save the catalog of photography centers and select the file format for the program you are using.

| COORDINATE CATA | LOG:  |             |          |  |
|-----------------|-------|-------------|----------|--|
| SAVE FILE       | PIX4D | O METASHAPE | 3DSURVEY |  |

Pic. 9-3-3

In the PHOTO window, you can save the coordinates of the photo centers in the EXIF file of the photo, assign a unique name to the photos depending on the time of creation, it is recommended to check the box for manually comparing photos and marks, the checkbox "Shutter correction" is responsible for shifting the mark by half the exposure time.

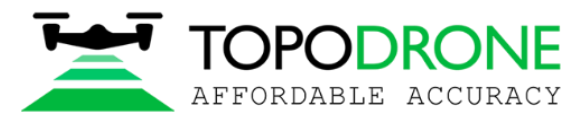

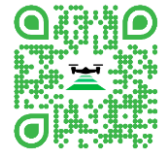

PHOTO:

Pic. 9-3-4

If you ticked the box "BURN EXIF" in the previous window, then you need to select the format for storing coordinates (LBH - geographic coordinates, XYZ - rectangular coordinates)

| EXIF COORDINATE TYPE: | 🔲 LBH | XYZ |
|-----------------------|-------|-----|
|-----------------------|-------|-----|

| Pic. 9- | 3-5 |
|---------|-----|
|---------|-----|

The GEOTAGGING ALGORITM tab contains settings that help the program match photos and tags in case of quantity mismatch.

INCREASE TIME WEIGHT – coincidence by time;

INCREASE WEIGHT OF COORDINATES – coincidence by coordinates.

| GEOTAGGING ALGORITHM: |                                |
|-----------------------|--------------------------------|
| INCREASE TIME WEIGHT  | INCREASE WEIGHT OF COORDINATES |

Pic. 9-3-6

#### **Attention!**

For routes in which some photos are superimposed on others, the alignment algorithm by coordinates may not work correctly. Example: route on one battery when shooting a small object for 3D reconstruction. In the case of shooting when the camera is pointed to nadir, and then immediately shooting when the aircraft is shooting perspective.

If your GNSS receiver does not record time or altitude correctly, you can correct this in the OTHER window.

| OTHER: |                   |   |         |
|--------|-------------------|---|---------|
|        | TIME CORRECTION:  | 0 | SECONDS |
|        | HEIGHT ADUSTMENT: | 0 | METERS  |

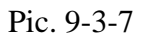

### 9.4. Track file structure

Select the Settings tab, then Track file structure. In the window that opens, select the trajectory file that you received as a result of post-processing. If you performed processing in

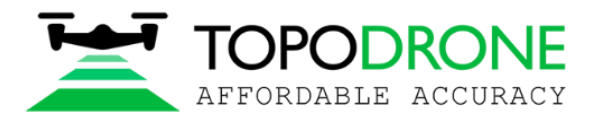

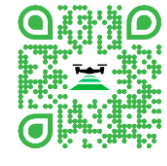

TOPODRONE Post Processing software, specify the order of the columns as in the picture below.

| ~               | Latitude / X       | Longitude / Y 👻    | H-EII/H × | Roll ¥            | Pitch *           | Heading *            | 70Time Y        | ~ |
|-----------------|--------------------|--------------------|-----------|-------------------|-------------------|----------------------|-----------------|---|
| 13:50:22.010000 | 55.713305187566846 | 37.653742918151913 | 140.265   | 1.754441161922826 | 0.609907908637038 | -156.918356047957047 | 1648216222.0100 |   |
| 13:50:22.020000 | 55.713305187496708 | 37.653742918075203 | 140.265   | 1.754527433449306 | 0.609561051282546 | -156.918139876672001 | 1648216222.0200 |   |
| 13:50:22.030000 | 55.713305187364519 | 37.653742917937471 | 140.265   | 1.753875093227311 | 0.610733034526325 | -156.918200255128937 | 1648216222.0300 |   |
| 13:50:22.040000 | 55.713305187173852 | 37.653742917730426 | 140.265   | 1.753594148013014 | 0.612892057854831 | -156.917718795997075 | 1648216222.0400 |   |
| 13:50:22.050000 | 55.713305186922177 | 37.653742917474027 | 140.265   | 1.753431270190594 | 0.615294740836477 | -156.918230871528010 | 1648216222.0500 |   |
| 13:50:22.060000 | 55.713305186614150 | 37.653742917161530 | 140.265   | 1.753250350659146 | 0.617223684084248 | -156.918945648057360 | 1648216222.0600 |   |
| 13:50:22.070000 | 55.713305186251773 | 37.653742916799864 | 140.265   | 1.753613699414706 | 0.618255287913219 | -156.920189918960943 | 1648216222.0700 |   |

#### Pic. 9-4-1

After you fill in all the fields, click save (Save).

**NOTE:** This procedure needs to be done once, if you continue processing in the TOPODRONE Post Processing software, then you will no longer need to specify the file structure. If you have processed in any other software then the structure will be different and you will need to specify the appropriate field order for your toolpath file.

#### 9.5. Lidar calibration

Select the Settings tab, then Lidar calibration. In the window that opens, you can select your Lidar and turn off unnecessary beams.

#### **Attention!**

Sensors that are equipped with TOPODRONE Lidar are calibrated at the manufacturer's factory and do not require further calibration during the entire period of operation.

**Topodrone SA** 

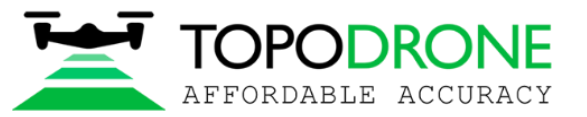

CHE-354.723.874 TVA Rue de la Gare 13, 1820 Montreux, Switzerland +41 21 588 02 11; info@topodrone.com topodrone.com

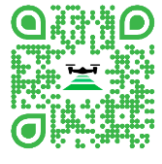

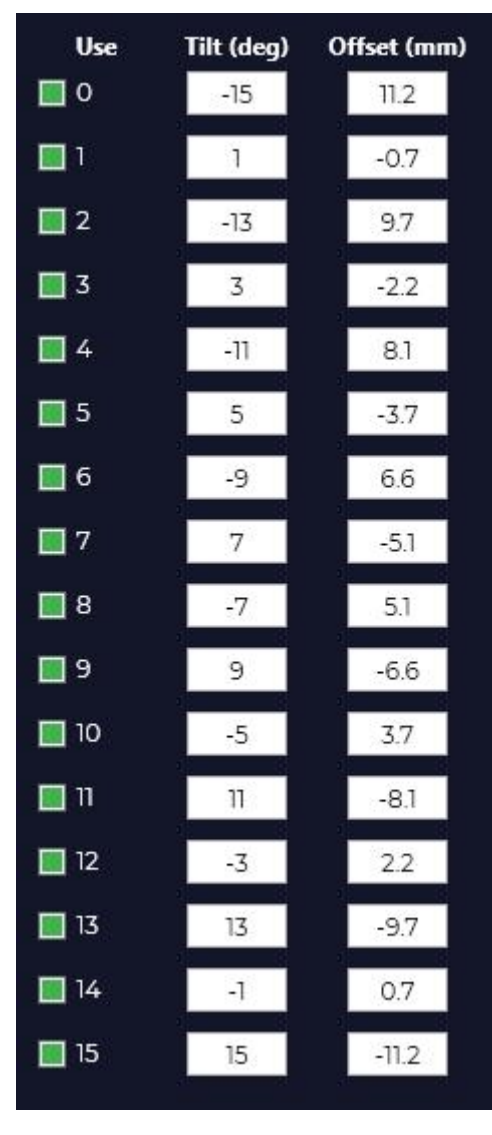

Pic. 9-5-1 Use – beam number

Tilt (deg) – beam tilt angle in degrees угол наклона луча в градусах

Offset (mm) – beam offset relative to the sensor in mm.

**NOTE:** Depending on your Lidar, you will have your own number of beams.